### How to Use the Environmental Justice Screening Tool

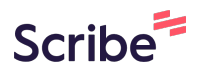

This document is a step-by-step guide to use the widgets and features of the environmental justice screening tool via internet browser.

- Navigate to Environmental Justice Screening tool.
- 2 The initial welcome screen give a general information about the tool, the disclaimers and how to react the help. Click "OK" to move on to the tool.

individuals or communities cannot be explained by this mapping tool. All issues related to ustice cannot be included in this tool due to a lack of comprehensive and accurate data, air quality or drinking water quality for example. Users of this tool are responsible for curacy, currency, and other qualities of this data and should independently verify r to any decision-making relating to this data. CT DEEP and CIRCA attempts to ensure data nnot guarantee the completeness or accuracy of the information contained within these EP and CIRCA do not assume responsibility for the spatial accuracy and attribution of GIS

ation on how to use this map, please click on <mark>?</mark> ation about the project, please visit **cticut-environmental-justice.circa.uconn.edu/** stions, or submit feedback, please email <u>circa@uconn.edu</u>.

lash screen again.

i)

1

Tip! Click on "Do not show splash screen again." to not see this welcome screen again.

### Widgets for Navigation

#### **3** Click "+" to Zoom in to the map.

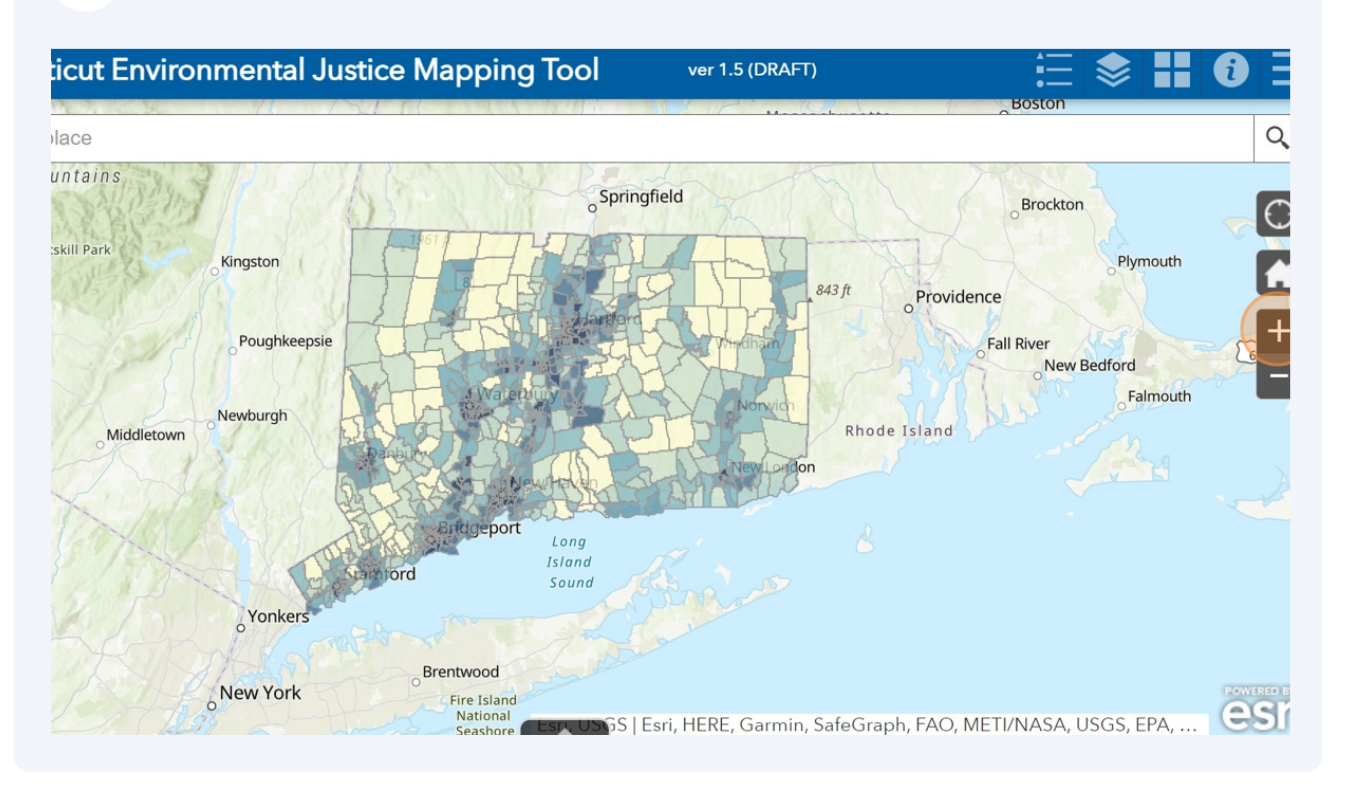

#### 4 Click "–" to Zoom out from the map.

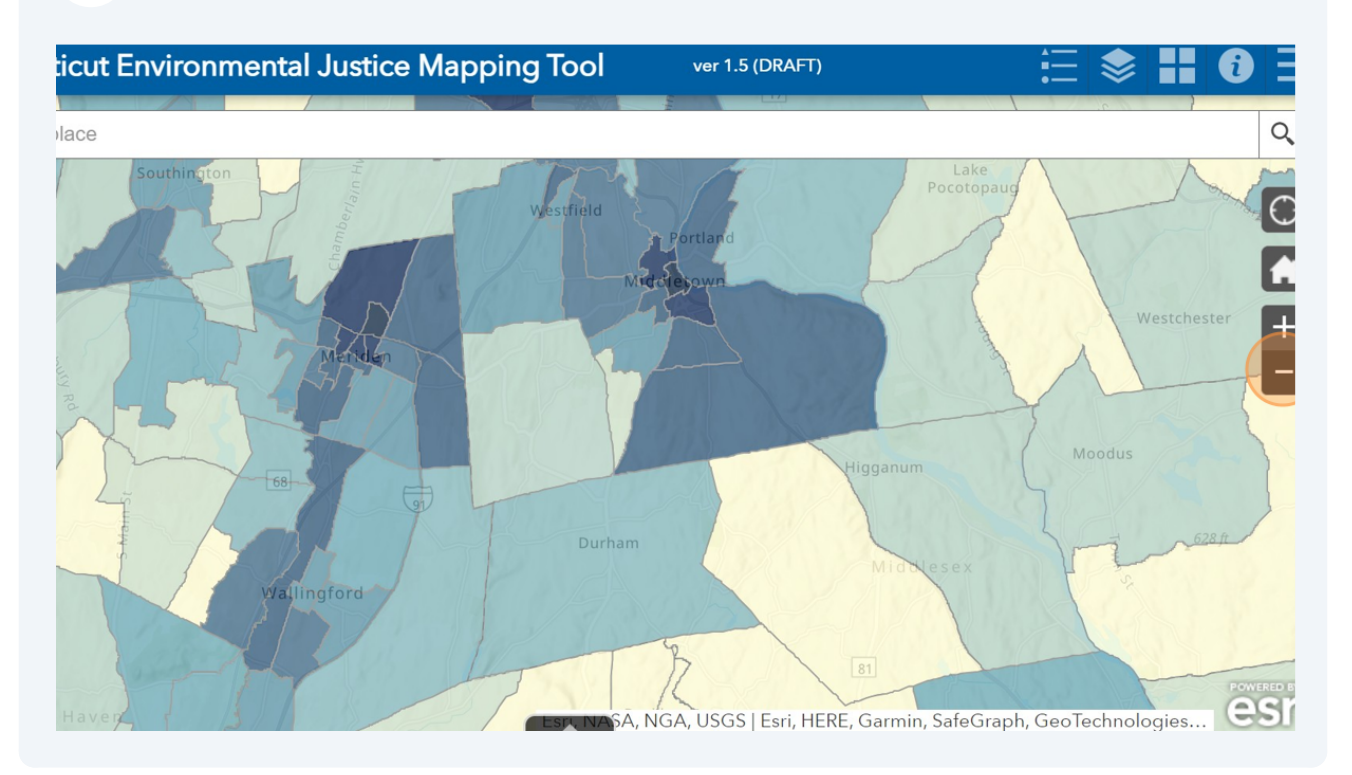

#### 5 Click here.

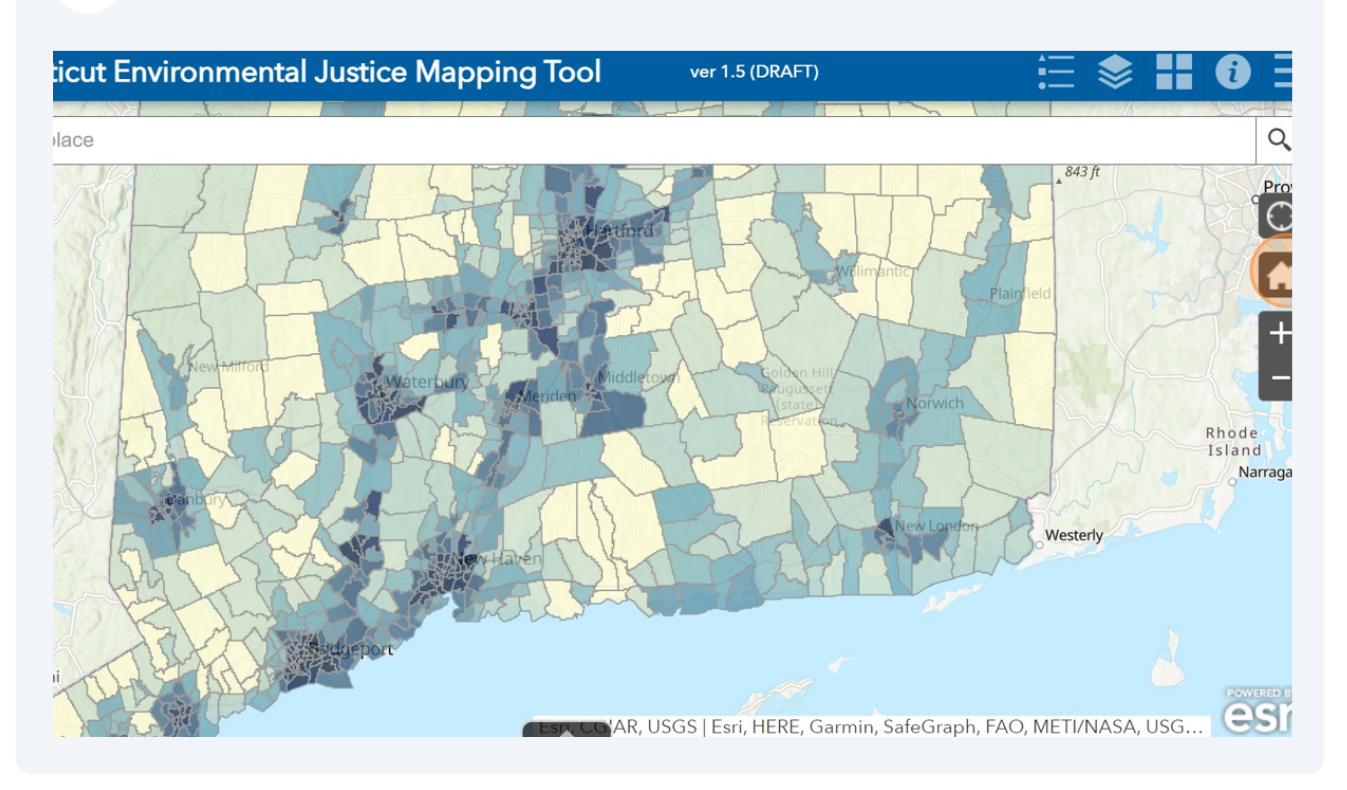

#### **6** Click here if you would like to find your exact location through your browser.

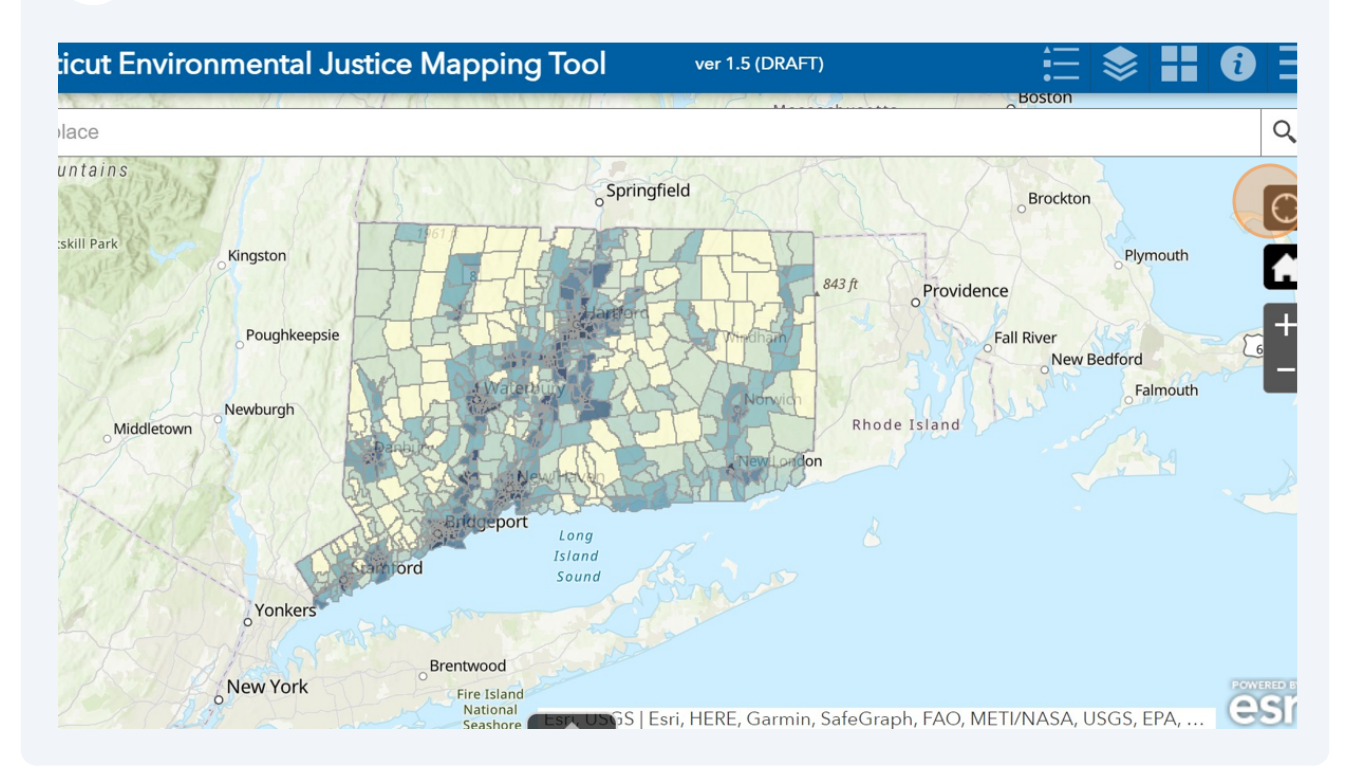

#### 7 Click here to stop using your current location.

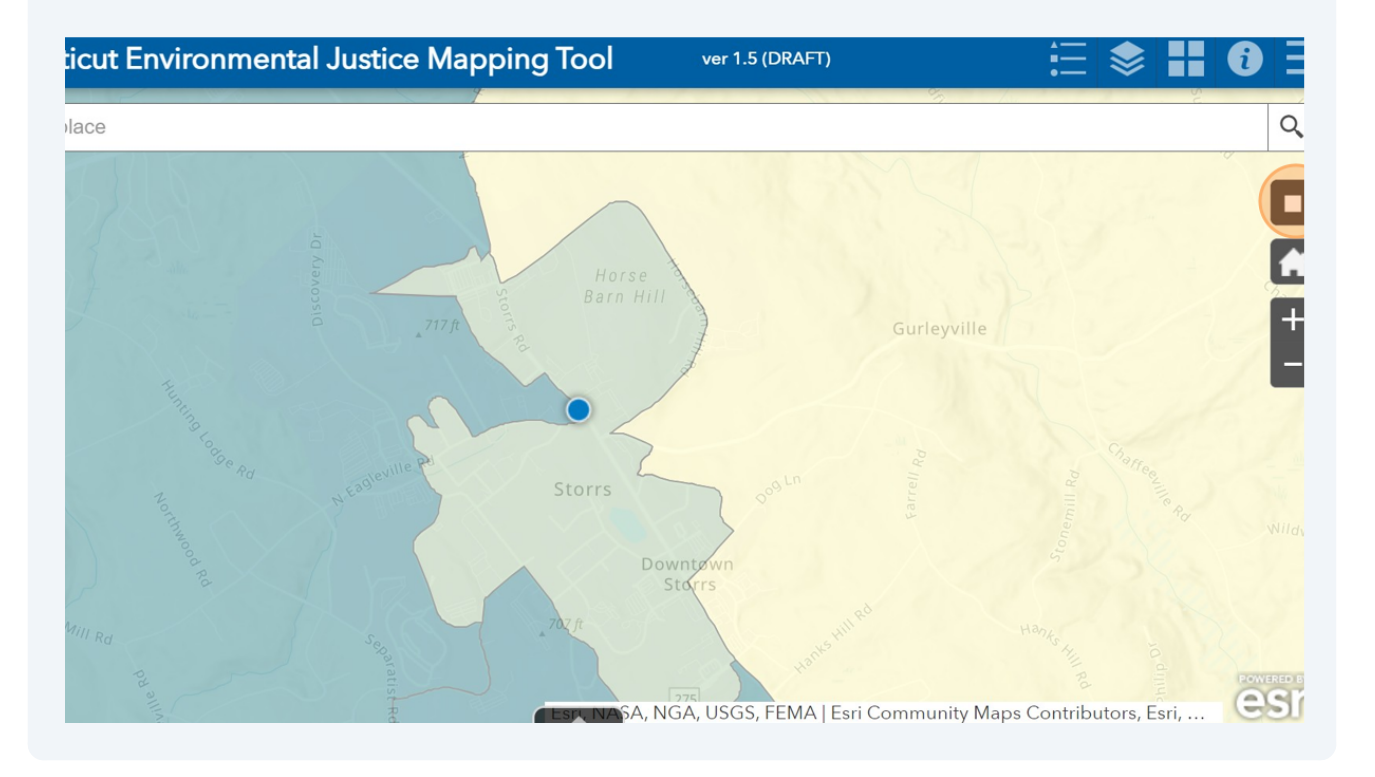

#### 8 Click Home button to visualize the whole state.

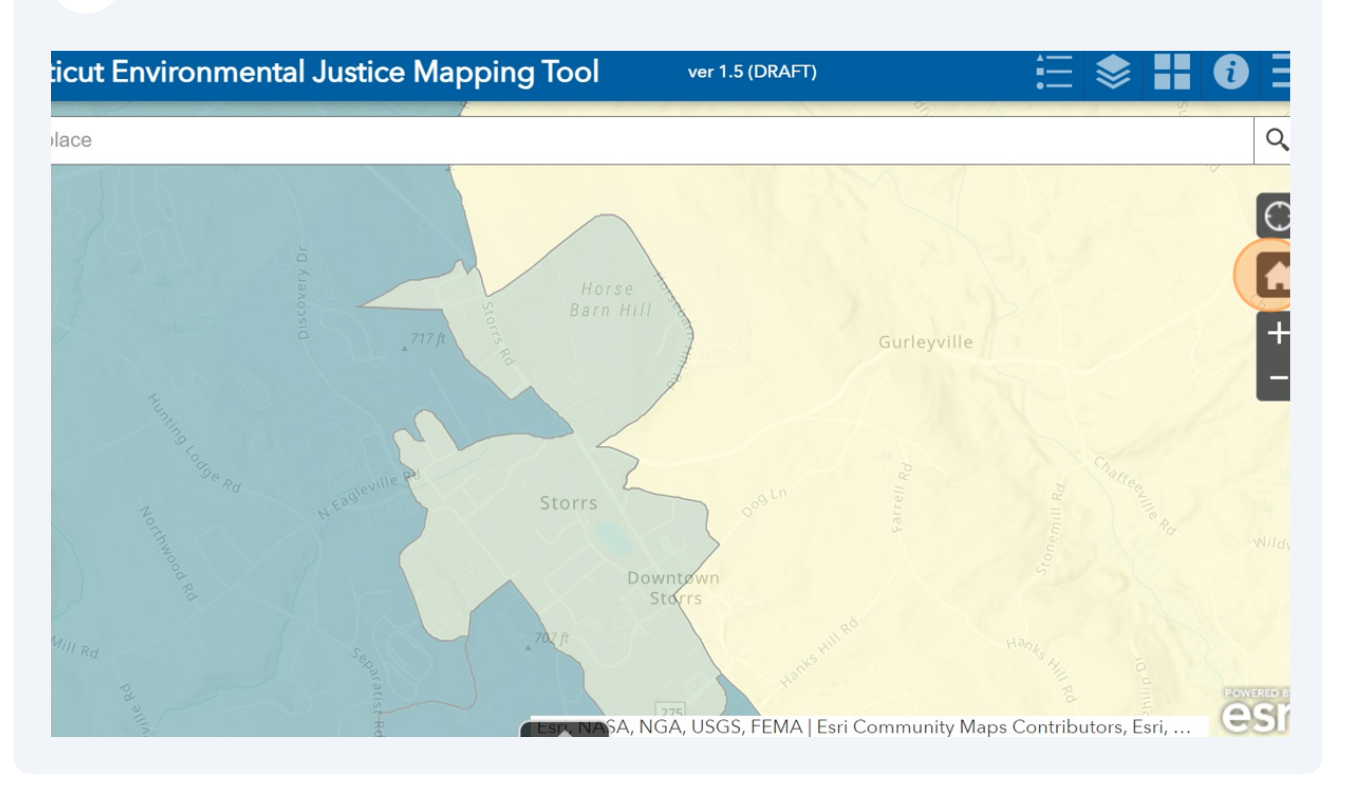

**9** Click the "Find address or place" field and find a specific place.

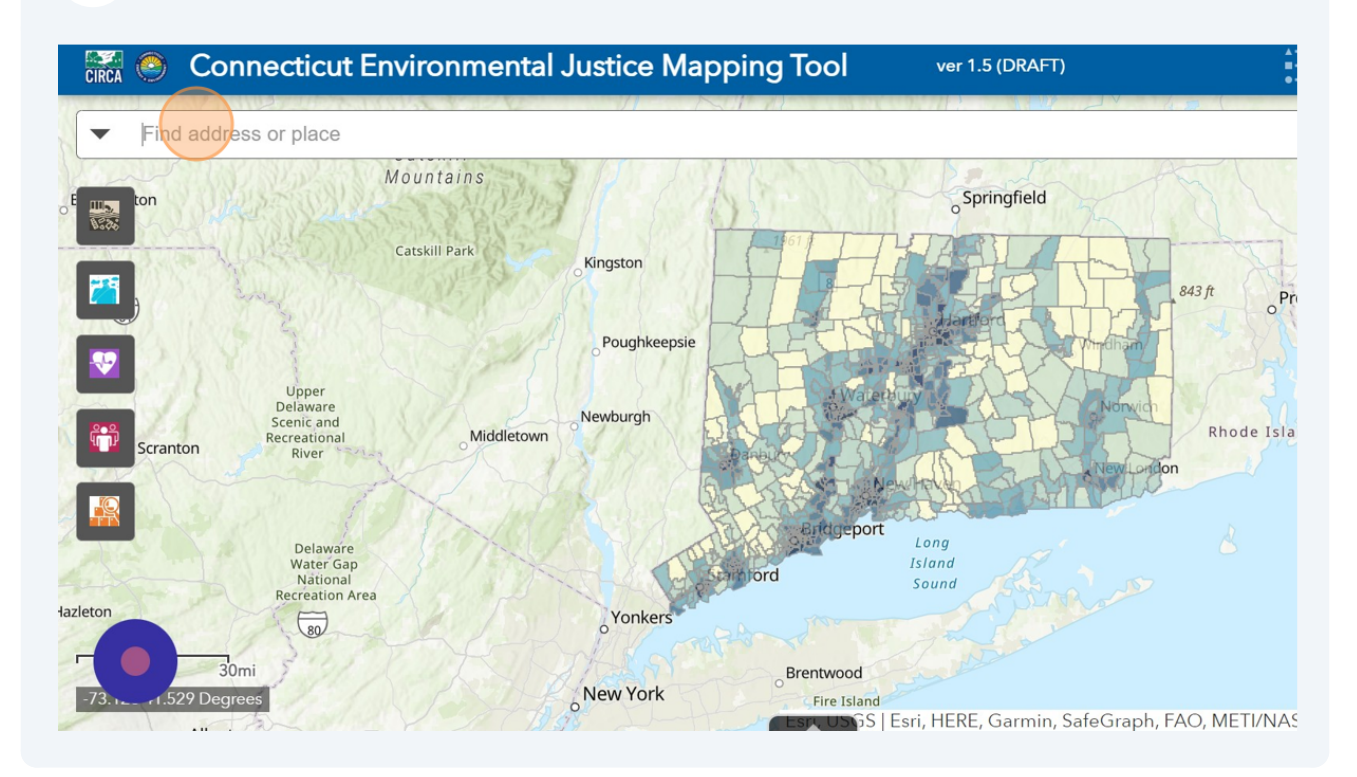

10 When you are typing the address, the ArcGIS World Geocoding Service will autocomplete. Click to the address to move the map to the exact location.

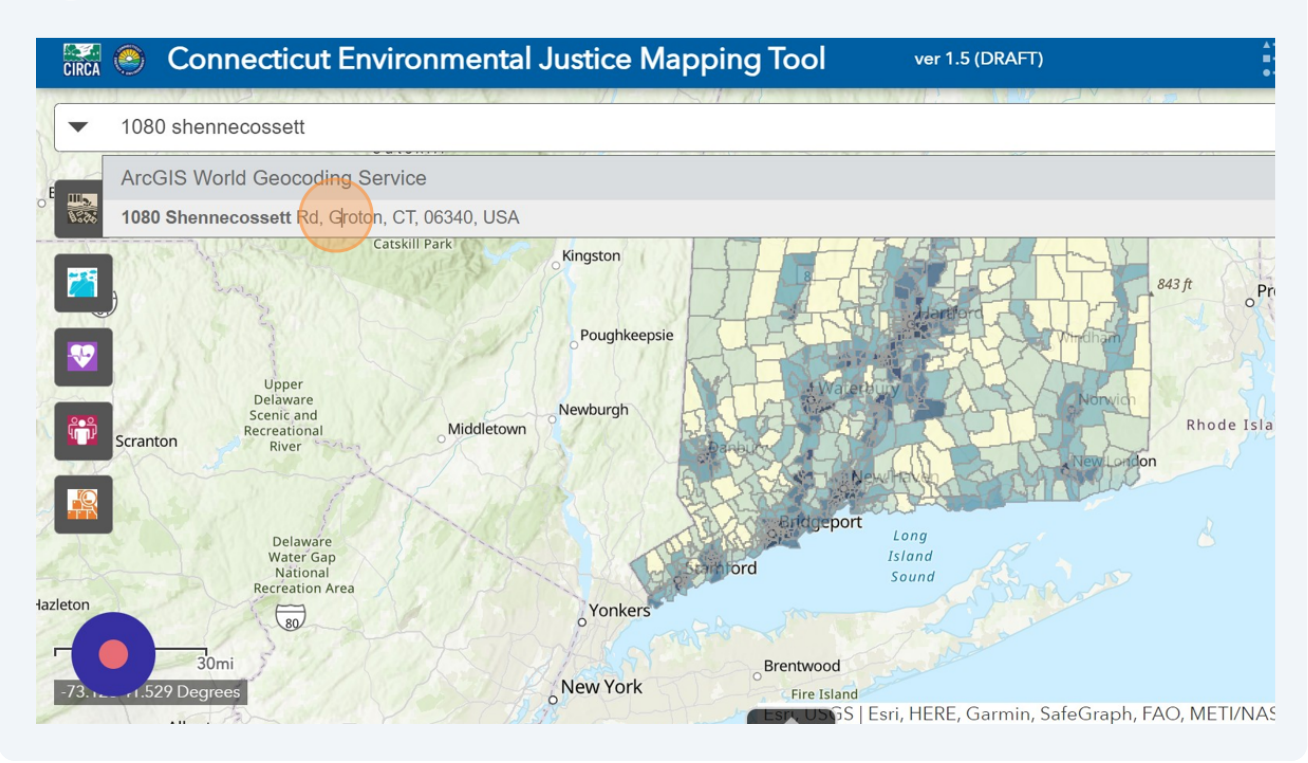

Caution! The exact address search is smaller resolution than the map. The map only displays census tracts. Please zoom out or click to the nearest census tract.

[!\

11 If the address is typed, then please click "x" and zoom out to see the specific census tract that the address is located.

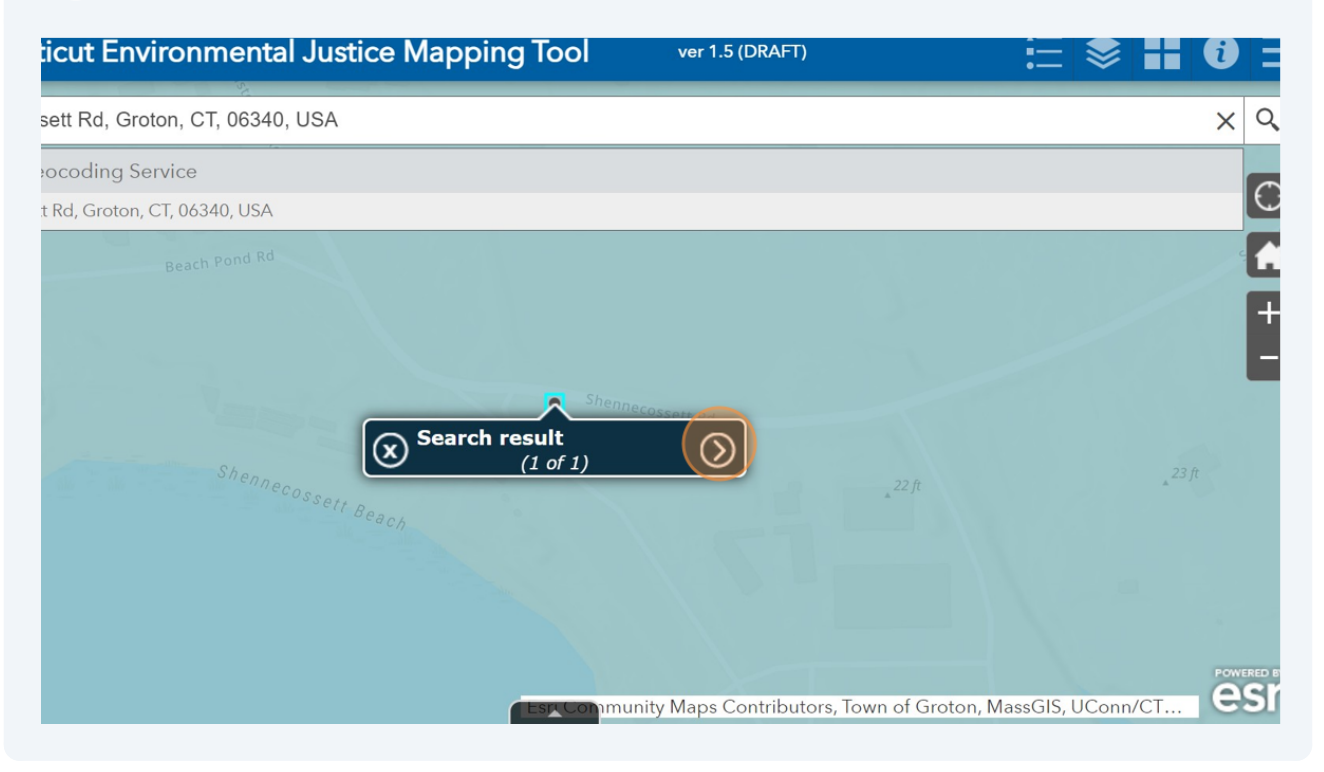

### 12 Click on the census tract that has the address to display specific pop-up information.

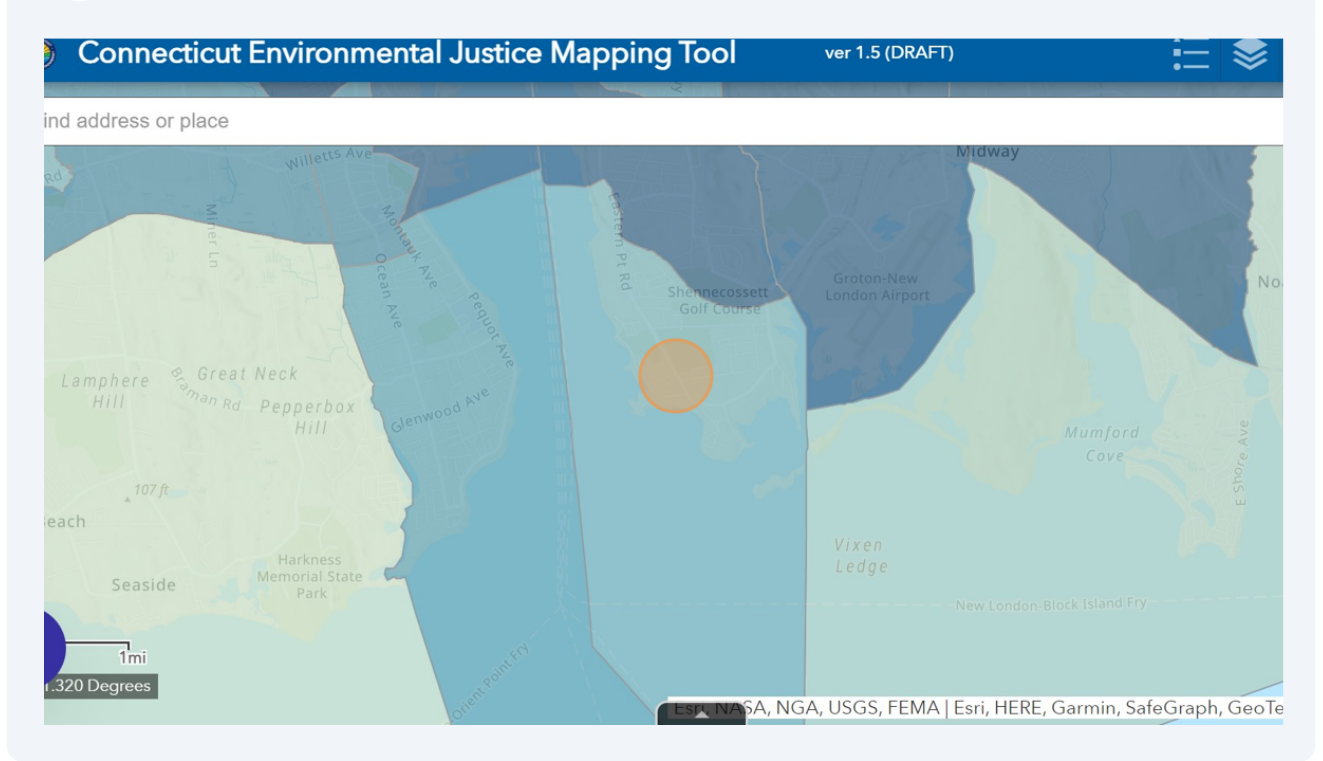

#### Click ">" to display the pop-up.

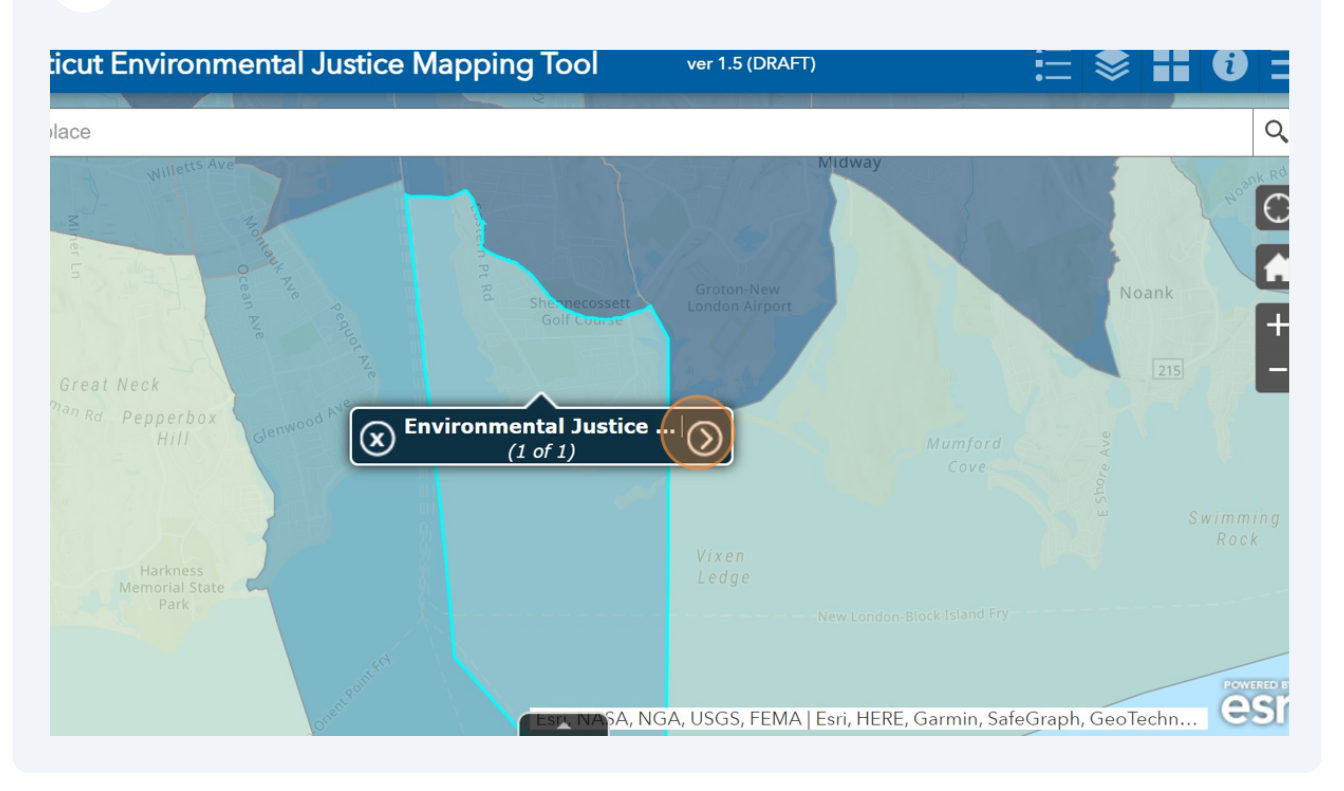

#### Click "x" to close any pop-ups.

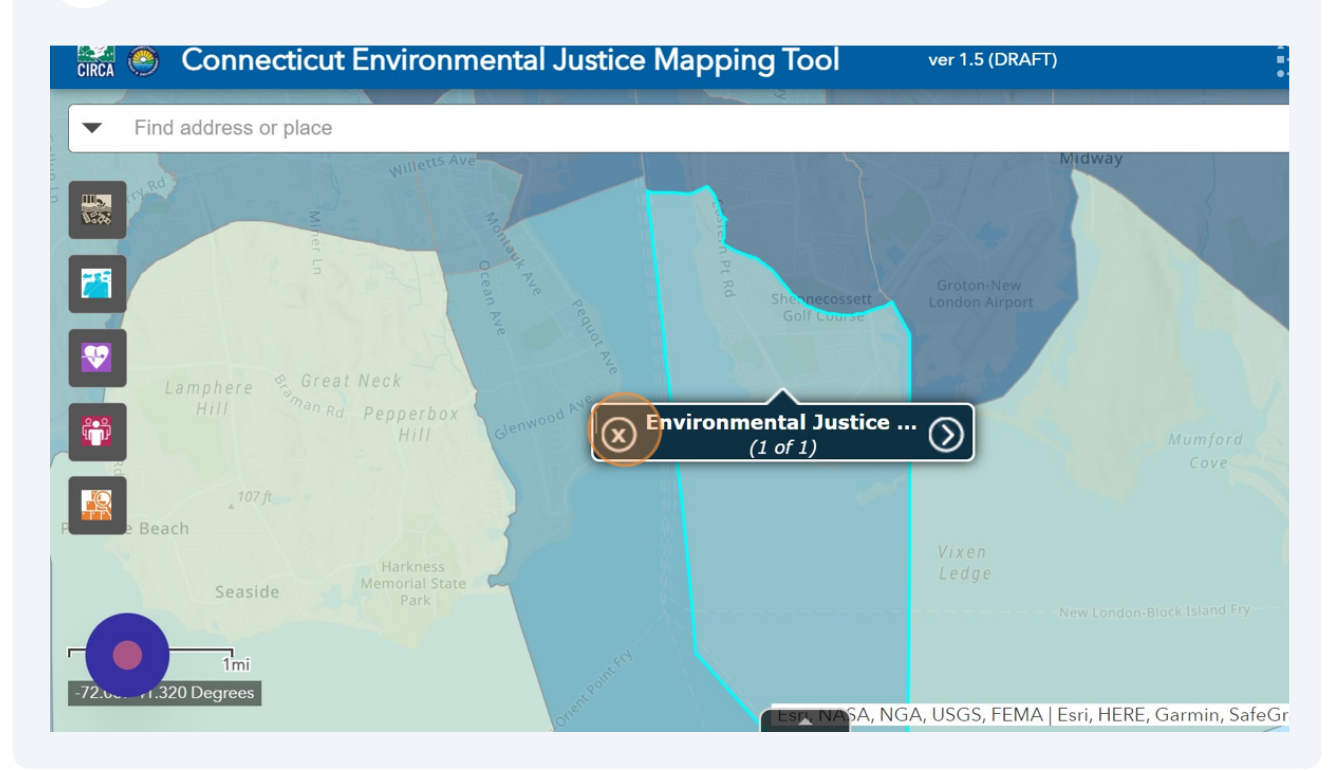

#### **15** Click on ">" to display the pop-ups.

| $\overline{\otimes}$                                                    | (3 of 3) |  |
|-------------------------------------------------------------------------|----------|--|
| Environmental Justice Index at Census Tract 8401 in Willington, Tolland |          |  |
|                                                                         |          |  |

Compared to all census tracts in the state, this tract is in the 29.35th percentile and ranked **2.90 out of 10** are shown by darker areas on the map and represent higher potential cumulative impacts.

Environmental Justice Index score represents a total potential environmental risk for each census tract in pollution burden and population's socioeconomic and health factors.

This tract has 5,586 people over a 33.52 square mile area.

23.70% of the community is under the 150% below the federal poverty level. The median income is \$78,3 rate is 19.50%. There are 13.87% of minoritized group in Census Tract 8401.

Race/Ethnicity Distribution in Census Tract 8401, at Willington

Hover your mouse over to see the percentage of race/ethnicity distribution in Census Tract 8401

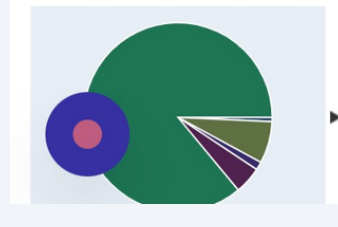

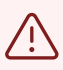

Caution! Pop-ups related to the each layer can show differently depending on the device that is being used. Please click on ">" to view the pop-ups.

16 Click ">" next to the graphs to see every available graph. Hover your mouse over to display specific information about the graphs.

### Displaying different indicators and indices

17 Click on left-hand side widgets to display specific indicators and indices. There are five widgets that show, Potential Pollution Sources, Potential Pollution Exposure, Health Sensitivity, Socioeconomic Factors and Composite Indices.

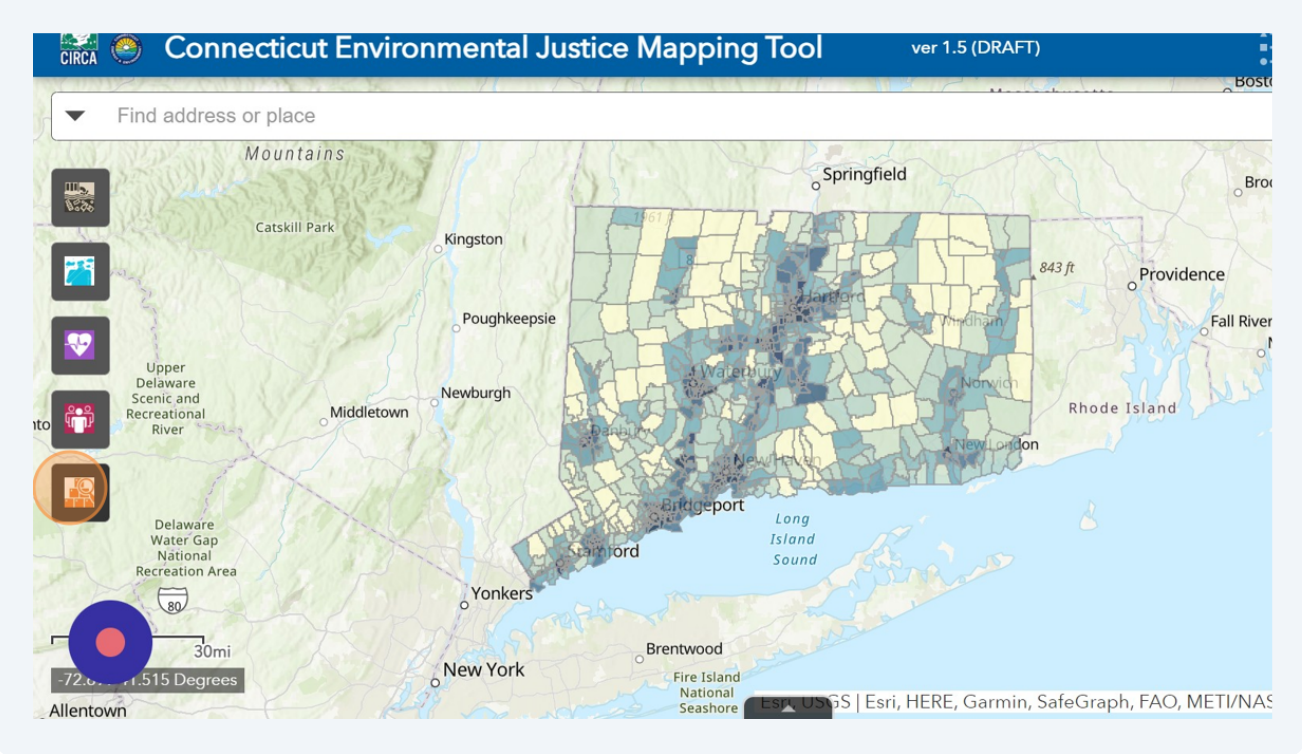

Tip! Please see what each icon represents. Each category of indicators will have the same color scheme.

(i)

# **18** Once the widgets for indicators and indices are clicked, a list of layers will be shown.

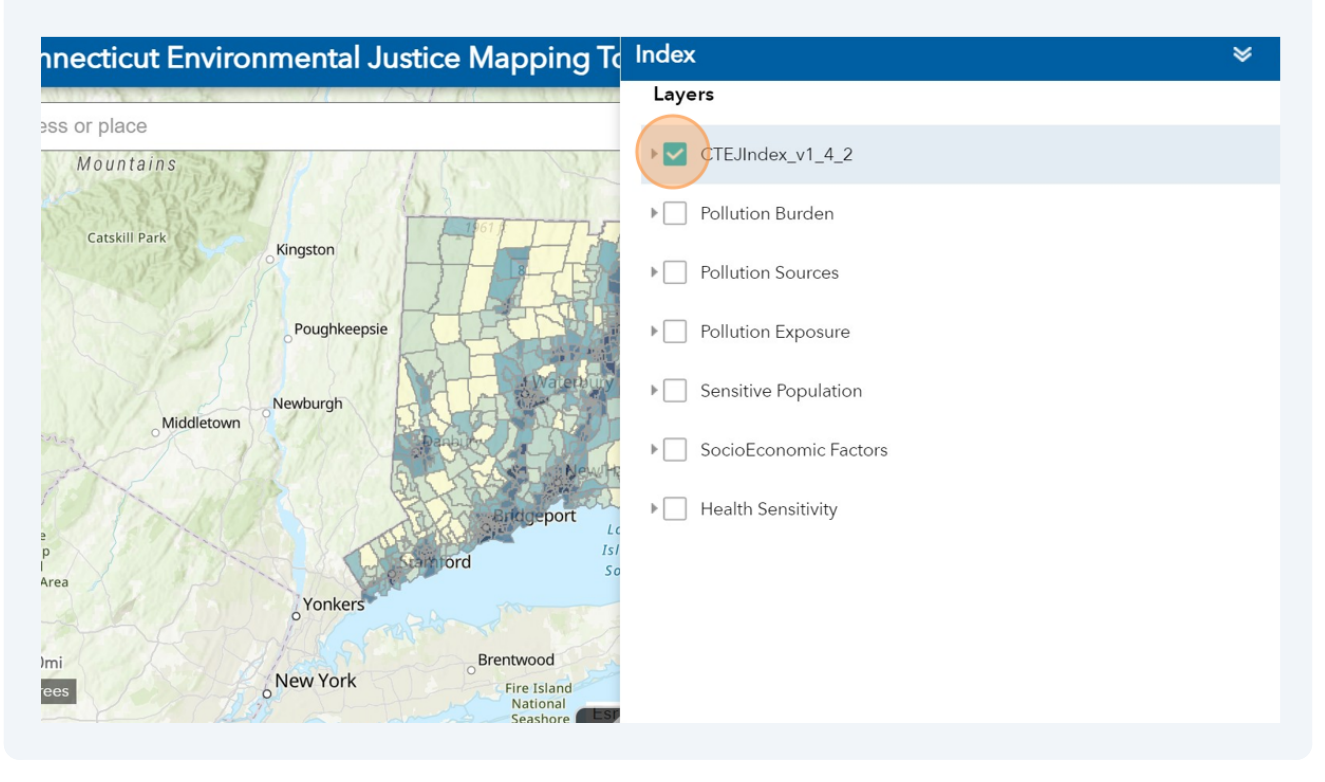

**19** Click and unclick each to display specific layers.

| nnecticut Environmental Jus          | tice Mapping To | Index                 | ≽ |
|--------------------------------------|-----------------|-----------------------|---|
|                                      | Wassachusetts   | Layers                |   |
| ess or place                         |                 |                       |   |
| Springfield                          | 2 31            | CTEJIndex_v1_4_2      |   |
| 1961 ft                              |                 | Pollution Burden      |   |
| 8 Hartford                           | 843 ft          | Pollution Sources     |   |
| ie                                   | Windham         | Pollution Exposure    |   |
| owaterbury                           | Norwich         | Sensitive Population  |   |
| o Danbury                            | New London      | SocioEconomic Factors |   |
| o Bridgeport Long<br>Stamford Island |                 | ▶                     |   |
| o sound                              |                 |                       |   |
| Omi Fire Island                      |                 |                       |   |
| rees National<br>Seashore            |                 |                       |   |

#### Made with Scribe - https://scribehow.com

### nnecticut Environmental Justice Mapping To Index

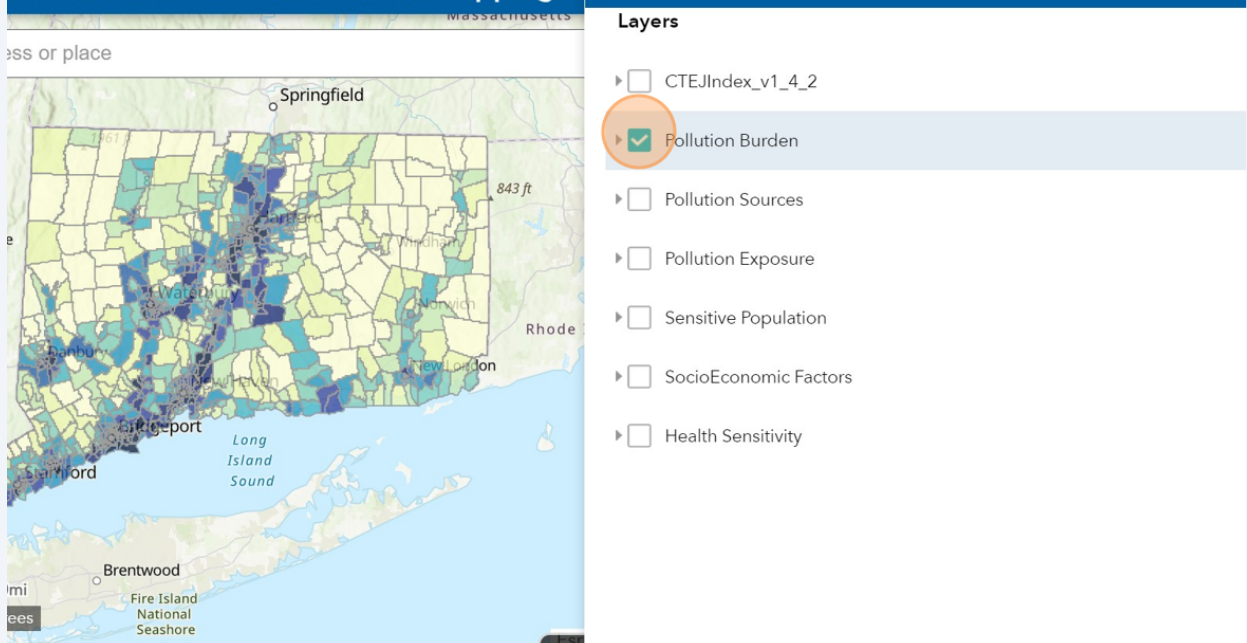

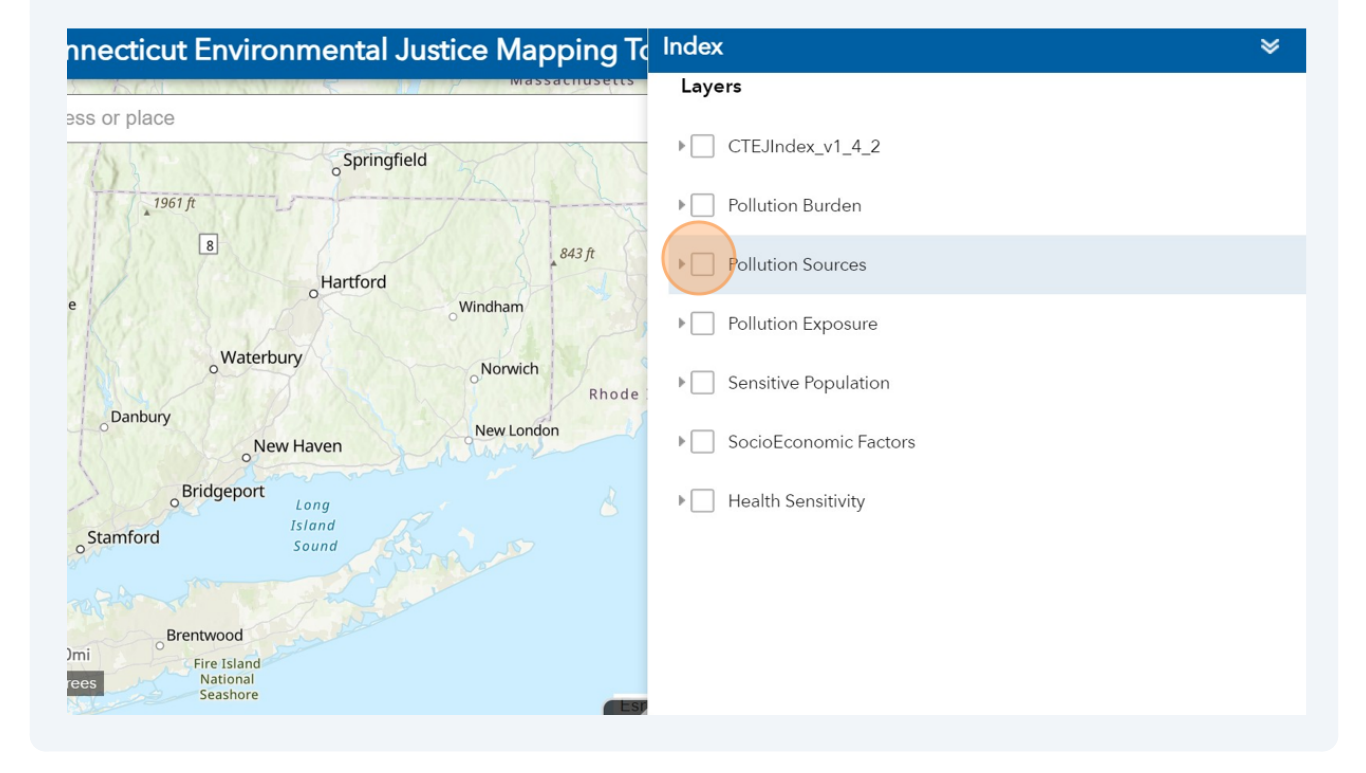

8

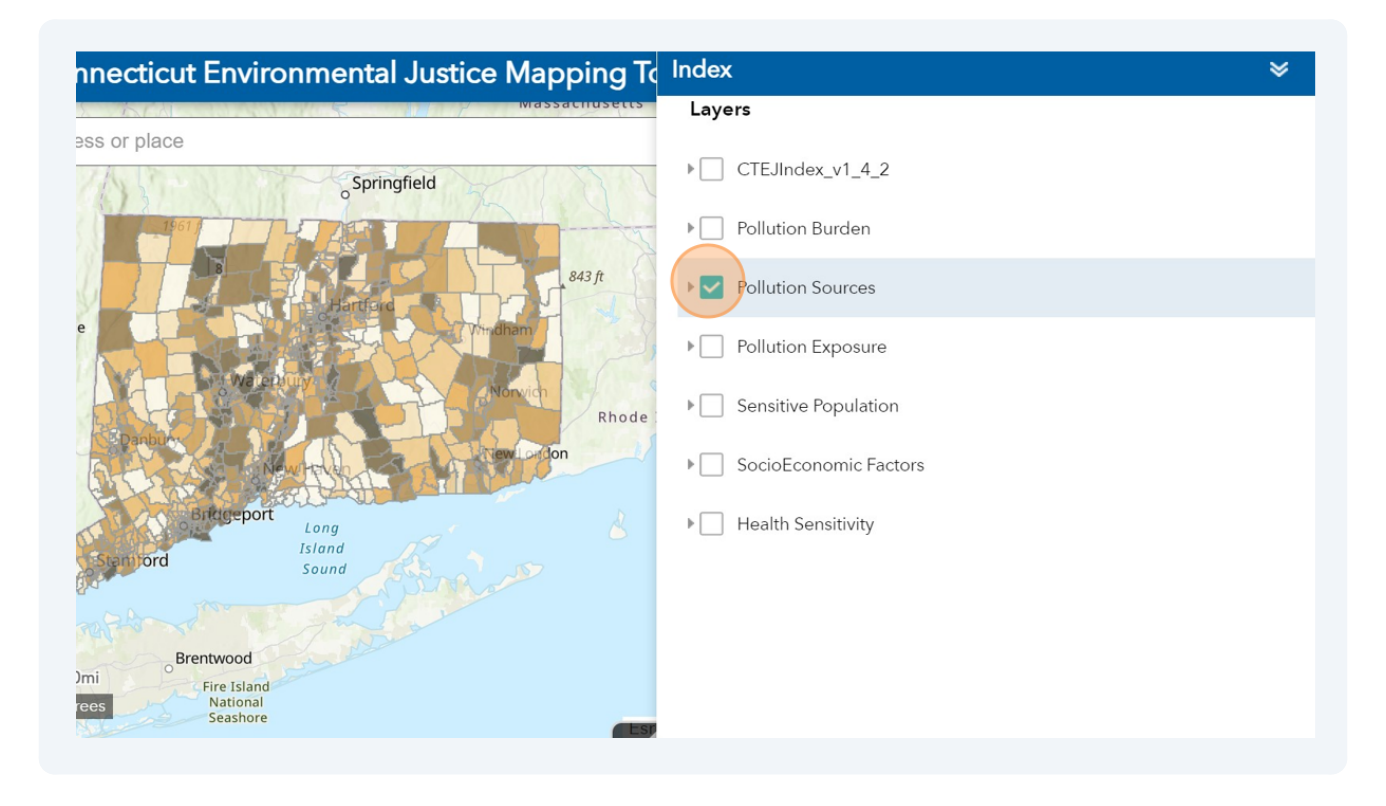

Caution! Please unclick each layer before displaying a different layer.

#### 20 Click "Close window" to close the specific widget layers.

| Layers  Layers  CTEJIndex_v1_4_2                                                                                                    | Q 📑 |
|----------------------------------------------------------------------------------------------------|-----|
| Sprinafield CTEJIndex_v1_4_2                                                                                                    |     |
| Springfield CTEJIndex_v1_4_2                                                                                                    |     |
| o opening the second second seco |     |
| Pollution Burden                                                                                                    |     |
| 843 ft Pollution Sources                                                                                                    |     |
| Pollution Exposure                                                                                                    |     |
| Rhode Sensitive Population                                                                                                    |     |
| SocioEconomic Factors                                                                                                    | ••• |
| Long                                                                                                    | ••• |
| ord Sound                                                                                                    |     |
| Fire Island<br>National<br>Seashore                                                                                                    |     |

### Widgets for displaying more information

i

Tip! All the widgets for displaying more information are in the top right corner. of the screen.

21 Click on the "Legend" widget to display the color coding scheme.

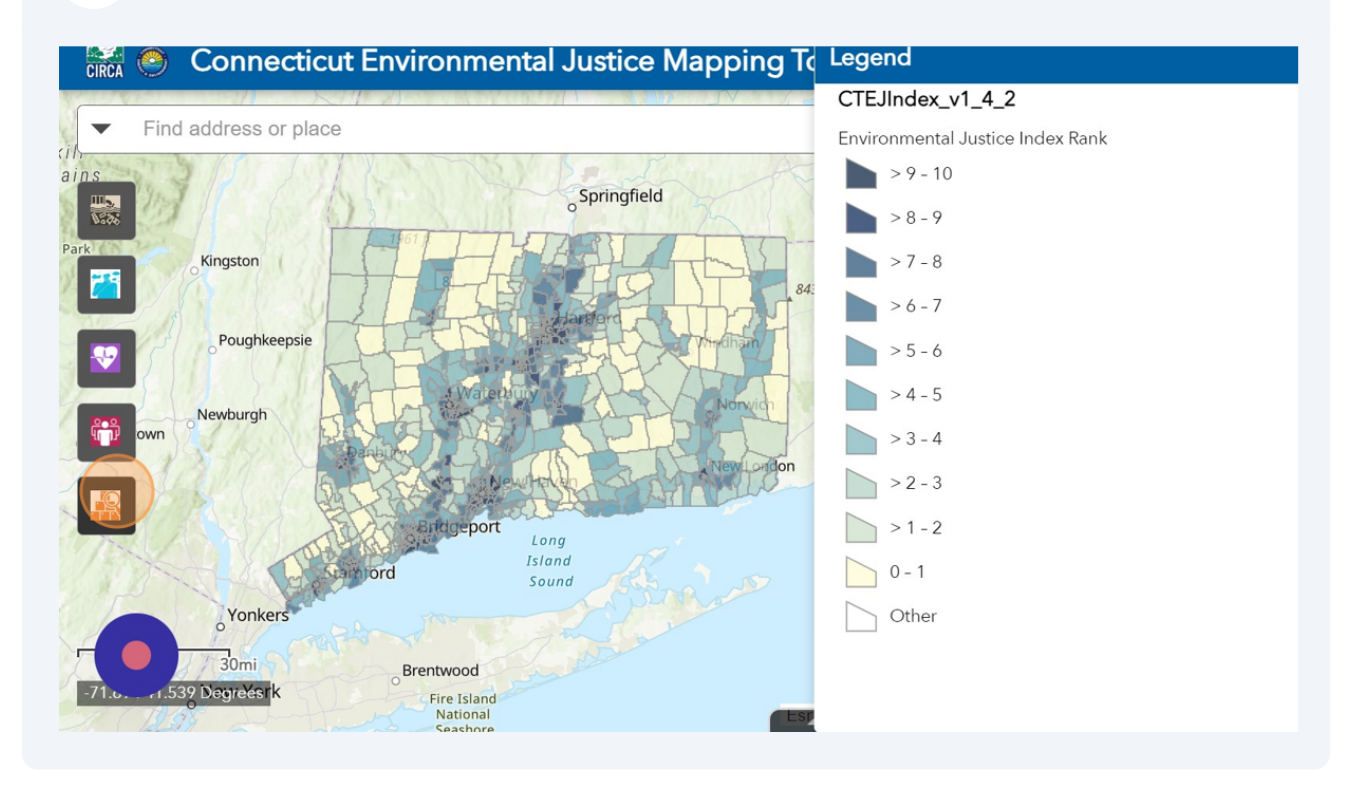

**22** Alternatively, click " Expand " for each layer to see their specific legend. Click "Collapse"

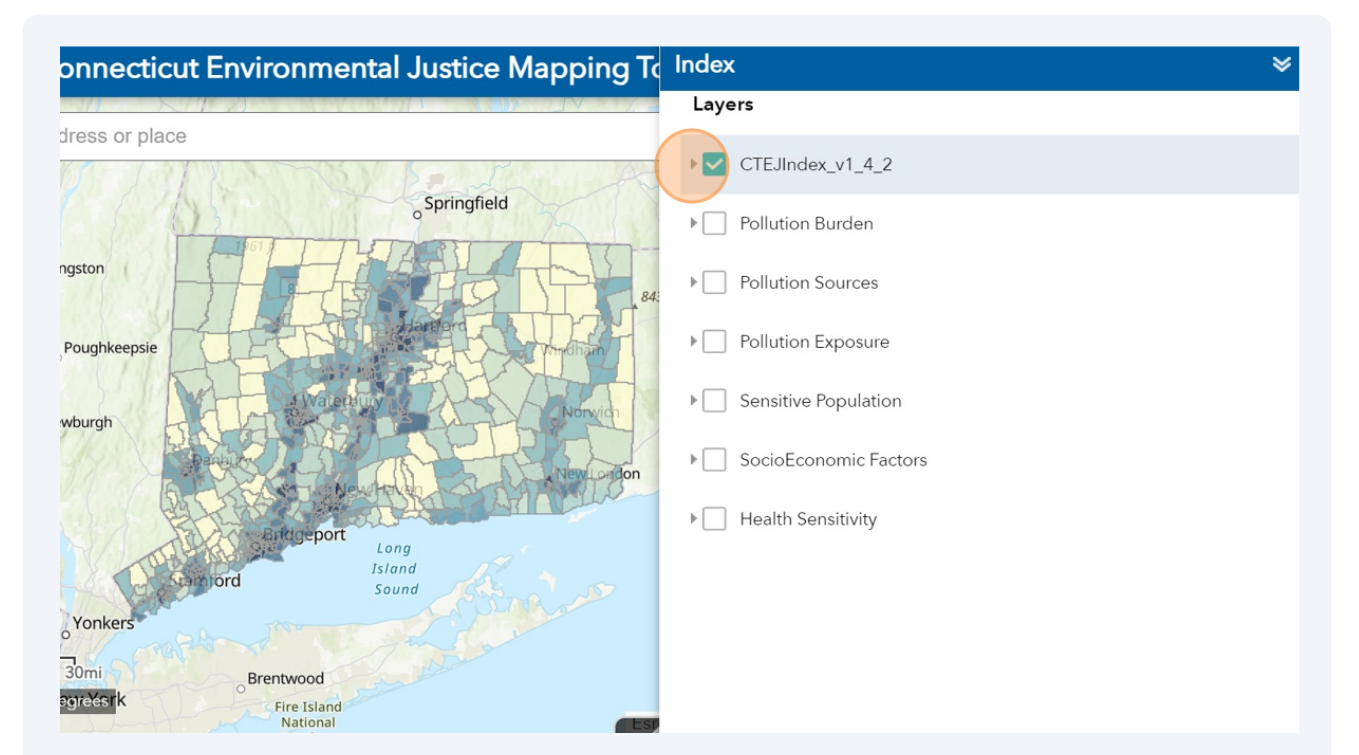

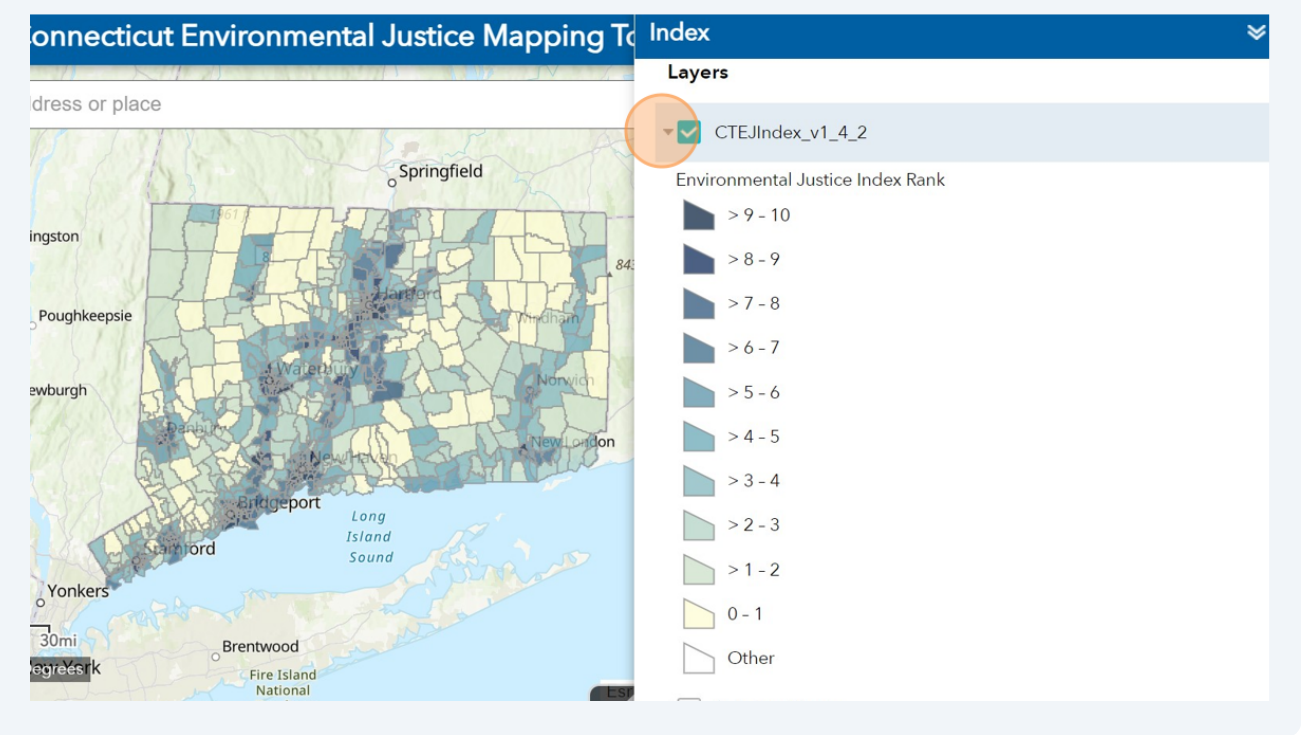

#### 23 Click on the "Boundaries" to overlay specific boundaries over the layers.

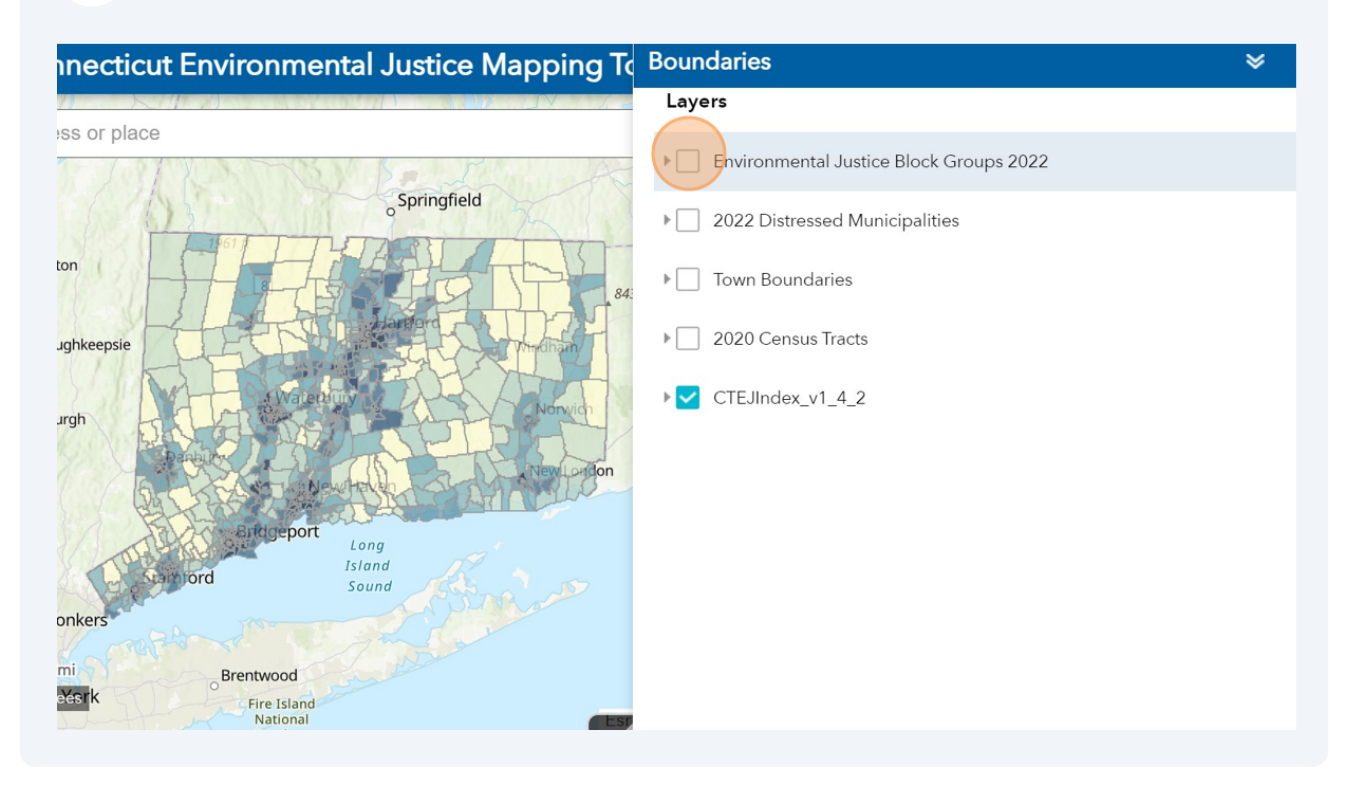

**24** The selected boundary layer will overlay on the selected layers.

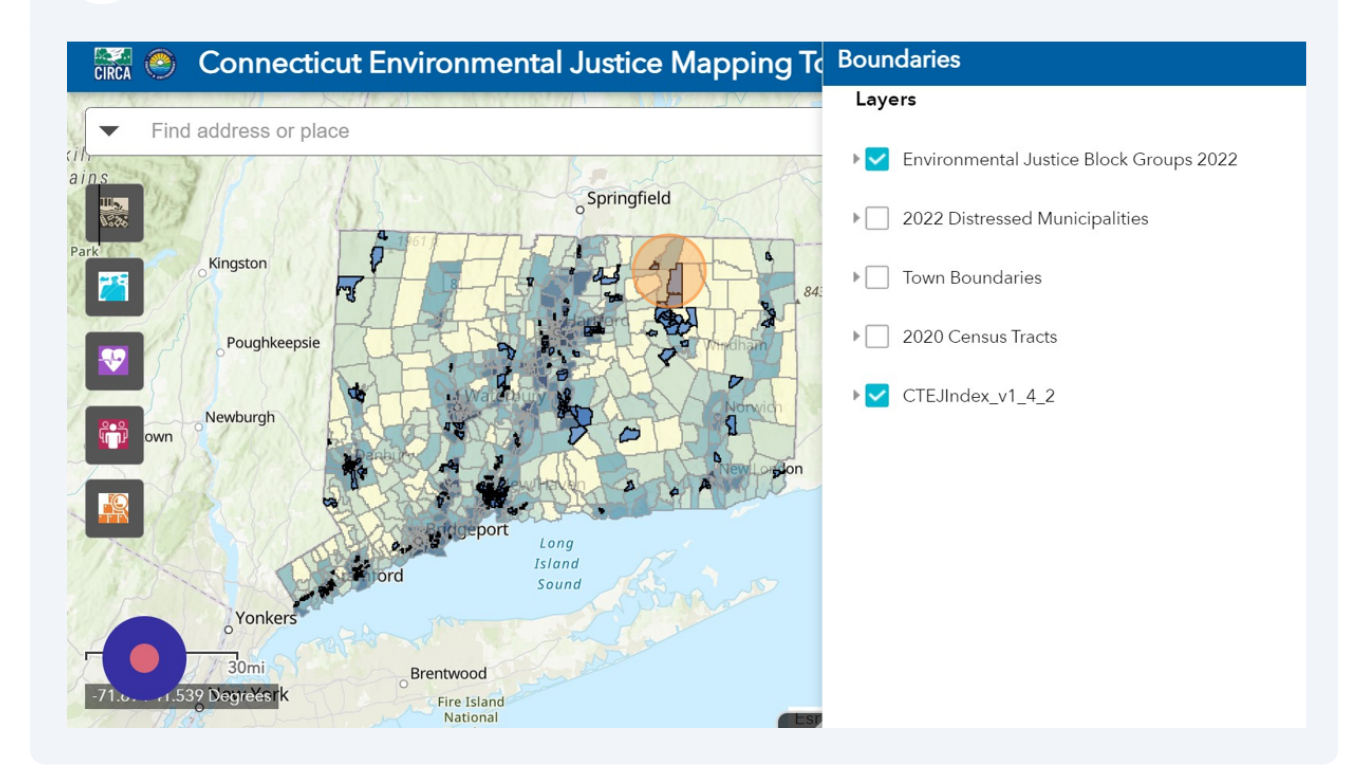

#### 25 Click "x" to close window.

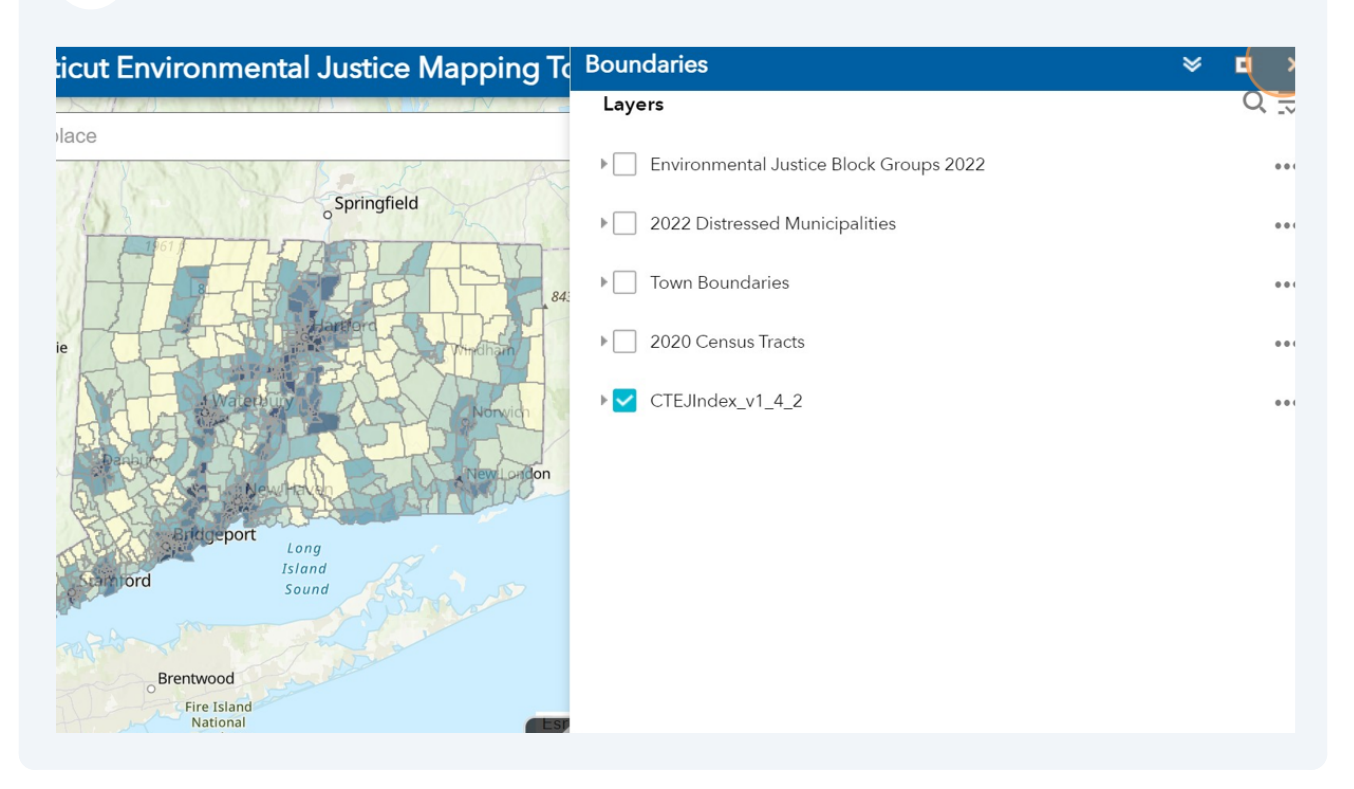

#### 26 Change the "Basemap Gallery" using the icon.

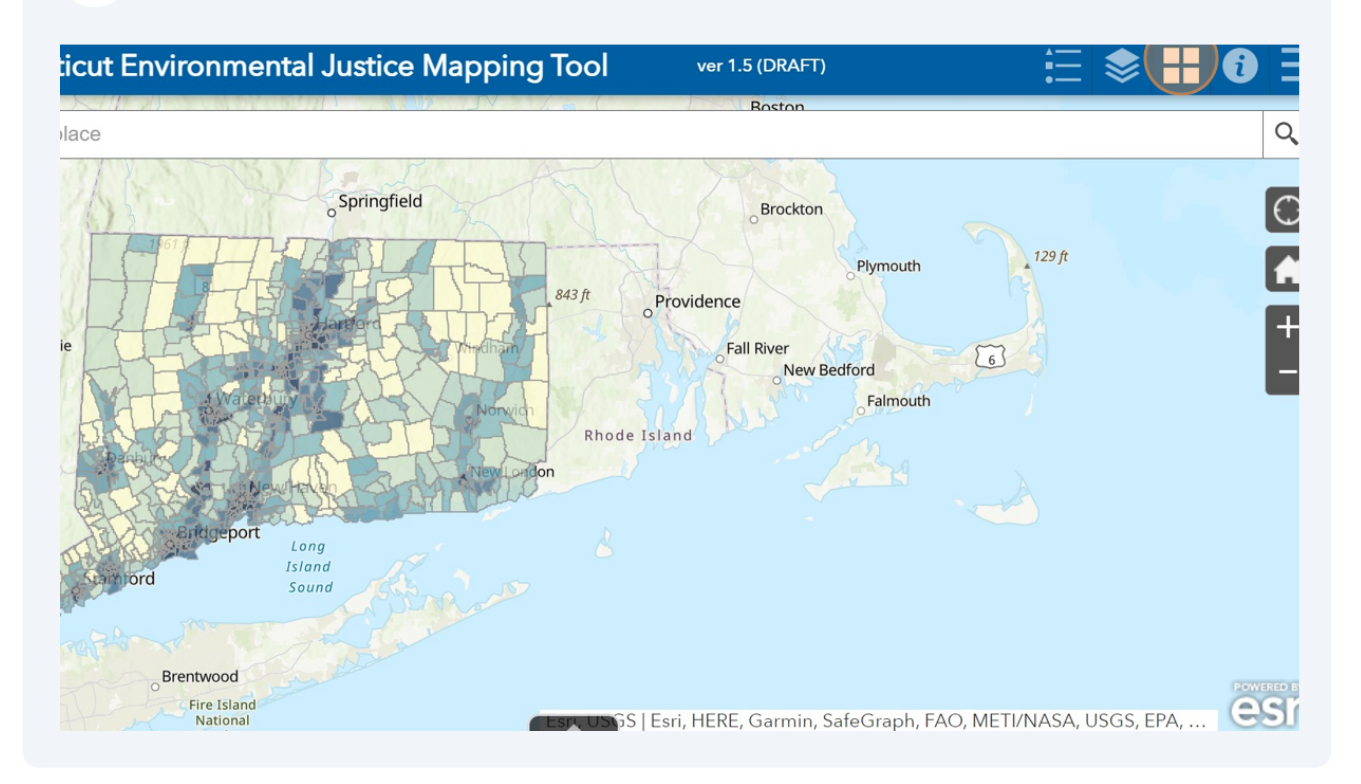

#### 27 Click any of the base maps in the gallery to change the Basemaps.

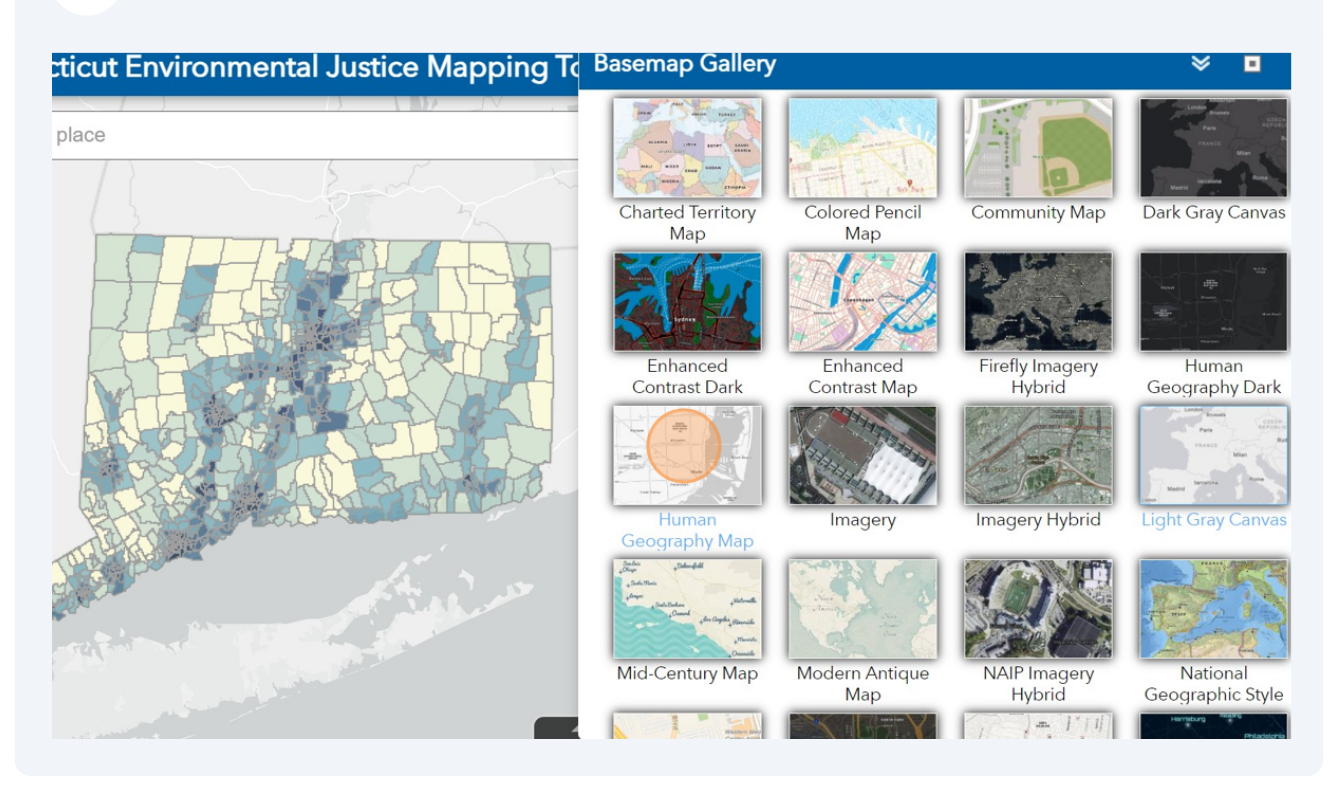

#### 28 Click "Close window"

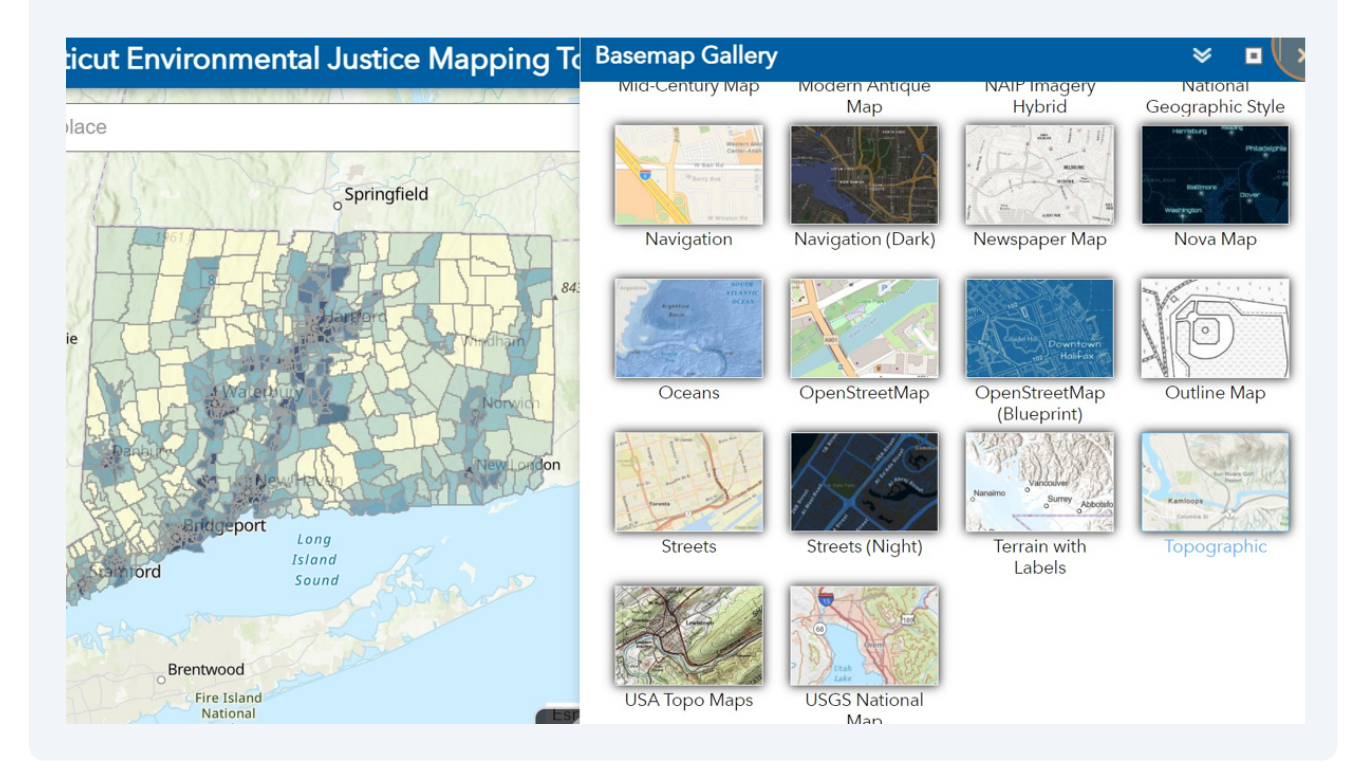

#### **29** Click the "Infographic" icon to get more information about the tool.

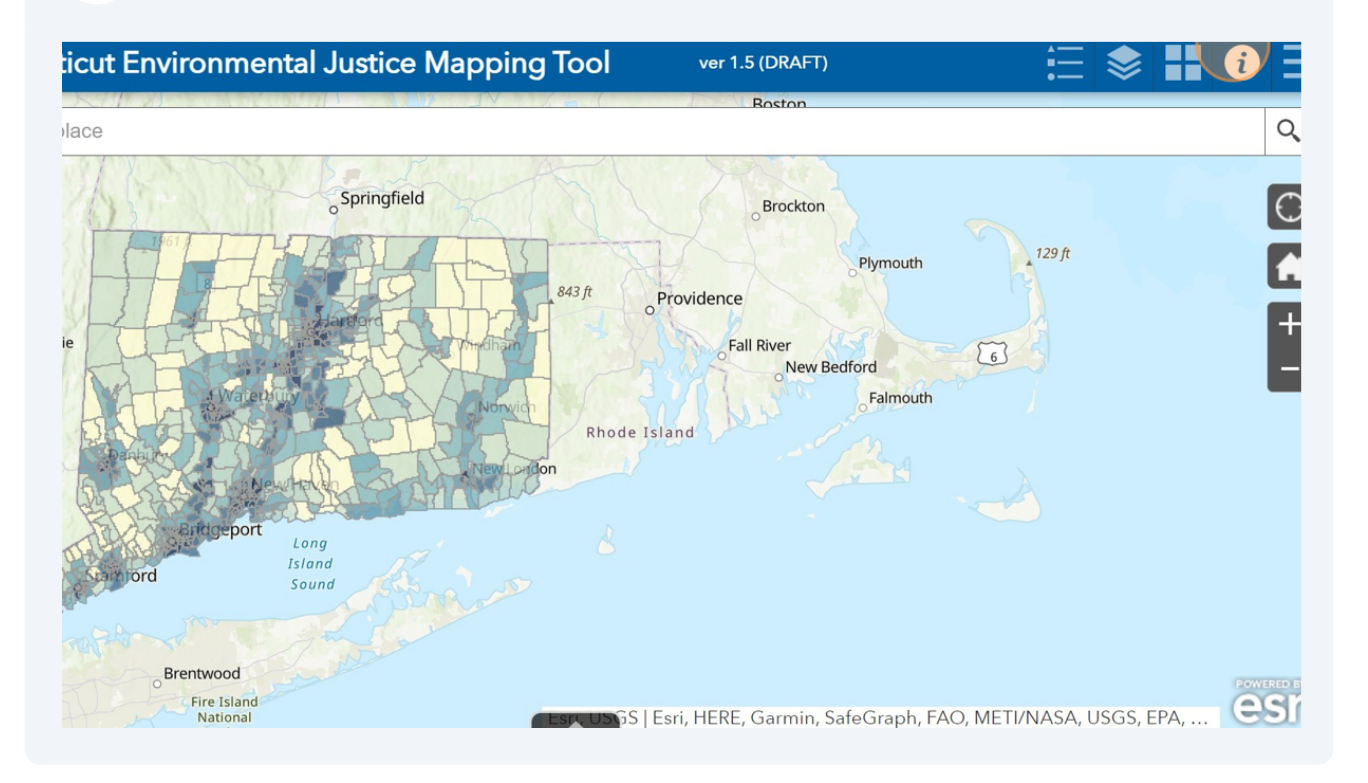

# **30** Infographic will give short information "About Data and Map Presentation". Click "x" to close the window.

#### icut Environmental Justice Mapping To About Data and Map Presentation issues at the community level and to assess the cumulative impact of the lace indicators across communities. The map displays the ranks from 1 (least impacted) to 10 (most impacted) (Figure 1). Rankings can help to highlight areas Springfield where certain hazards or impacts are more severe and can be used to identify patterns in the distribution of environmental risks. They will not provide how much the difference is between each tract. Darker areas = Higher rankings = Higher potential risk 10 1 2 70% of co ities are less imp Figure 1: Rank representation of the indicators and indices For example, suppose the community has a rank of 8 for asthma indicators. In ort that case, asthma indicators similarly impact about 10 percent of census tract Long communities, 70 percent of tracts are less impacted, and 20 percent are more Island impacted (Figure 1). When geographical areas do not have indicators (e.g., census areas do not have the facilities or data is uncertain), it is excluded from percentile and ranking Brentwood calculation. This way, ranking scores can be considered comparisons between a Fire Island state's census tracts where affected areas are present.

#### **31** Click this image to see more widgets.

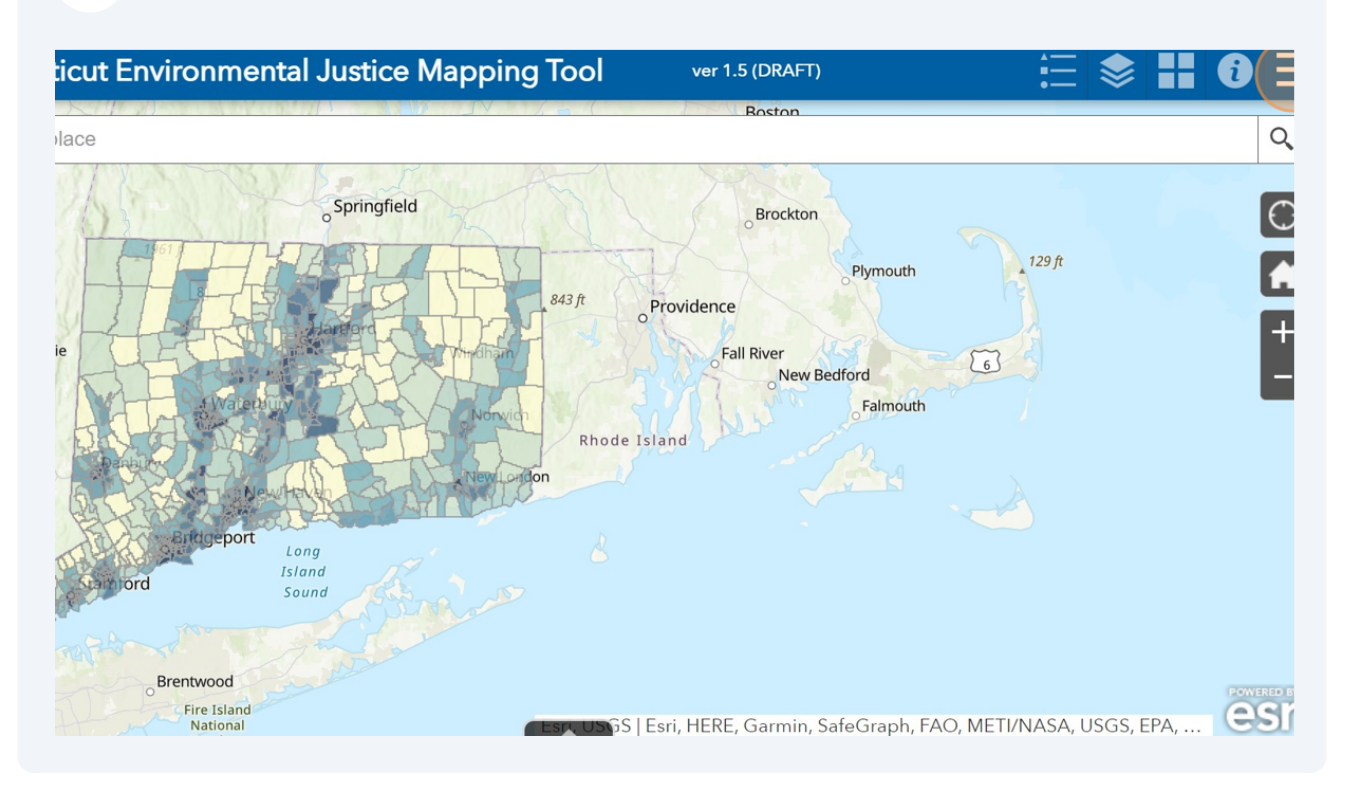

Caution! This icon may show more or fewer widgets depending on the device being used to display the mapping tool. Tables and phones tend to show more widgets under the icon, whereas big screens show fewer. The total number of widgets does not change based on the visualization device.

/!\

#### 32 Click "Question Mark" to reach "How to Use the App".

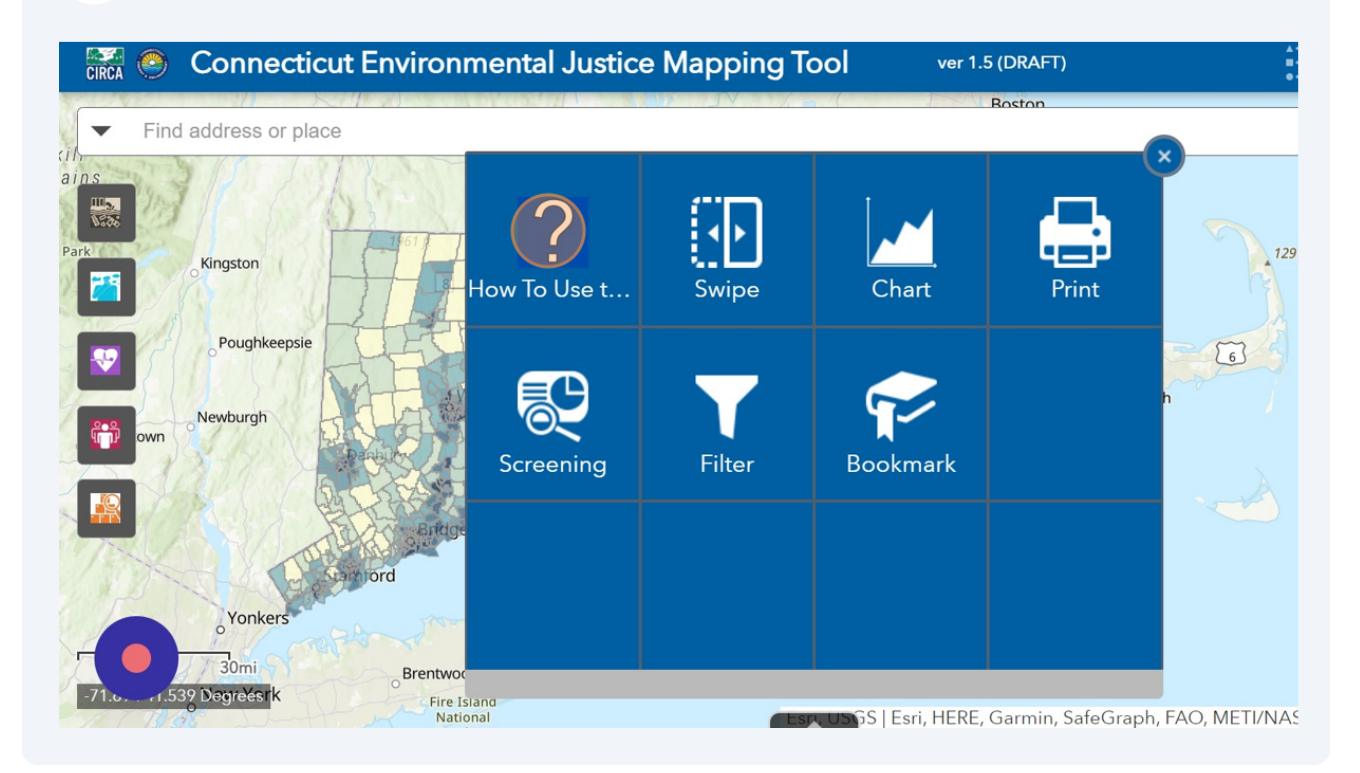

# **33** "How to Use the App" includes the description and how to use information about the widgets of the tool.

#### icut Environmental Justice Mapping To How To Use the App

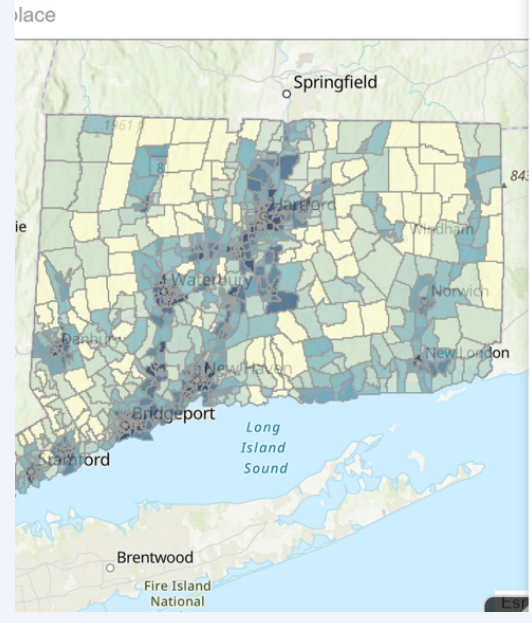

charted territory map, community map and even mid-century map. This will change the display of the map.

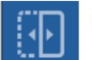

#### Side by Side(Swipe)

and print it from your computer.

This button allows users to compare two different map layers for a specific location with a side by side maps. To open the viewer, select the side by side icon and then select the layers that you want represented from the Layers icon and then choose from the EJ Context Layers.

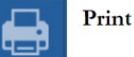

This button allows the user to export the map to a various of layouts and formats in either the entire map or a specific section of the map. One you are ready to print and have chosen what you want to be printed, select print from the pop up and then the document will be listed. Click on the icon to bring the map you wish the map to a new tab and then you can download

#### **34** Click "Swipe" to display two layers side by side.

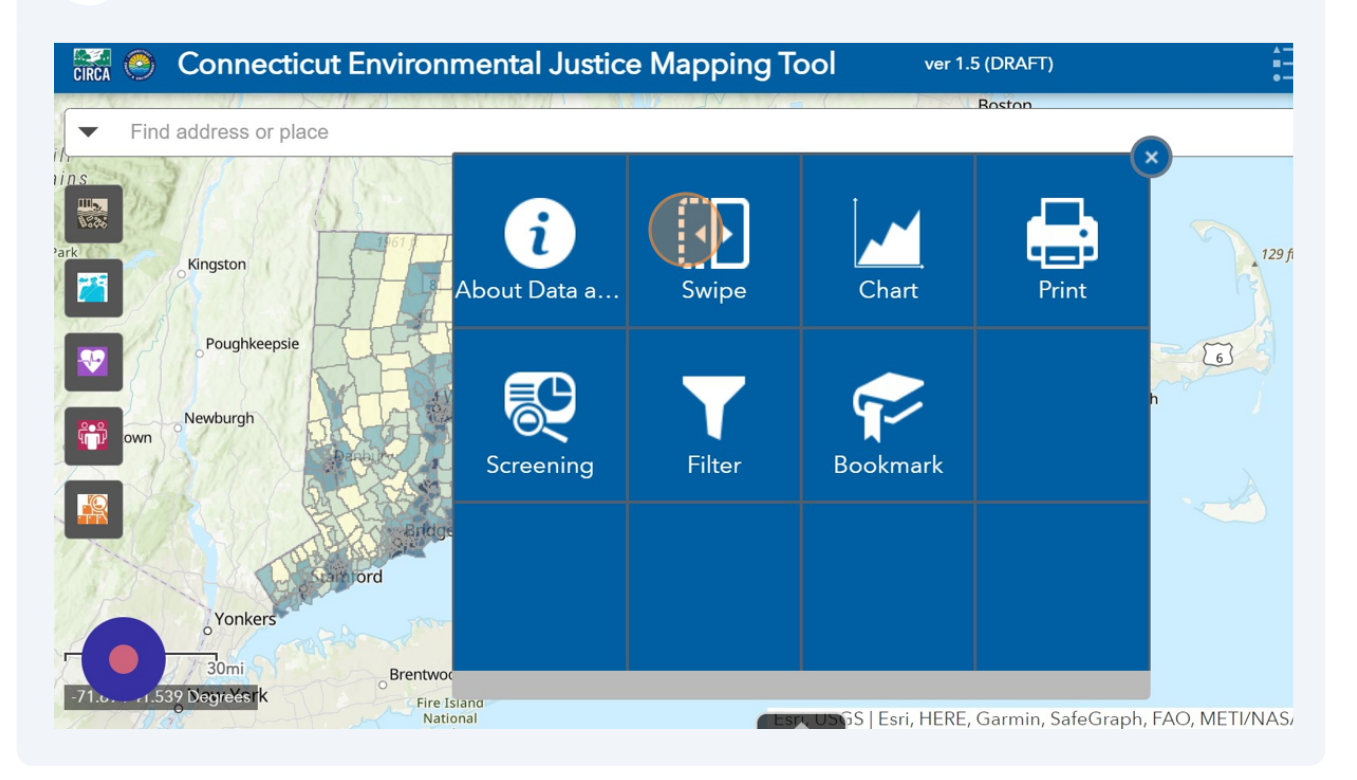

**35** "Swipe" divides the screen into two. Chose any layer from the Indicator and Indices widgets to overlay and swipe between layers.

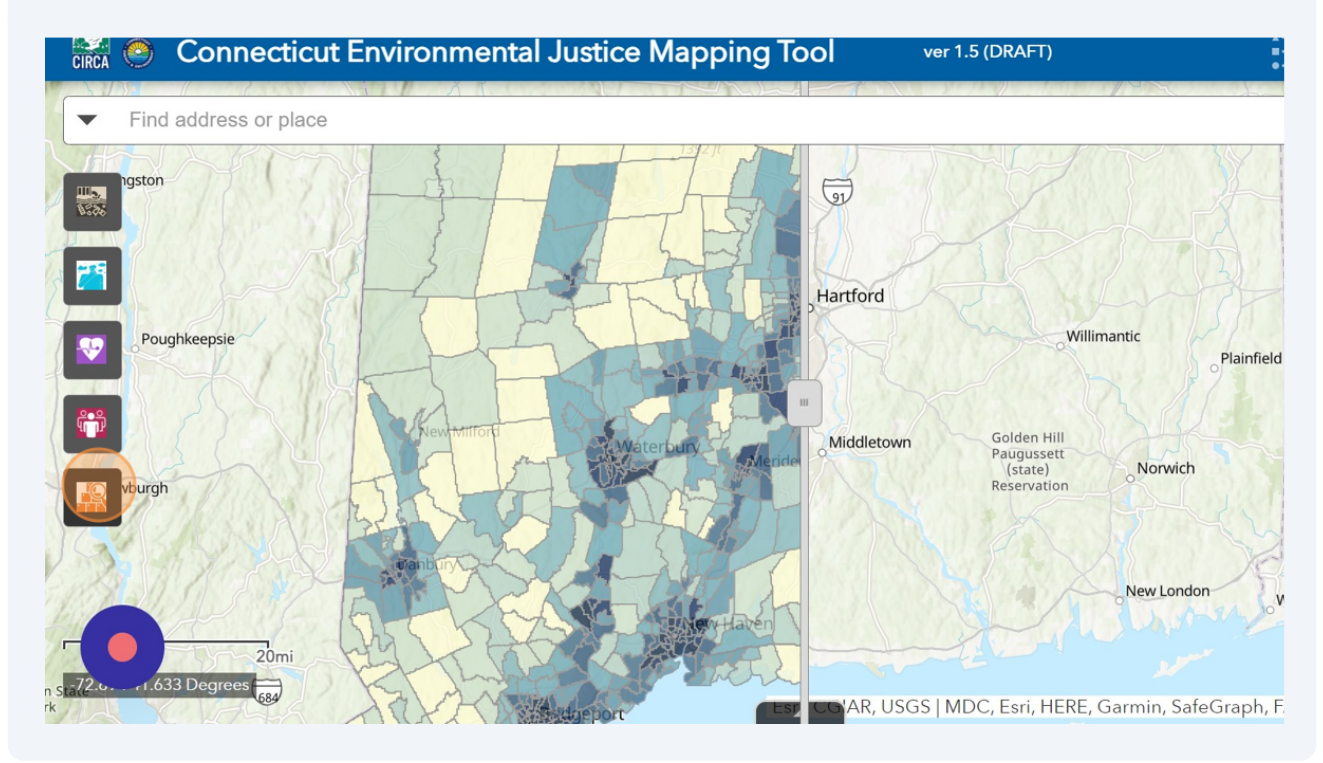

#### Swipe works best with chose any two layers.

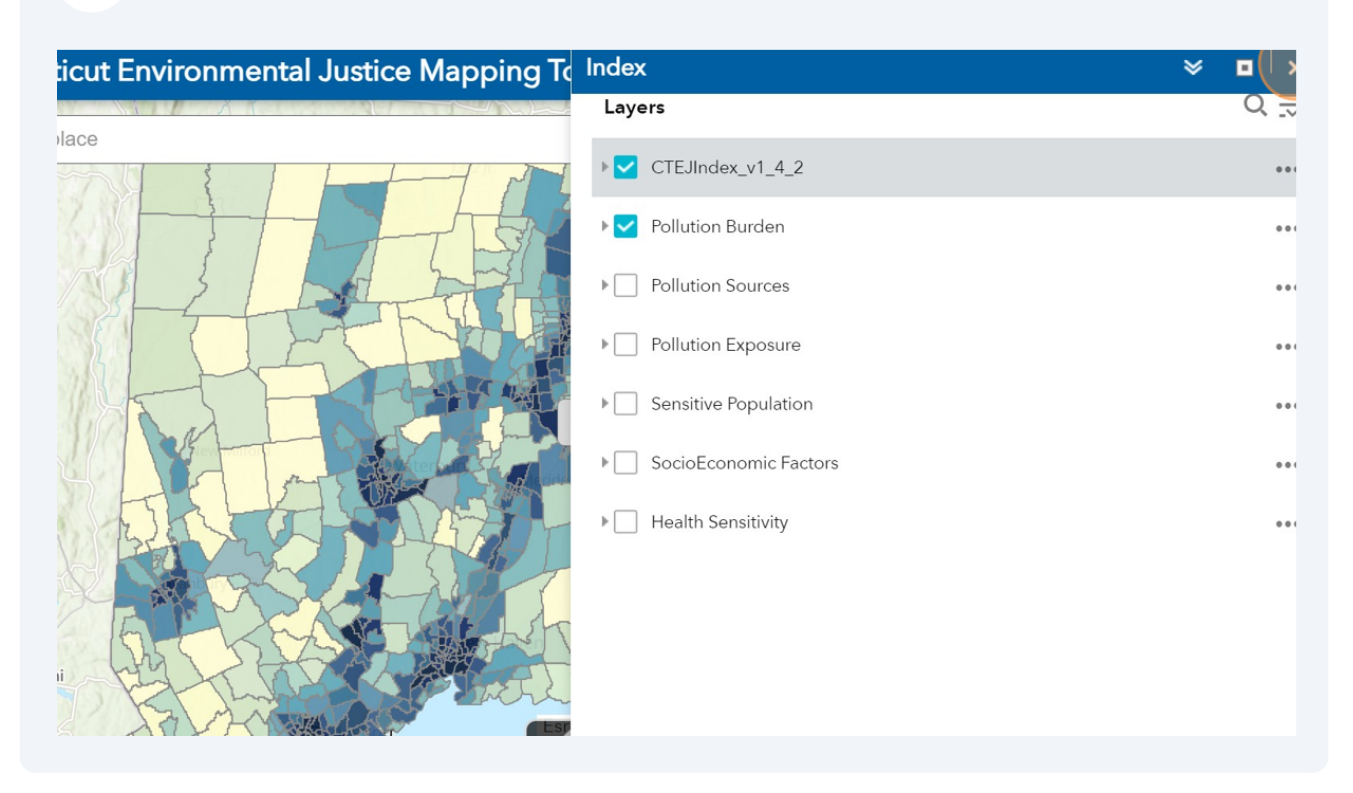

The top layer on the swipe is on the left side of the screen and the bottom layer will be on the right side of the screen. Move the swipe panel to visualize overlaying layers.

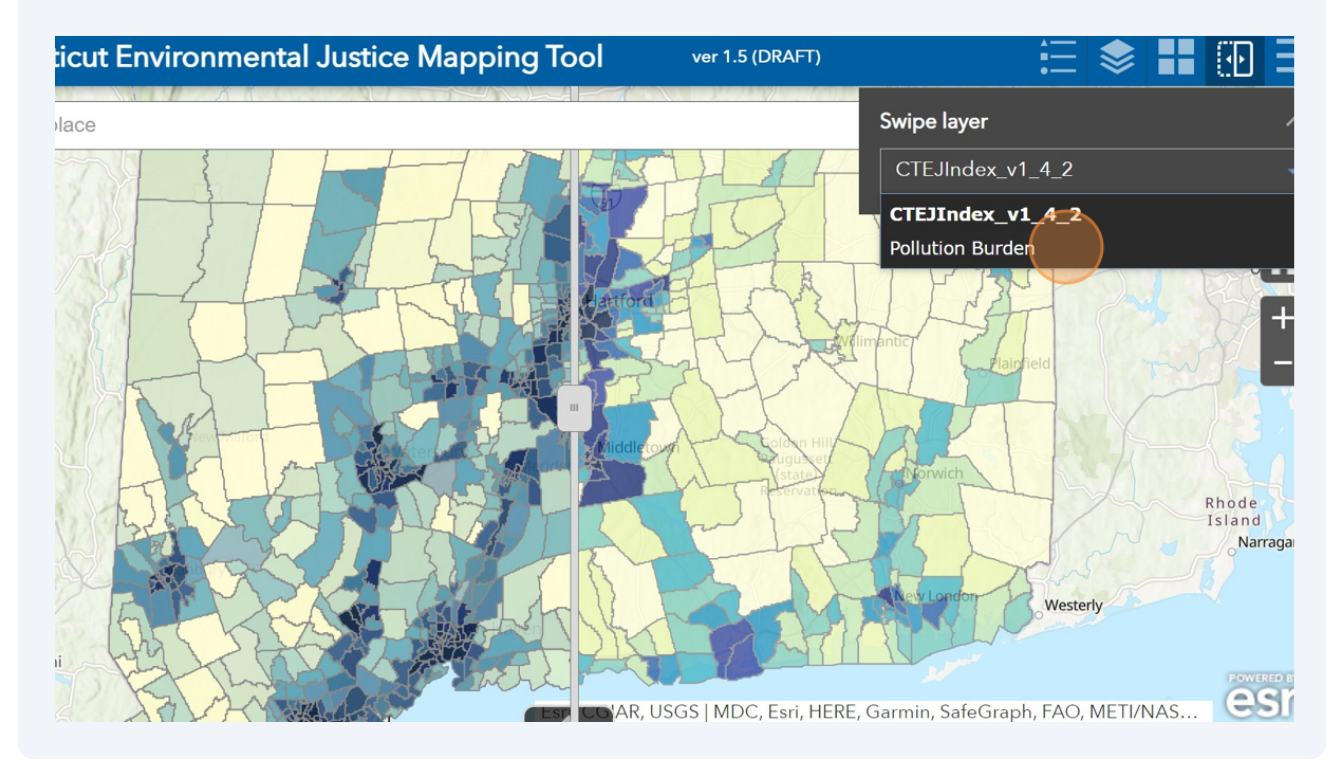

#### **38** Click on the "Bookmark" icon to jump into the specific EJ towns.

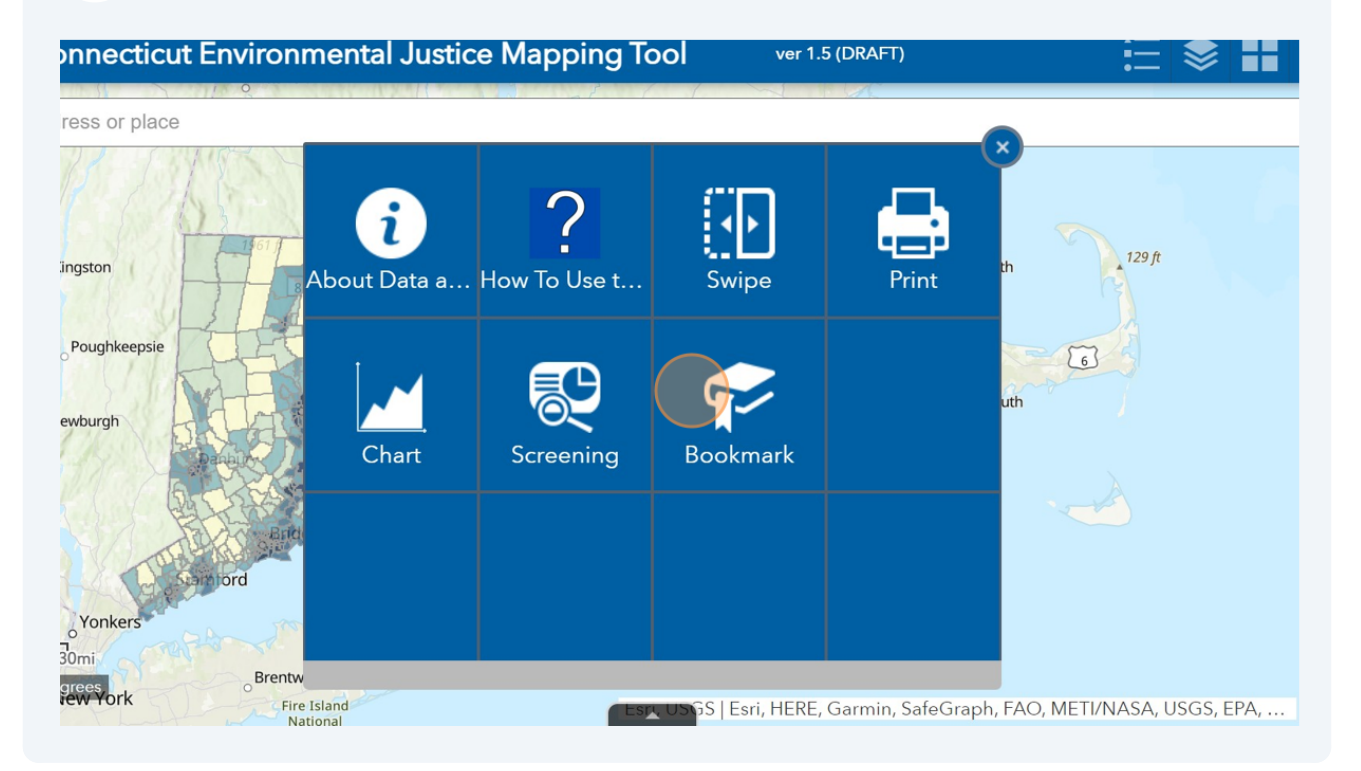

#### **39** Bookmark will show six towns that have the highest EJ ranks.

| icut Environmental Justice Mapping To                               | Bookmark |           | ≽ | > |
|---------------------------------------------------------------------|----------|-----------|---|---|
| lace                                                                | Add      |           |   |   |
| Springfield                                                         | Bri      | idgeport  |   |   |
| pie<br>Danu<br>Danu<br>Danu<br>Danu<br>Danu<br>Danu<br>Danu<br>Danu | Da       | anbury    |   |   |
|                                                                     | На       | rtford    |   |   |
|                                                                     | Ne       | ew Haven  |   |   |
|                                                                     | Ne       | ew London |   |   |
| Brentwood<br>Fire Island                                            | Wa       | aterbury  |   |   |

### Widgets for displaying more information

1

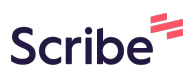

Click "Chart" to display the CT EJ Index scores for a specific town region in a graphical form.

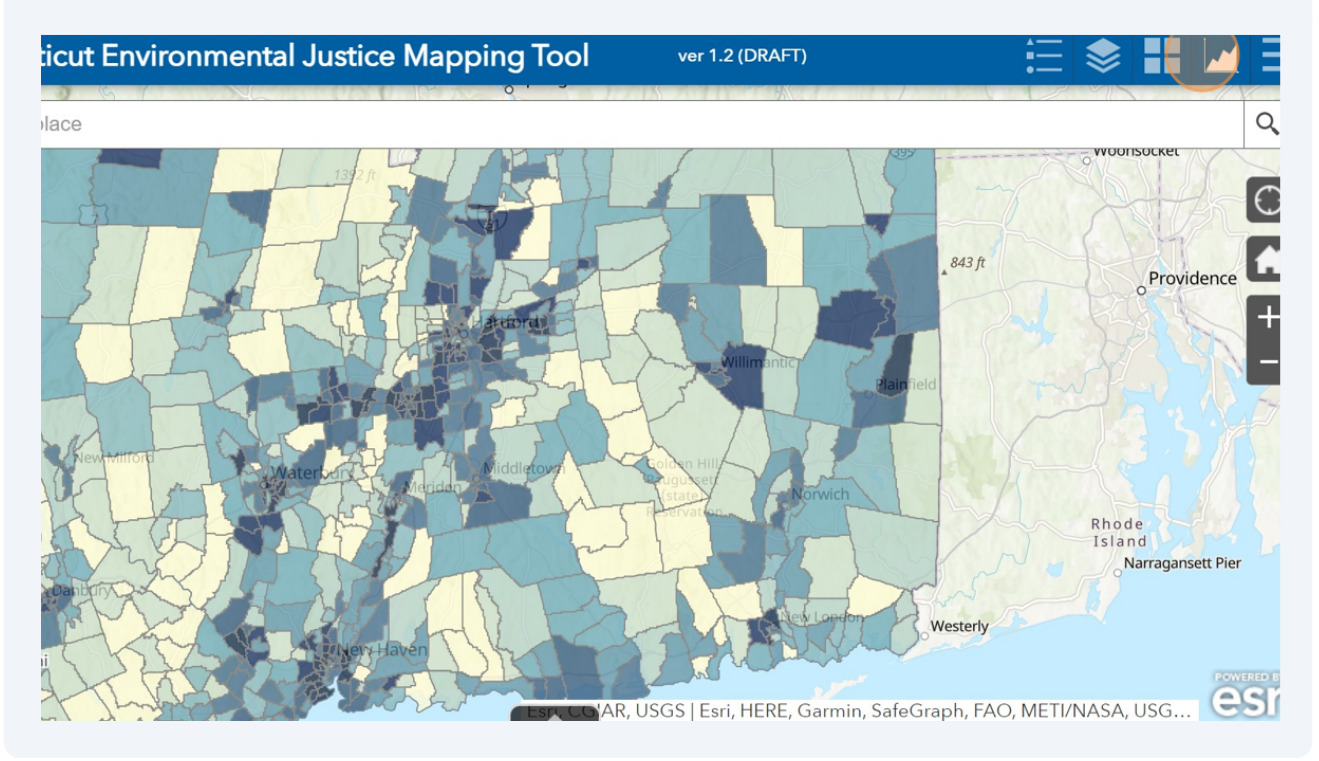

#### 2 Click "CTEJIndex"

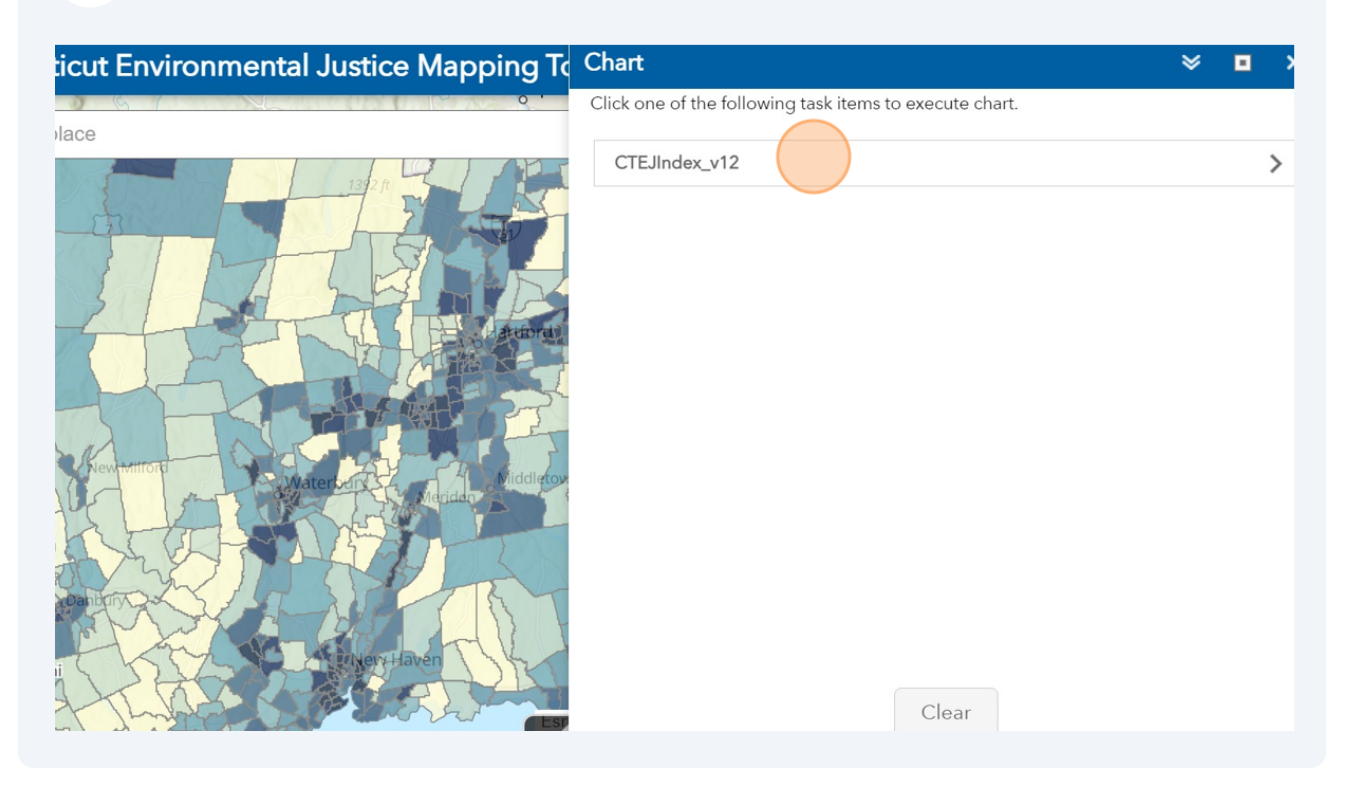

#### **3** Click "Use spatial filter to limit features"

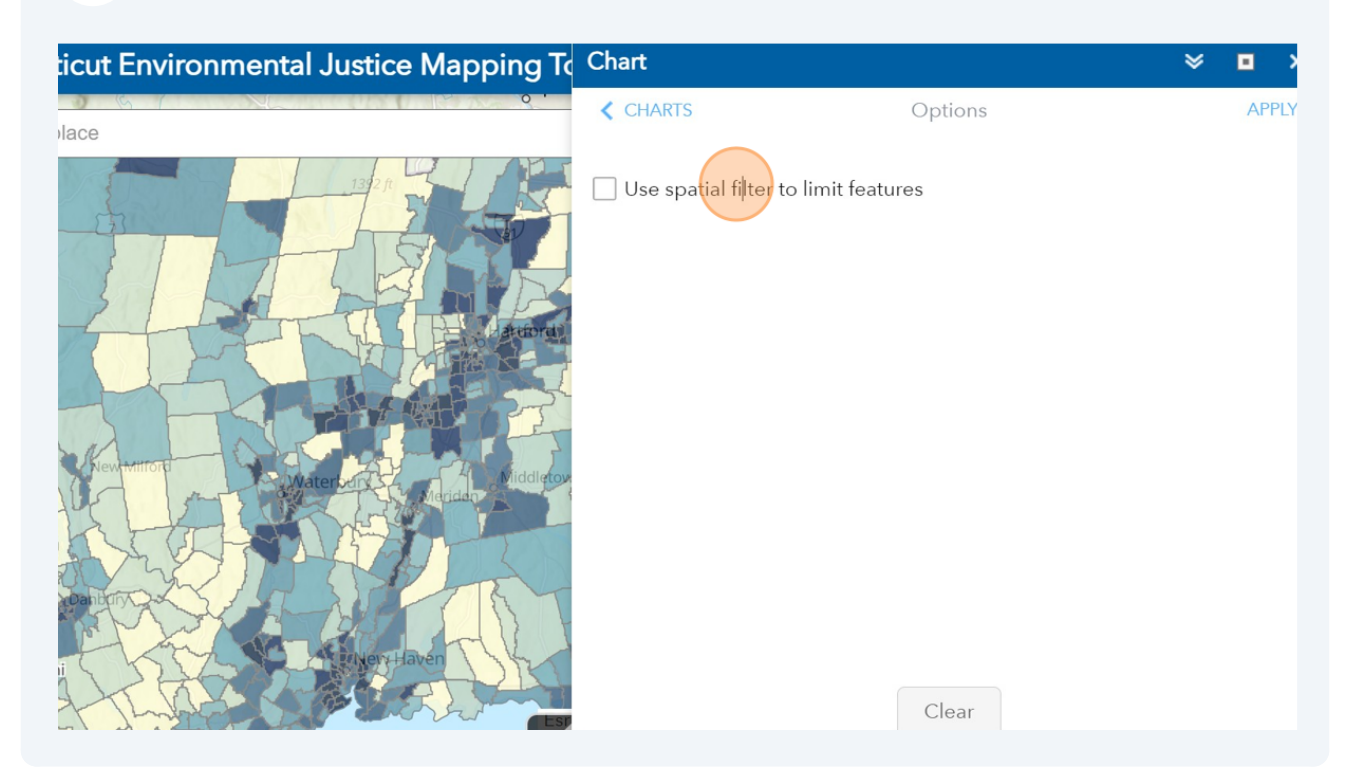

# **4** There are two options to use the spatial filter. Click "Only features intersecting a user-defined area"

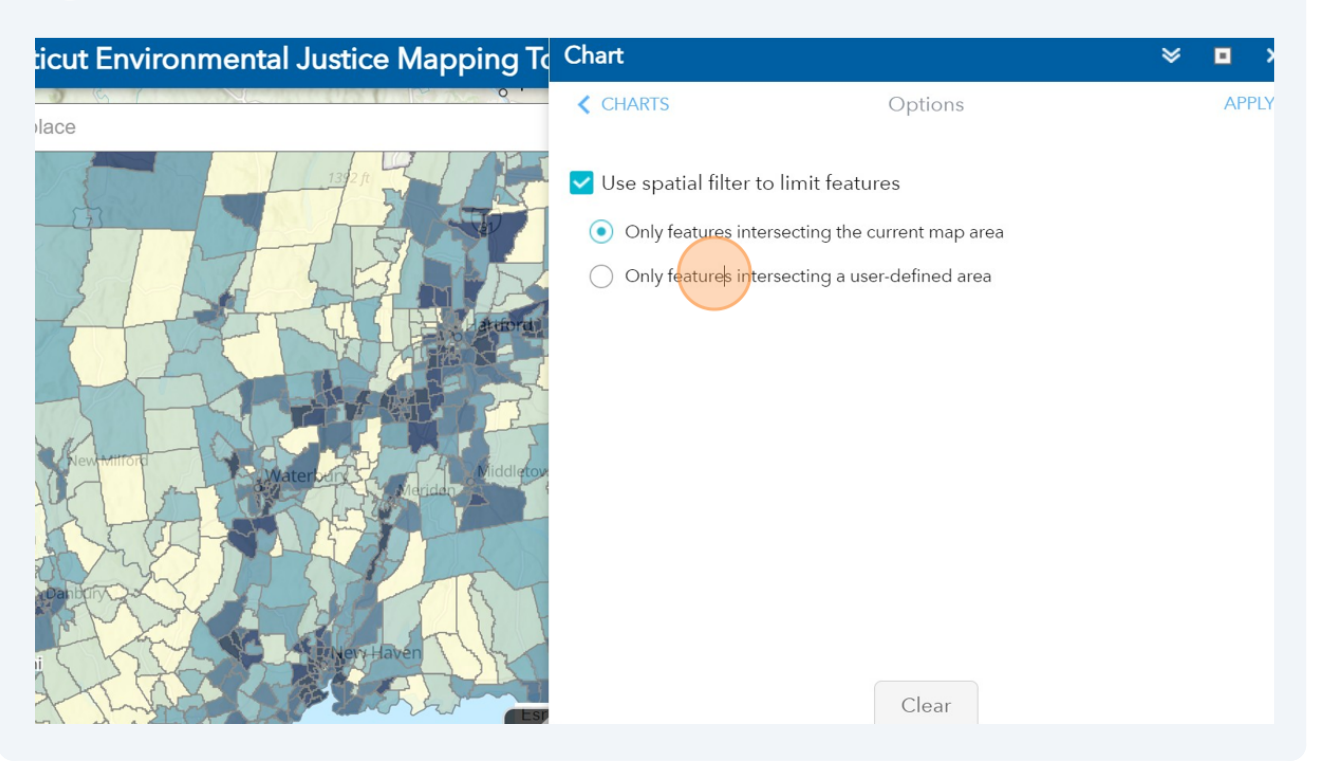

Chose and click on any of the drawing tools. In this tutorial, we chose circle icon. Click on Trash Bin to delete the drawing.

| icut Environmental Justice Mapping To                                                                                                    | Chart                             |                                                                                               | ≽ |    | >   |
|----------------------------------------------------------------------------------------------------|-----------------------------------|-----------------------------------------------------------------------------------------------|---|----|-----|
| place Q .                                                                                                    | < CHARTS                          | Options                                                                                       |   | AP | PLY |
| Heumanna<br>Reading and a second and a second a | Use spatial filt<br>Only features | er to limit features<br>intersecting the current map area<br>intersecting a user-defined area |   |    |     |

5

#### **6** Instructions on how to use each selection tool are present. Select any region.

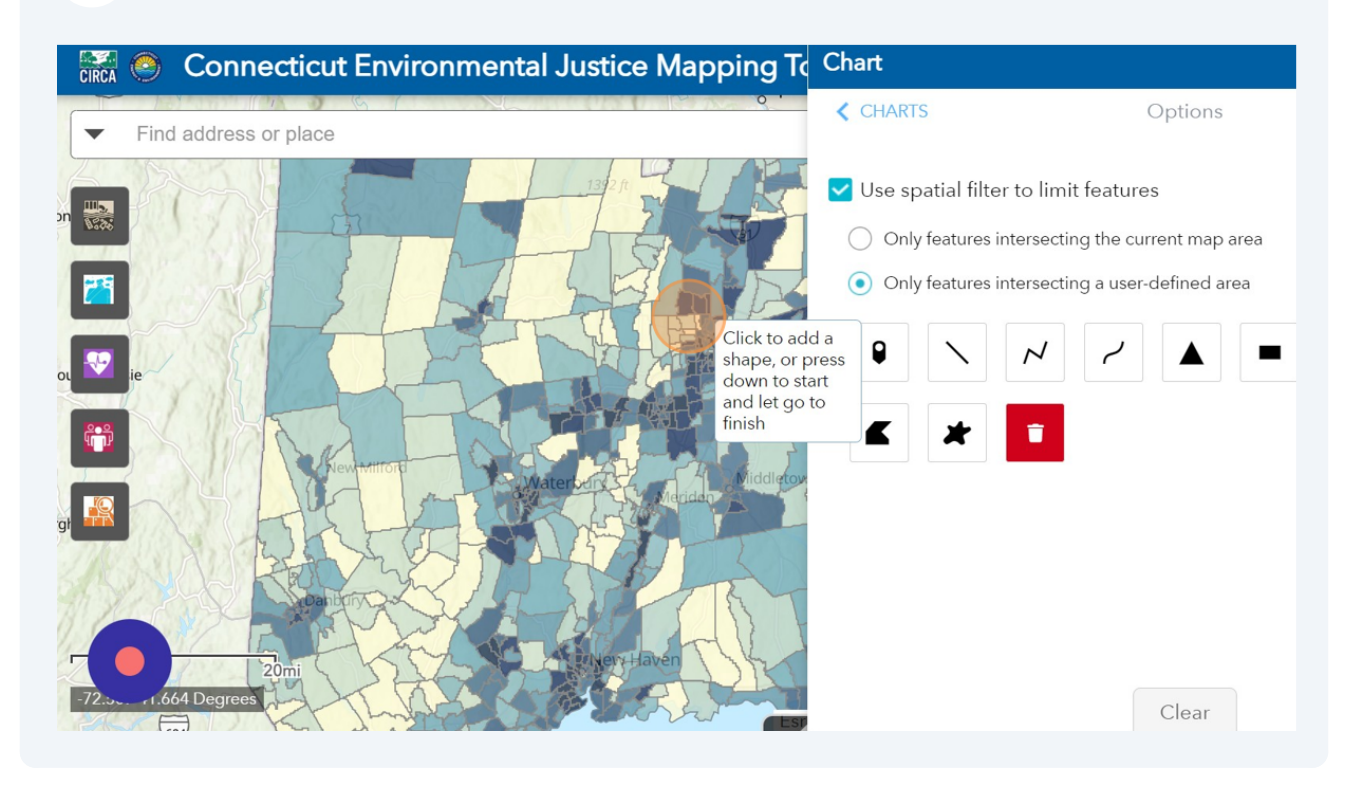

#### 7 Click "APPLY"

| ticut Environmental Justice Mapping To                                                                                                    | Chart                |                                                                                      | × • • • • • • • • • • • • • • • • • • • |
|----------------------------------------------------------------------------------------------------|----------------------|--------------------------------------------------------------------------------------|-----------------------------------------|
| place of the second second sec | CHARTS               | Options                                                                              | APPLY                                   |
| Nevermon<br>danbtry<br>t                                                                                                    | Use spatial filter f | to limit features<br>ersecting the current map area<br>ersecting a user-defined area |                                         |

8 Chart widget will display the Environmental Justice Ranks of the selected towns in descending order via a graph. Hover your mouse over to see the specific score of each town.

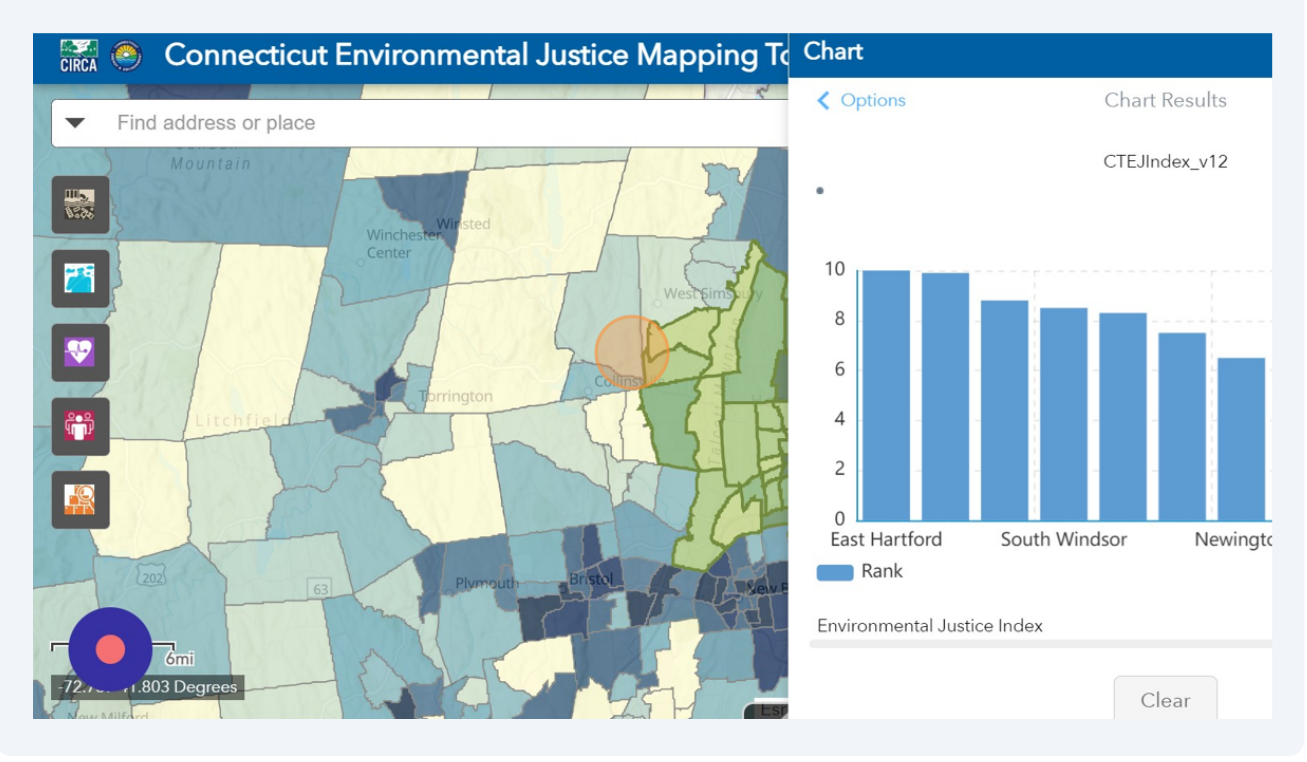

#### **9** Click here to maximize the graph.

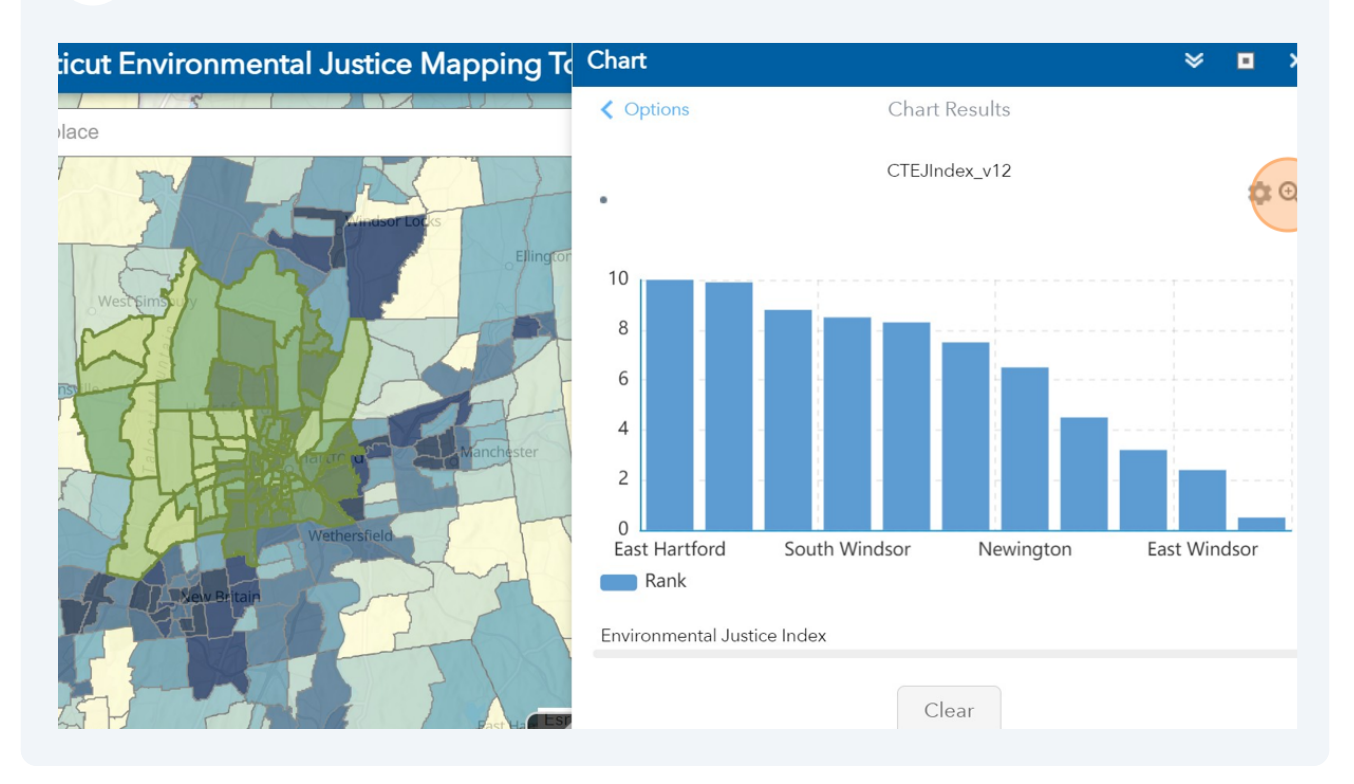

#### **10** Click "Options" to go back to the settings again.

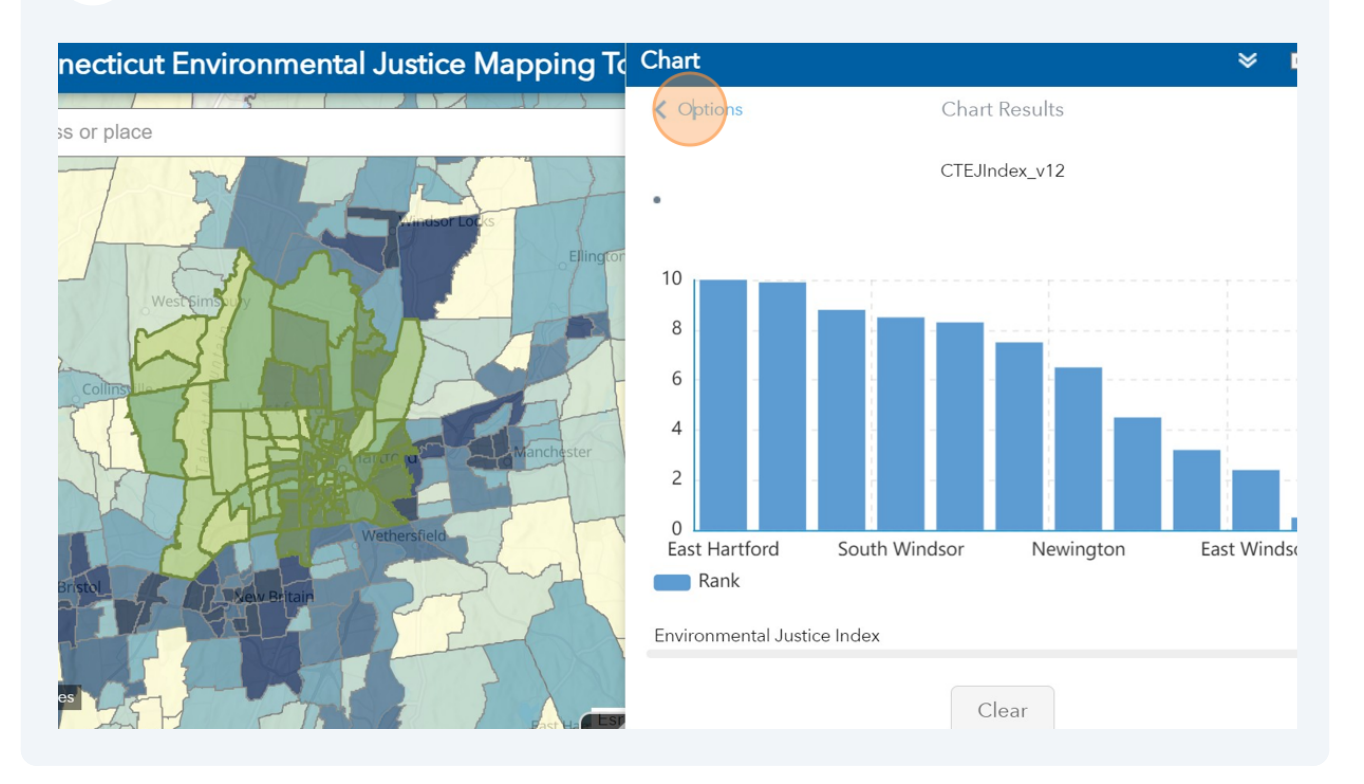

#### **11** Click "Clear" to delete the selected area.

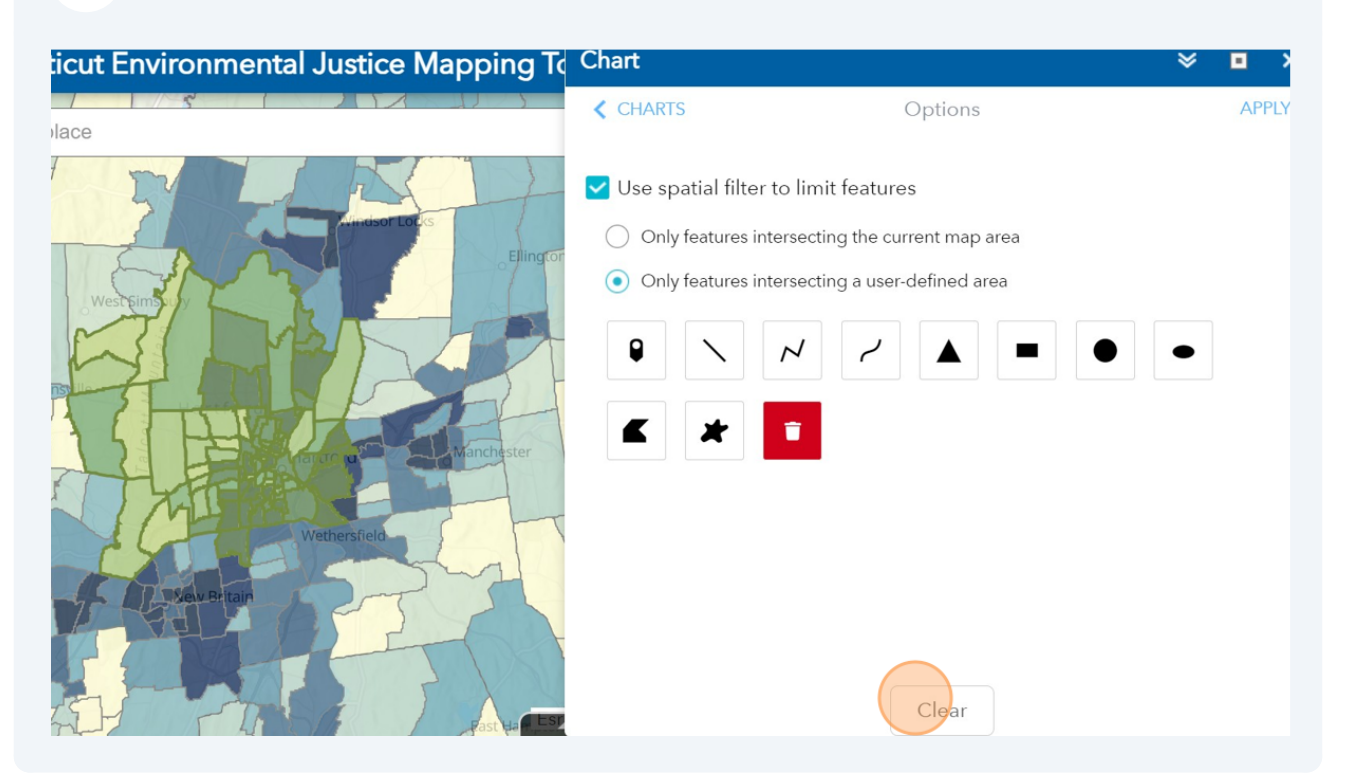

12 Alternatively, click on "Only features intersecting the current map area" to display the graph for the current screen. Click Apply.

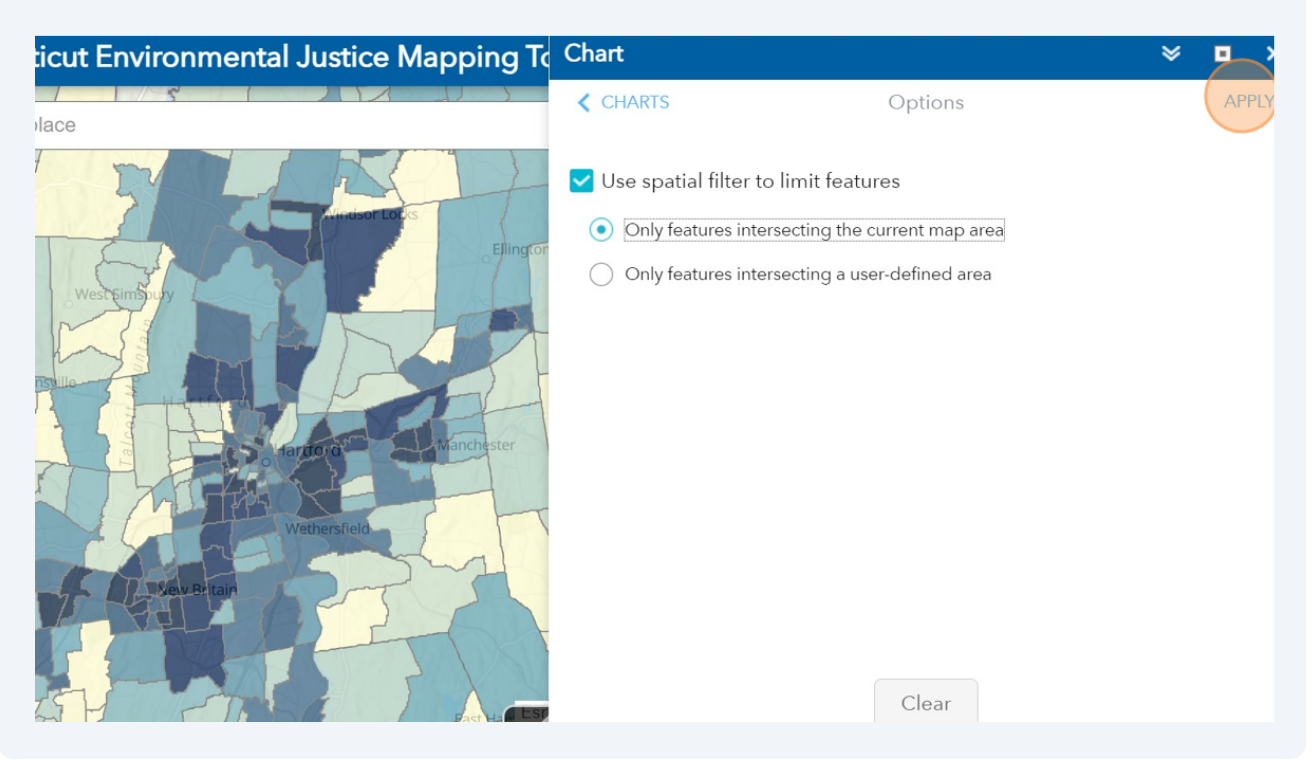

**13** Move the toggle to display a smaller or bigger range of the graph.

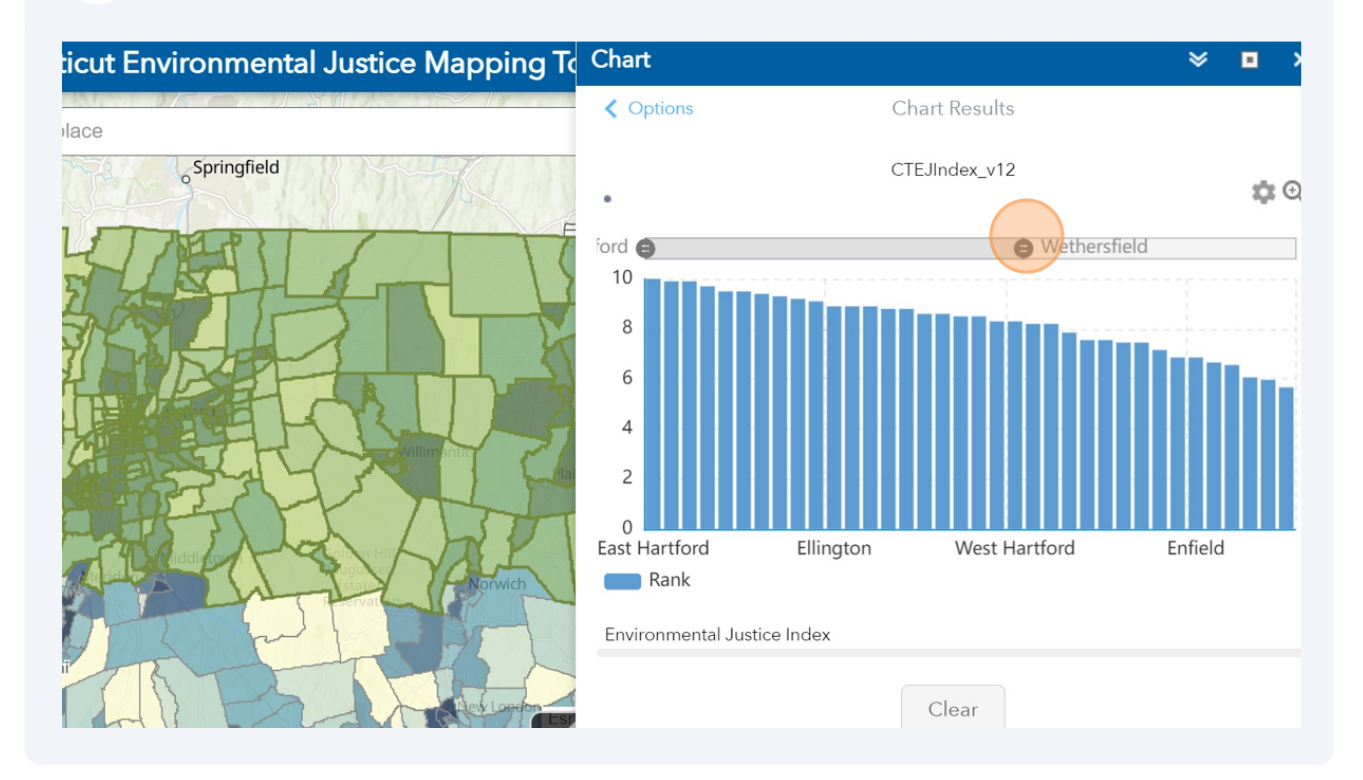

#### **14** Click "Clear" to remove the selection.

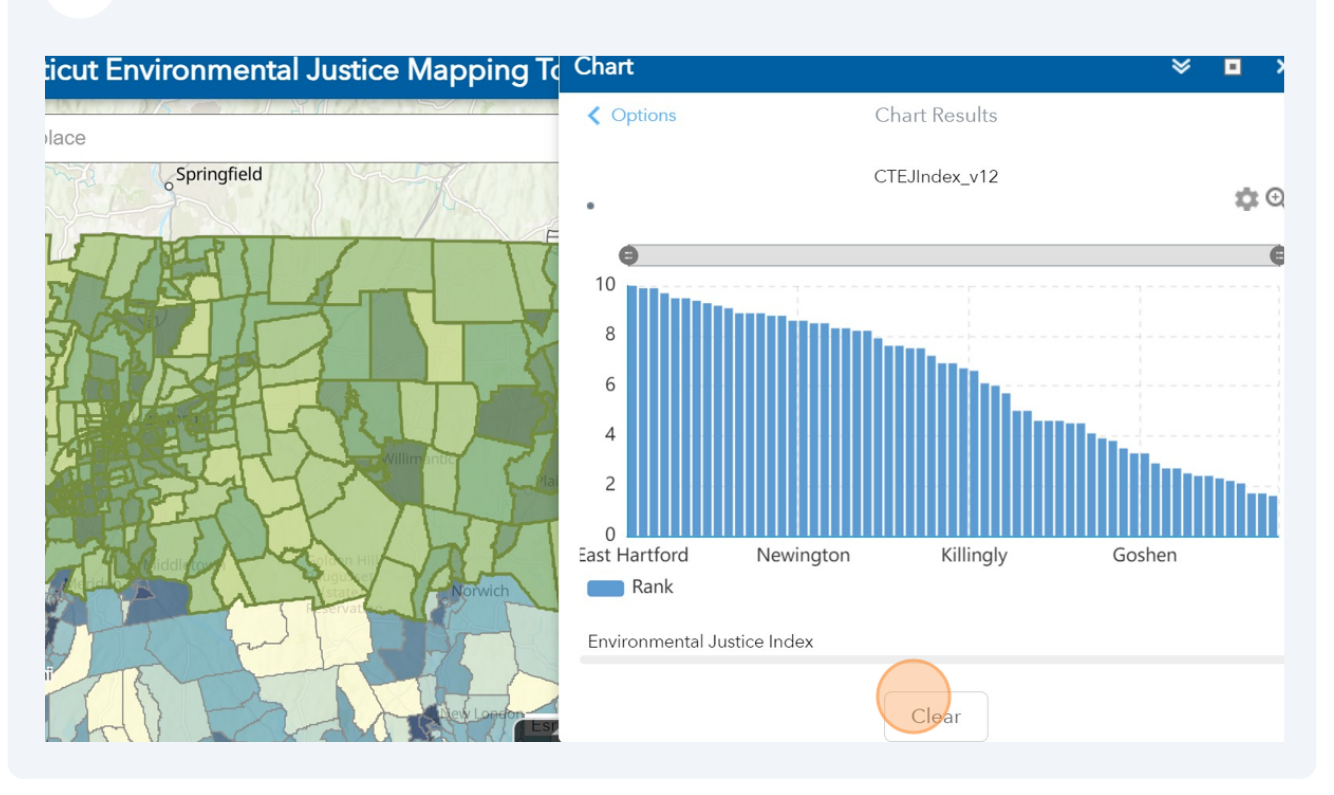

**15** Click "Print" widget to save pdf version of any region in the map.

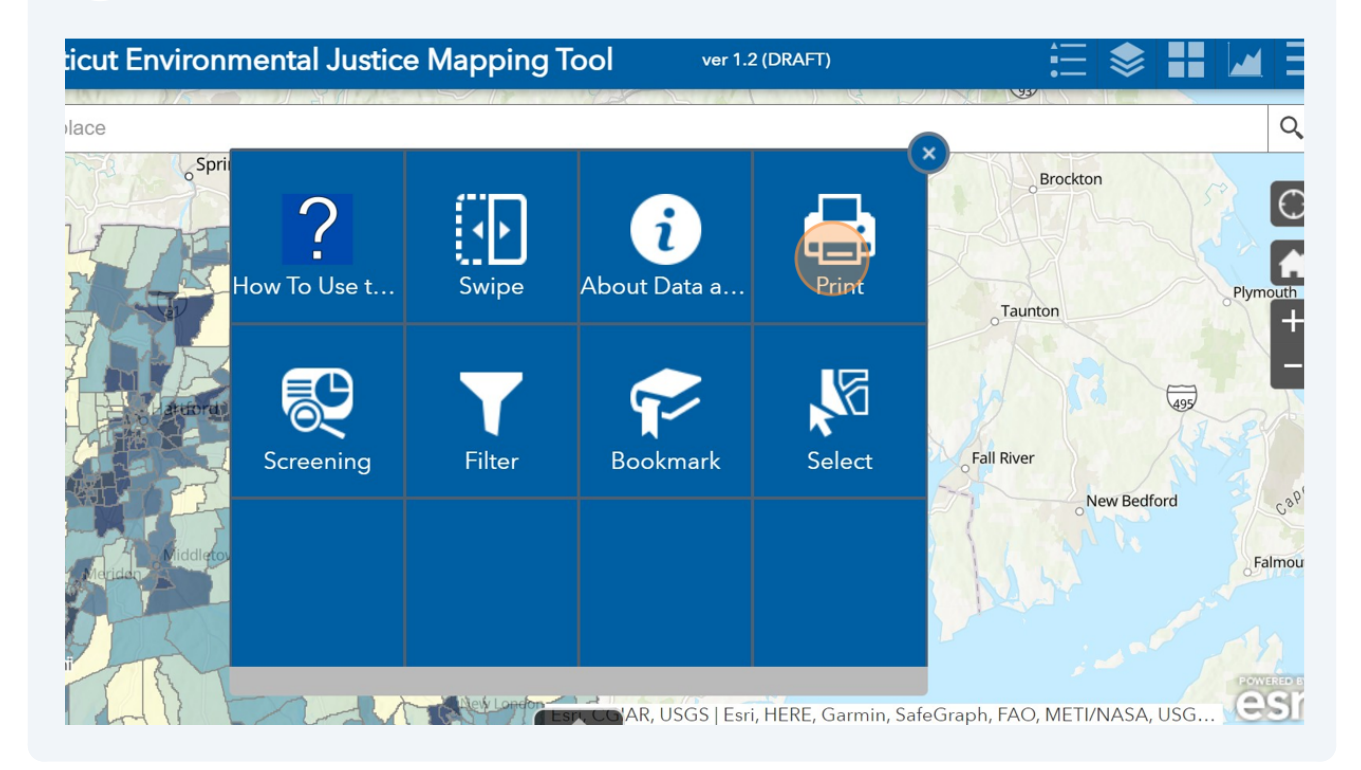

16 Click this image to use the "Screening" widget. This widget shows the tabled version of the ranks for cumulative indices.

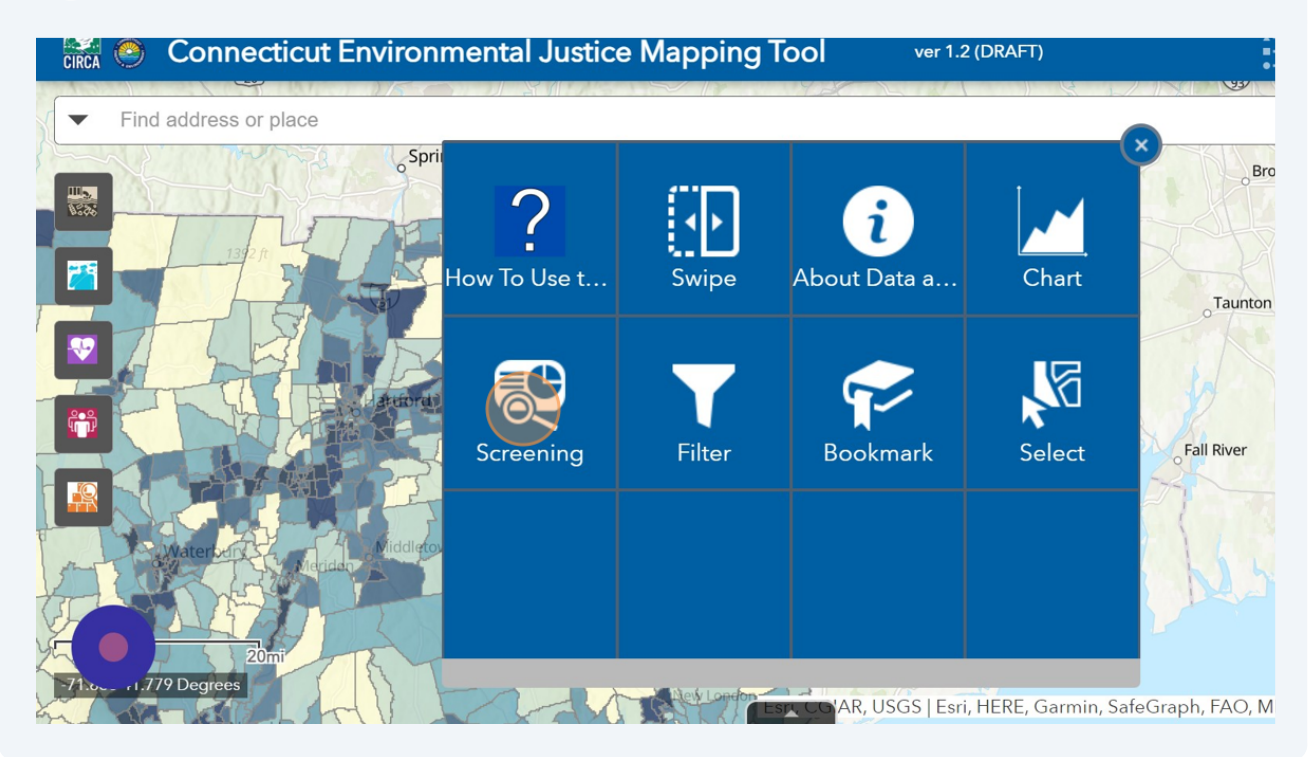

#### **17** Type or Draw Area of Interest. To type it, Click "Place name"

| icut Environmental Justice Mapping To                                              | Screening                   |        | *       |      | > |
|------------------------------------------------------------------------------------|-----------------------------|--------|---------|------|---|
|                                                                                    | Type or Draw Area of Intere | est    |         |      | ÷ |
| Springfield                                                                        | Place nam                   | e      | Draw    |      |   |
| E                                                                                  | Search for a location       |        |         |      |   |
|                                                                                    | Esri World Geocoder         |        | (       | 2    |   |
|                                                                                    | Buffer distance (optional)  |        |         |      |   |
|                                                                                    | Show results within         |        |         |      |   |
| Willim antic                                                                       | 0                           | Miles  |         |      | - |
| Viddletovn Colorn Hill<br>Neridan Viddletovn Barry Norwich<br>Retrivation Provider |                             | Report | Start ( | Over |   |
|                                                                                    |                             |        |         |      |   |

#### **18** Click the "Esri World Geocoder" field and type the location name or address.

| ticut Environmental Justice Mapping To                                                                                       | Screening                                                                                              |       | ≥ ∎             |
|----------------------------------------------------------------------------------------------------|----------------------------------------------------------------------------------------------------|-------|-----------------|
| place                                                                                                    | Type or Draw Area of Interest                                                                          |       | e               |
| Springfield                                                                                                    | Place name                                                                                             | Draw  |                 |
| Videlgtown<br>Videlgtown<br>Videlgtown<br>Videlgtown<br>Richards<br>Richards<br>Richards<br>Richards<br>Richards<br>Richards | Search for a location<br>Esri World Geocoder<br>Buffer distance (optional)<br>Show results within<br>0 | Miles | Q<br>Start Over |

#### **19** Choose any of the layer information from the drop-down menu.

| Connecticut Environmental Just | ice Mapping To <sup>Se</sup>                                                                                                    | lect       |  |
|--------------------------------|----------------------------------------------------------------------------------------------------|------------|--|
| address or place               | Massachusetts                                                                                                    | لکم Select |  |
| Coringfield                    |                                                                                                    |            |  |
| o springlield                  | Statistics                                                                                                    | ×          |  |
| keepsie                        | Field: Health<br>Numb<br>Sum o<br>Minim<br>Averac<br>Standa<br>PollSource<br>Pollource<br>PollutionB<br>Score<br>Percentile<br>Rank<br>MedianInco<br>Poverty%<br>Unemployment | %          |  |
| Seashore                       | iotalPopulation<br>%BlackAfricanA                                                                                                    | American   |  |

#### Connecticut Environmental Justice Mapping To Select ि Select 13 ddress or place Springfield Statistics $\times$ Field: Rank • psie Numbe Percentile Sum of Rank Minim MedianInco Maxim Poverty% Avera Standa Unemployment% TotalPopulation port Long %BlackAfricanAmerican Island %Native American %Asian %NativeHawaiianPacificIslander %Other Brentwood 30mi %HispanicLatino Fire Island National Seashore %white %Minoritized

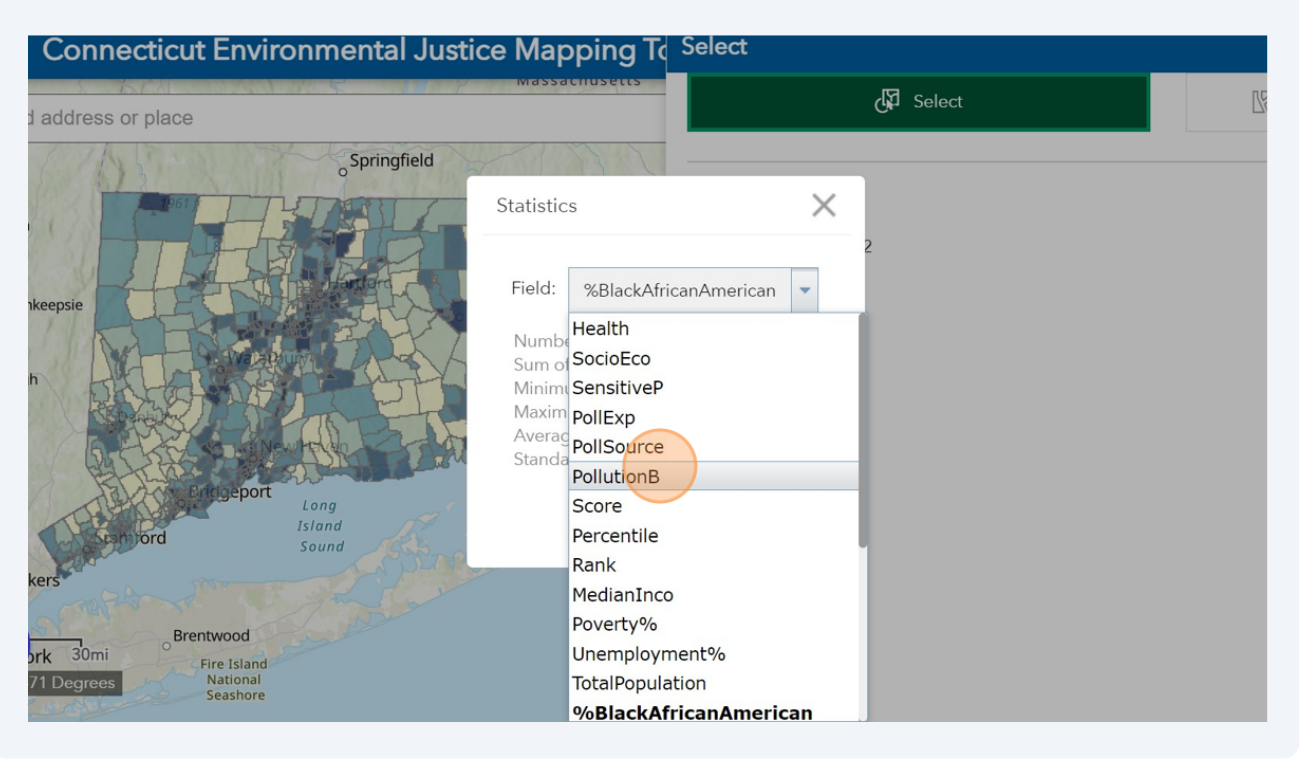

**20** The addresses will display drop down, select the specific address.

| icut Environmental Justice Mapping To                                                                                                    | Screening                            | ≽ |      | > |
|----------------------------------------------------------------------------------------------------|--------------------------------------|---|------|---|
|                                                                                                    | Type or Draw Area of Interest        |   |      | + |
| Springfield                                                                                                    | Place name Draw                      |   |      |   |
|                                                                                                    | Search for a location                |   |      |   |
|                                                                                                    | new london                           | × | Q    |   |
|                                                                                                    | New London, CT, USA                  |   |      |   |
|                                                                                                    | New London County, CT, USA           |   |      |   |
| de de de de de la companya de la companya de | New London, WI, USA (Waupaca County) |   |      |   |
| Millimaniter eta                                                                                                    | New London Twp, PA, USA              |   |      |   |
| FRA ATA                                                                                                    | New London Twp, OH, USA              | t | Over |   |
| Meddan Widdletown Bollow Hill<br>Meddan Norwich                                                                                                    | New London, OH, USA (Huron County)   |   |      |   |
|                                                                                                    |                                      |   |      |   |
| AR DET THE                                                                                                    |                                      |   |      |   |
| La let london                                                                                                    |                                      |   |      |   |

**21** The specific place name will result in selecting one tract that it locates in. In order to chose bigger region, chose "Draw" and close the search result

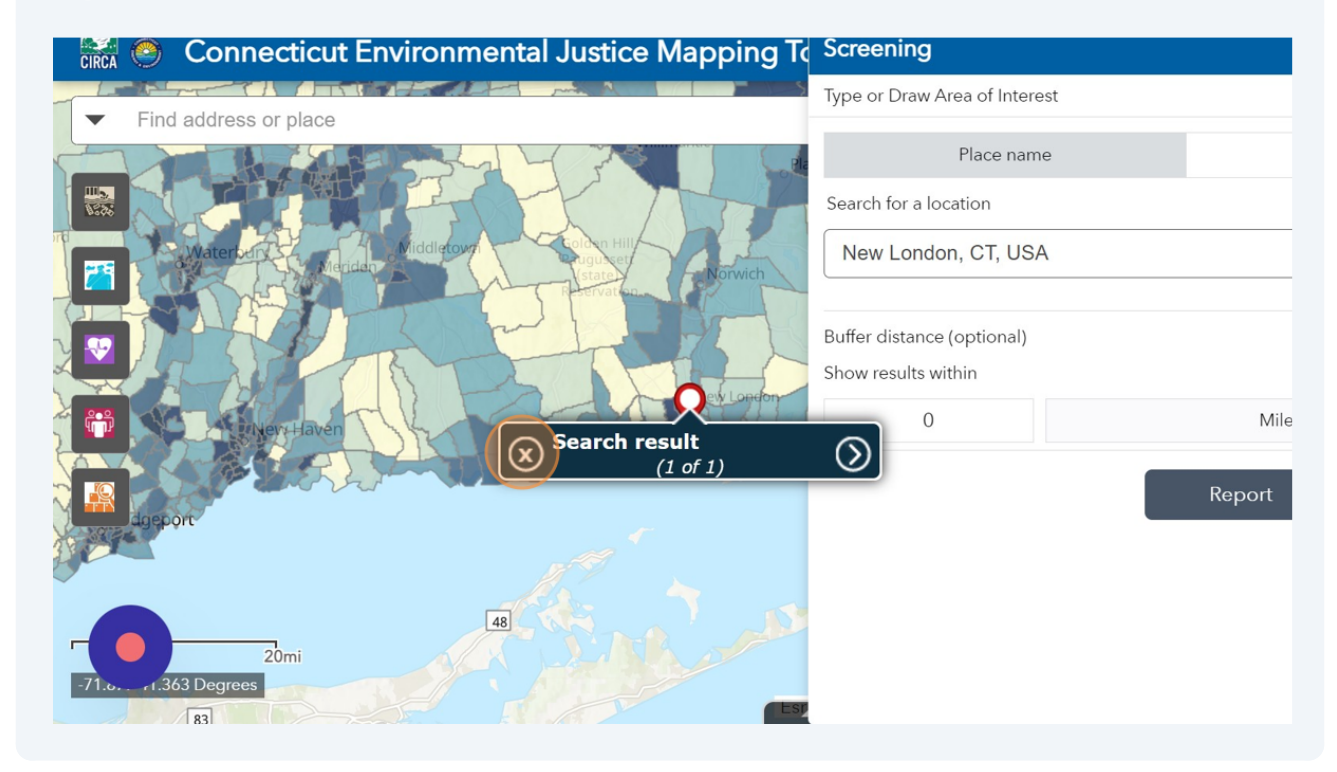

#### 22 Click "Draw"

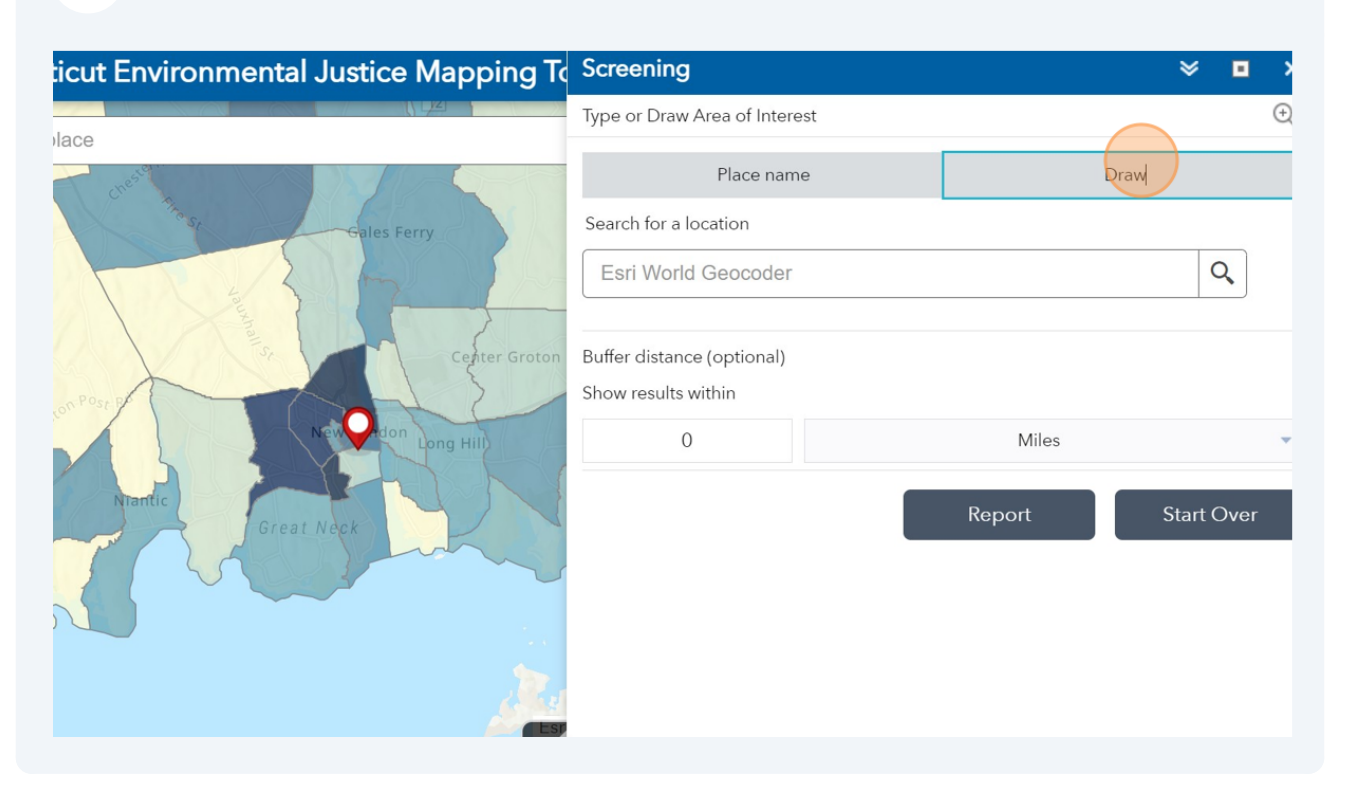

#### **23** Draw will have specific modes to use.

#### All the composite indices rank for "Intersected features" will be ready to report. Click on the top right icons to download or print in excel form.

| Connecticut Environmental Justice Mapping To | Screening 🛛 🗧               |
|----------------------------------------------|-----------------------------|
| New London                                   | Report                      |
| ddress or place                              | Z Back Area : 29(           |
| Bayone st Gold S                             | Ċ ⊥                         |
| London Sh                                    | + CTEJIndex_v12             |
| New London                                   | + Sensitive_Population_v12  |
| es Woods<br>Park Groton Shark Lor            | + PollutionSources_v12      |
| Hwy                                          | + PollutionExposure_v12     |
| WILL PITS AVE                                | + HealthSensitivity_v12     |
|                                              | + SocioEconomic Factors_v12 |
| 1mi<br>Degrees                               |                             |

**25** Click on "+" to see each index information for the selected tracts.

| Connecticut Environmental Justice Mapping To                                                                                                    | Screening                |                   | *          |
|----------------------------------------------------------------------------------------------------|--------------------------|-------------------|------------|
| An Alexandra Zana New London                                                                                                    | Report                   |                   |            |
| ddress or place                                                                                                    | Z Back                   |                   | Area : 29( |
| source state and state state s |                          |                   | Ċ⊥         |
| East New<br>London Sha                                                                                                    | CountyName:              | New London County |            |
| Broad                                                                                                    | town:                    | New London        |            |
| St Sp                                                                                                    | Poverty%:                | 51.38             |            |
| New London                                                                                                    | MedianInco:              | 30424             |            |
| res Woods Groton                                                                                                    | Score:                   | 80.91             |            |
| Lor                                                                                                    |                          |                   | Area: 42,9 |
| Harry                                                                                                    | Sensitive_Population_v1  | 2                 |            |
| will etts Ave                                                                                                    | + PollutionSources_v12   |                   |            |
|                                                                                                    | + PollutionExposure_v12  |                   |            |
| Timi P P P P P P P P P P P P P P P P P P                                                                                                    | + HealthSensitivity_v12  |                   |            |
| Degrees                                                                                                    | + SocioEconomic Factors_ | v12               |            |

#### **26** Click "Back" to go back to the selection area. "x" to close the window.

| nnecticut Environmental Justice Mapping To | Screening   |                   | ♦             |
|--------------------------------------------|-------------|-------------------|---------------|
| New London                                 | Report      |                   |               |
| ess or place                               | Back        |                   | Area : 290,01 |
| Reyonerst Environmentst                    |             |                   | ८ ⊻ қ         |
| London Sha                                 | GEOID10:    | 09011690400       |               |
| Broan                                      | Tract_Name: | Census Tract 6904 |               |
| St St St                                   | CountyName: | New London County |               |
| New Longon                                 | town:       | New London        |               |
| Voods Groton                               | Health:     | 7.5               |               |
| the Lor                                    | SocioEco:   | 8.2               |               |
| - H                                        | Score:      | 7.850000          |               |
|                                            | Percentile: | 81.42             |               |
|                                            | Rank:       | 8.1               |               |
| will etts Ave                              |             |                   | Area: 5,273,9 |
|                                            | GEOID10:    | 09011702600       |               |
|                                            | Tract_Name: | Census Tract 7026 |               |
|                                            | CountyName: | New London County |               |
| The Shevecossett                           | town:       | Groton            |               |
| ees Golf Course                            | Health:     | 4.1               |               |
| 7 Est                                      | SocioEco:   | 0.9               |               |

# 27 Click this image to use the "Select" widget. This widget will show the specific stats about the selected region.

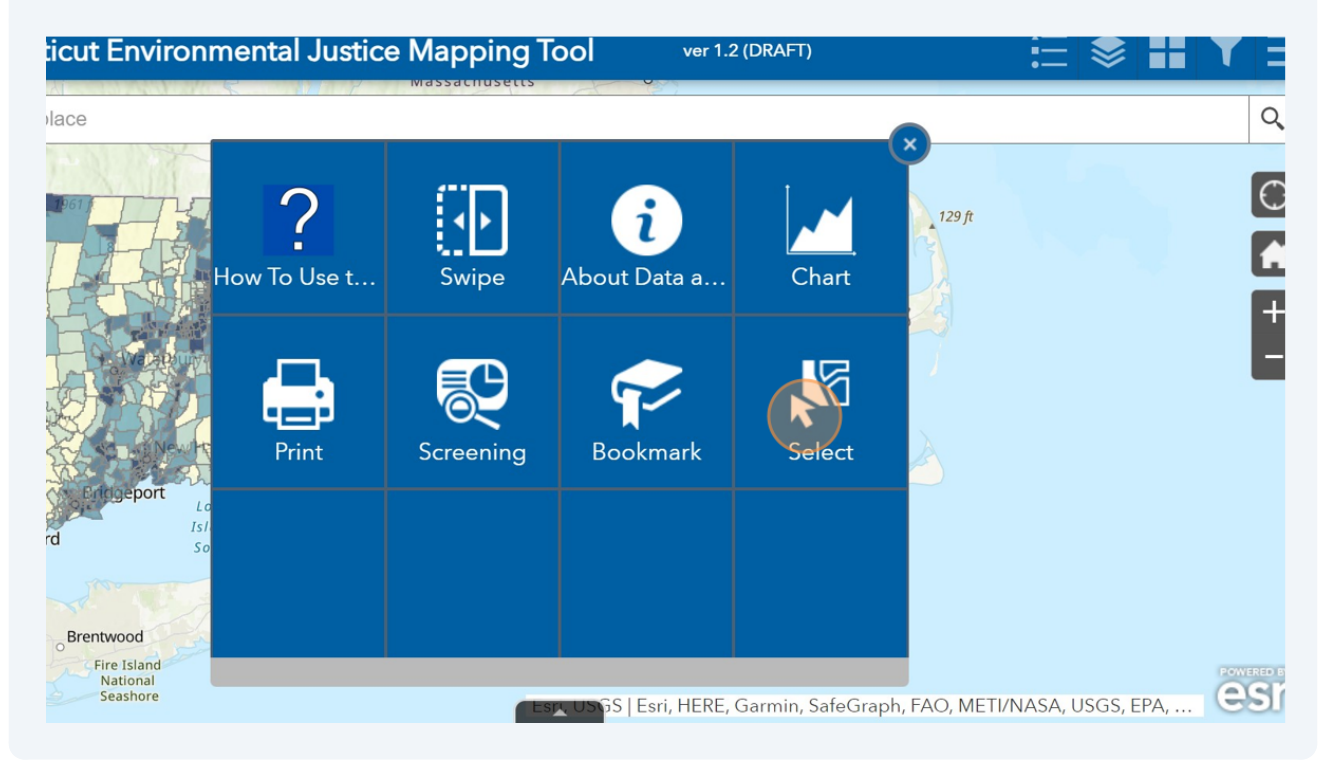

#### **28** Draw the region that you want to display the CT EJ Index.

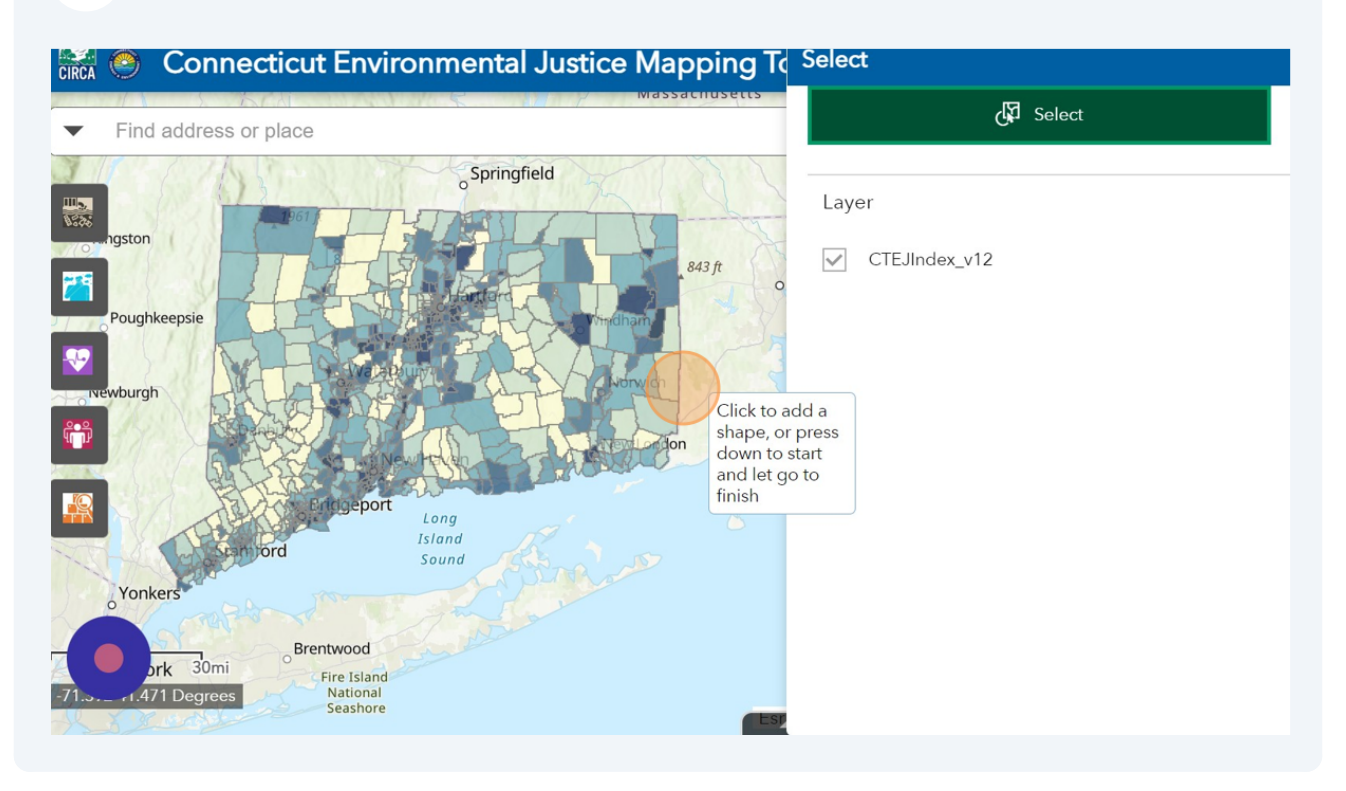

#### **29** It will highlight the selected tracts and show how many is selected.

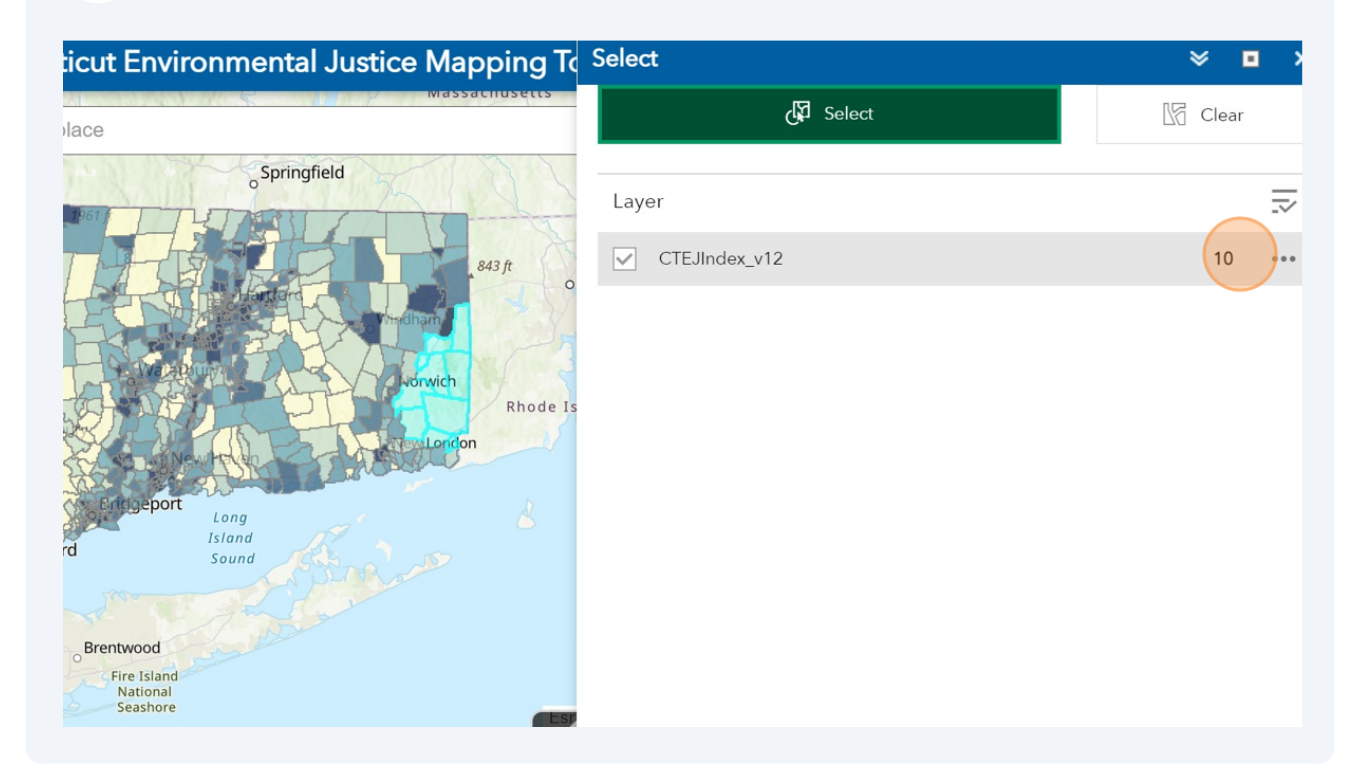

#### **30** Click on "..." to see the specific tracts selected.

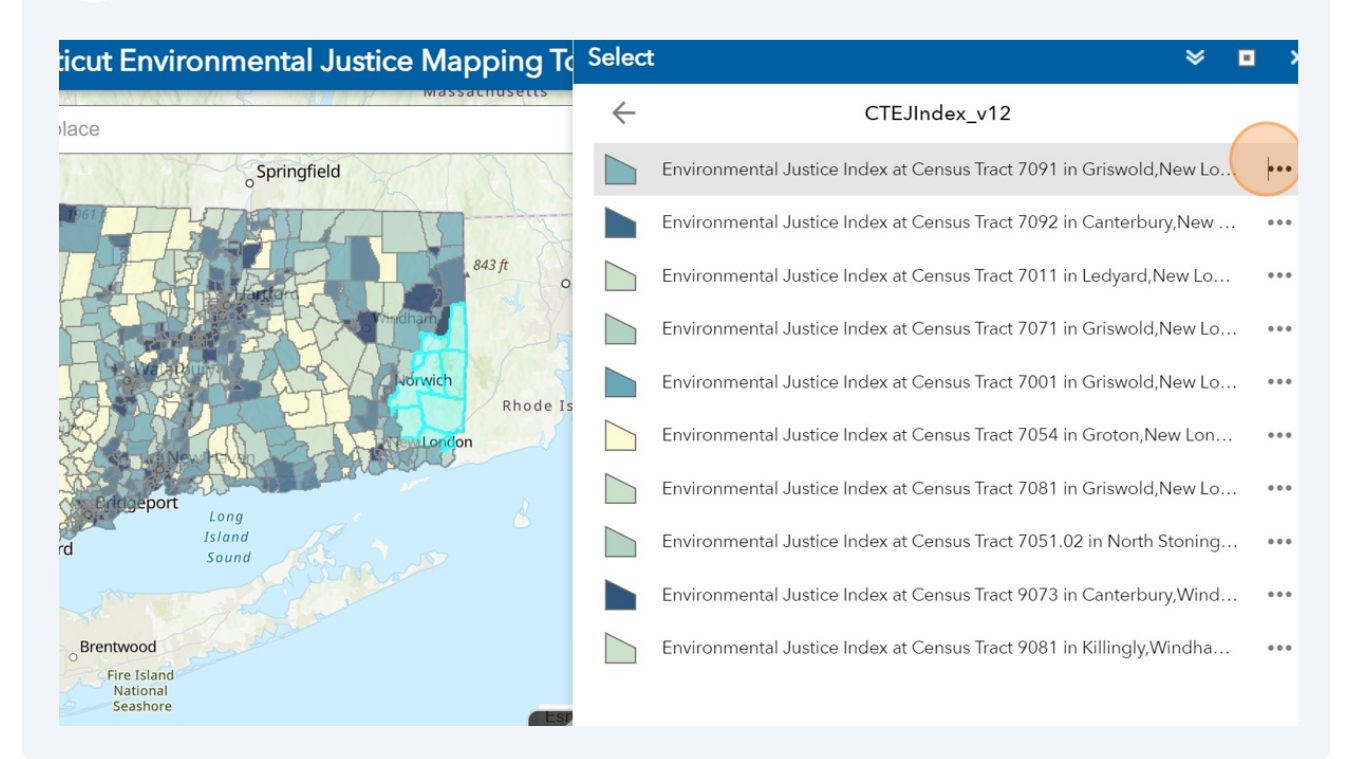

#### 31 Click "Flash" to highlight the specific selected tract

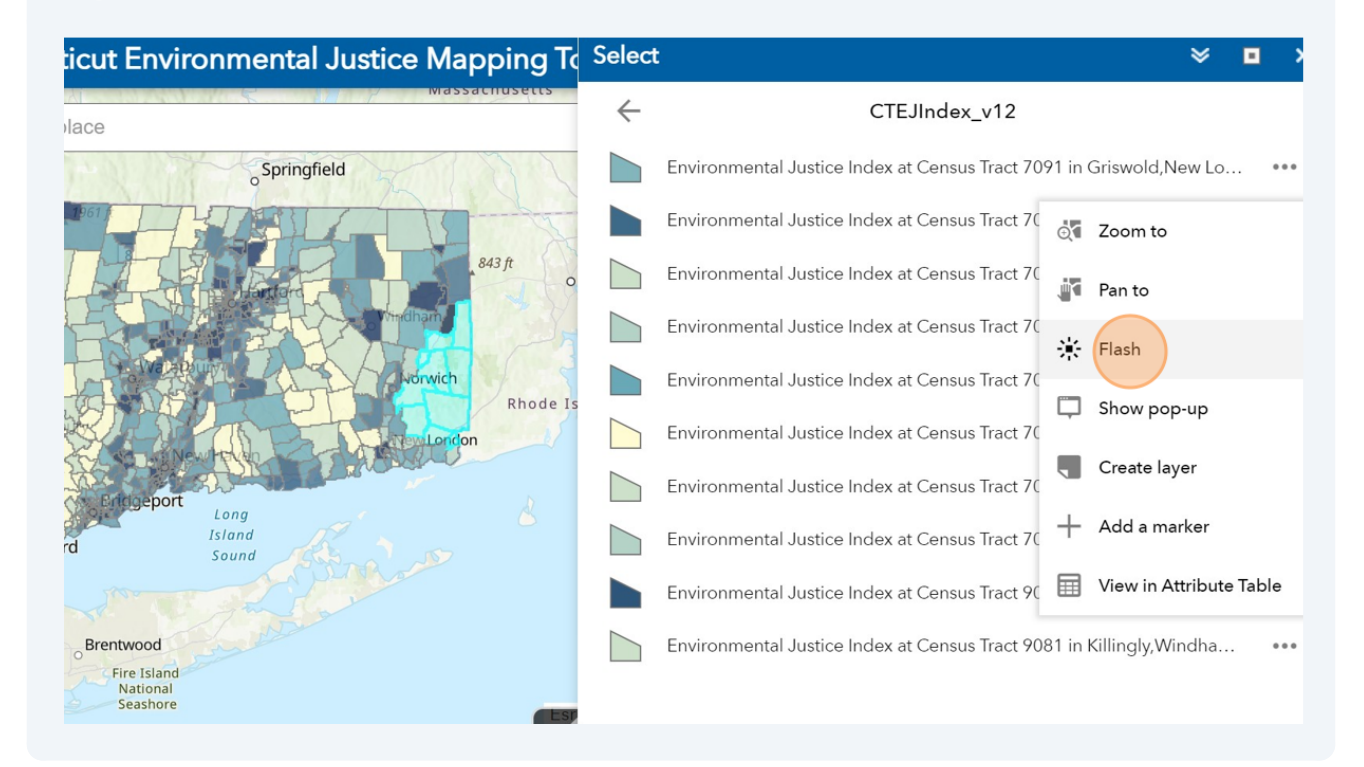

# **32** Each "..." has Zoom to, Pan To, Flash, Show Pop-up, Create Layer, Add Marker and View Attribute Table.

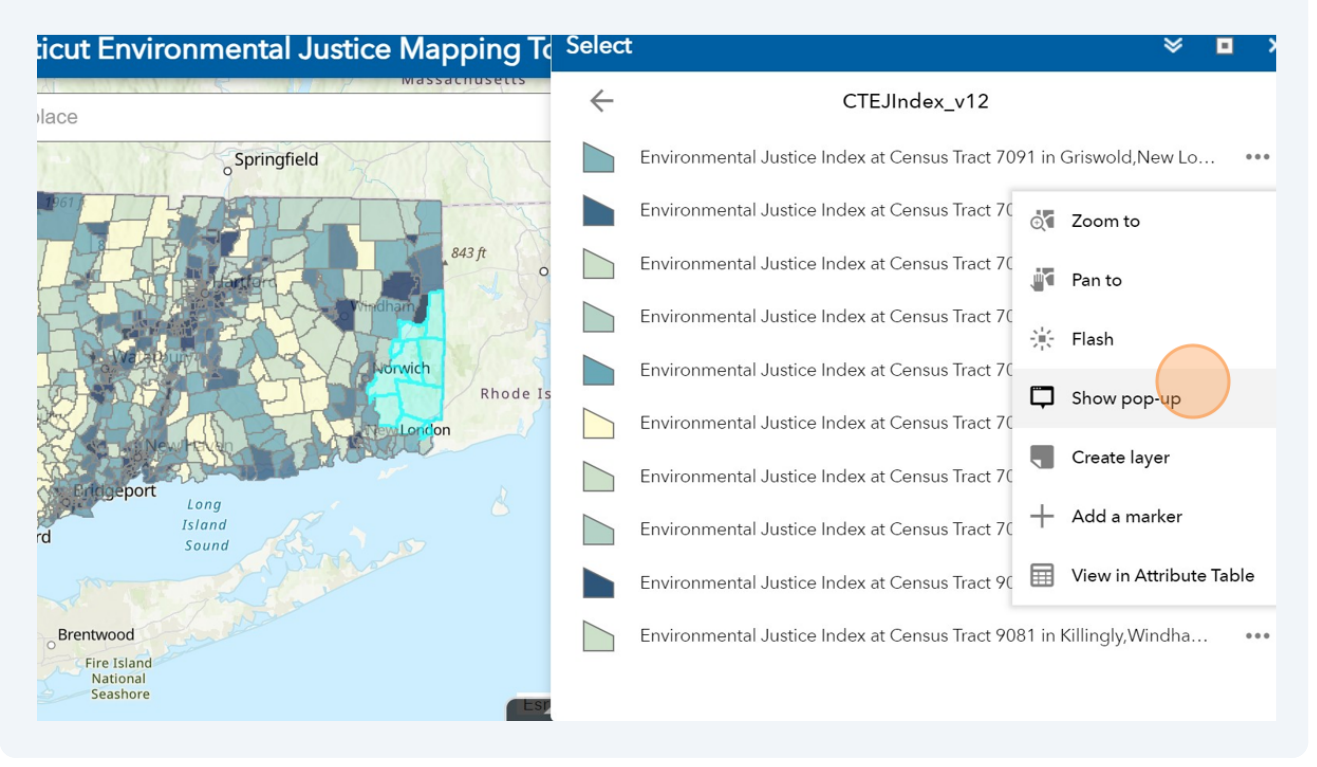

#### **33** Click "..." to learn about the statistics of the selected tracts for CT EJ Index.

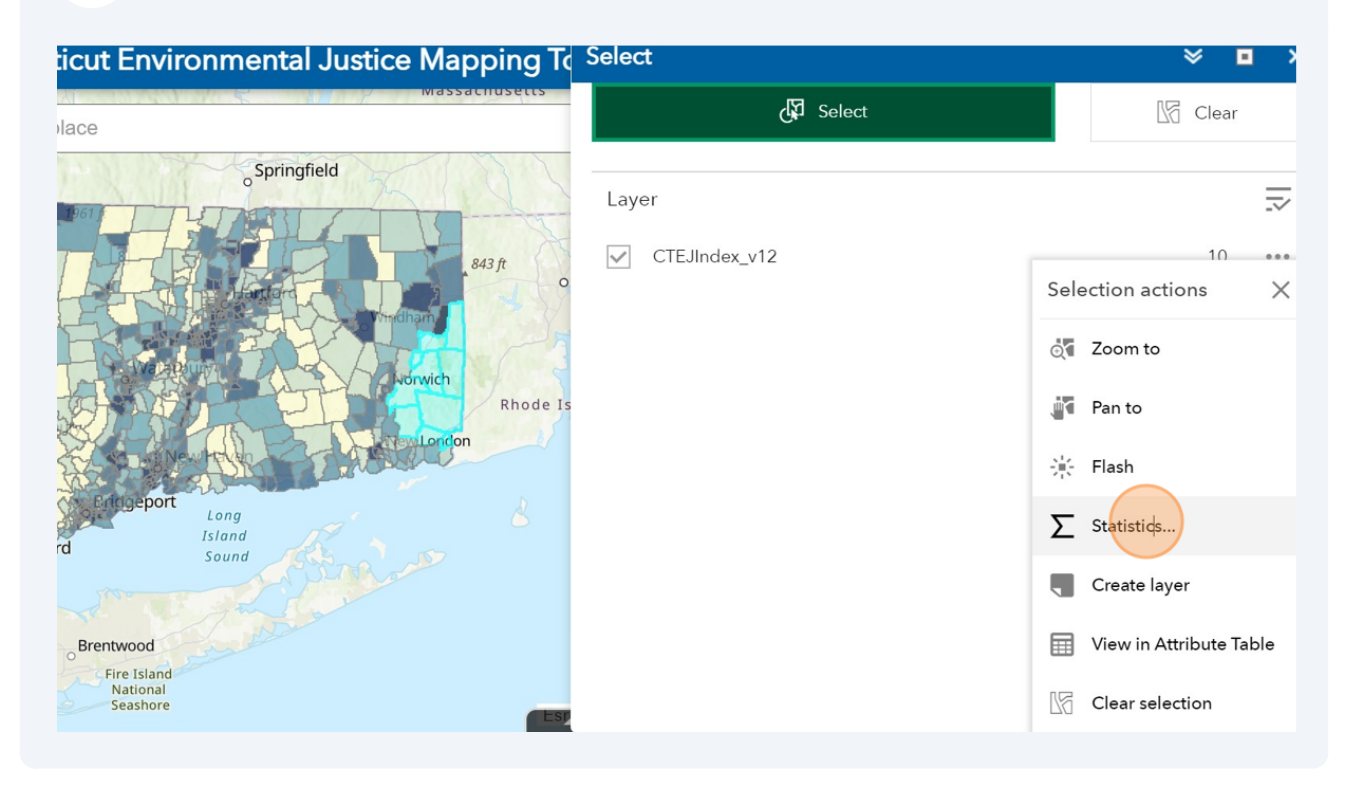

#### **34** For the selected field, it will display the statistics of that layer.

| address or place                                                      |                                           | p messaenesetts                                                                                                    | Select 🖌 |  |
|-----------------------------------------------------------------------|-------------------------------------------|----------------------------------------------------------------------------------------------------|----------|--|
| C /A ST- D                                                            | oSpringfield                              | - 1884                                                                                                    |          |  |
| D61                                                                   | THINK                                     | Statistics                                                                                                    | ×        |  |
| epsie                                                                 |                                           | Field: PollutionB<br>Number of values 10<br>Sum of values 29.7<br>Minimum 0.4<br>Maximum 8.9<br>Average 3.0<br>Standard deviation 3.0 | 2        |  |
| rs<br>30mi<br>Degrees<br>Brentwood<br>Fire Isla<br>Nationa<br>Nationa | Long<br>Island<br>Sound<br>nd<br>al<br>re |                                                                                                    | ОК       |  |

# **35** Click "..." and chose "View in Attribute Table" to see the tabled CT EJ Index information for the selected layers.

| ticut Environmental Justice Mapping To           | Select                   |                                                                                                    |
|--------------------------------------------------|--------------------------|----------------------------------------------------------------------------------------------------|
| lace                                             | J Select                 | La Clear                                                                                                    |
| Brentwood<br>Fire Island<br>National<br>Seashore | Layer<br>✓ CTEJIndex_v12 | 10        Selection actions     X       Image: Selection actions     X       Image: Selection actions     X       Image: Selection actions     X       Image: Selection actions     X       Image: Selection actions     X       Image: Selection actions     X       Image: Selection actions     X       Image: Selection actions     X       Image: Selection     X |

#### **36** The attribute table will pop-up from the bottom.

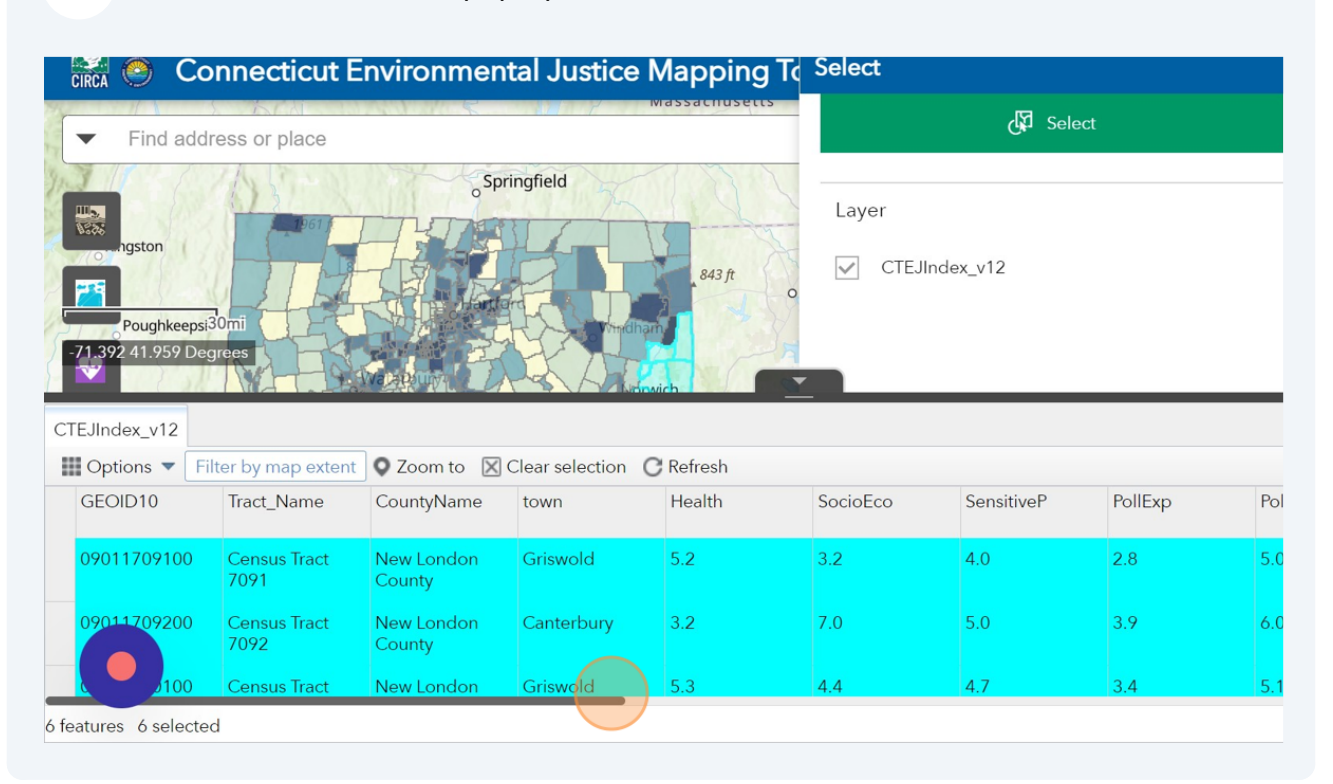

#### **37** Click "Hide Attribute Table"

| Connecticut Environmental Justice Mapping Te | Select                    |    |
|----------------------------------------------|---------------------------|----|
| address or place                             | Select                    | L5 |
| eepsi30mi<br>2 Degrees                       | Layer       CTEJIndex_v12 |    |

Filter by map extent Q Zoom to 🔀 Clear selection C Refresh

| ion   | %BlackAfricanAm | %Native<br>American | %Asian | %NativeHawaiianI | %Other | %HispanicLatino | %white | %Minoritized | A  |
|-------|-----------------|---------------------|--------|------------------|--------|-----------------|--------|--------------|----|
|       | 2.21            | 1.05                | 0.16   | 0.00             | 0.36   | 2.13            | 91.46  | 5.91         | 3  |
|       | 0.00            | 0.93                | 4.23   | 0.00             | 0.98   | 2.78            | 86.79  | 8.91         | 5. |
|       | 0.17            | 1.14                | 4.62   | 0.00             | 0.37   | 0.94            | 87.18  | 7.24         | 3  |
| ected | ł               |                     |        |                  |        |                 |        |              |    |

### **38** Click "..." and "Create layer" to create a CT EJ Index map for the selected region.

| iicut Environmental Justice Mapping To              | Select                 | × ■ >                                                                                                    |
|-----------------------------------------------------|------------------------|----------------------------------------------------------------------------------------------------|
| vlace wassacruseus                                  | 🕼 Select               | La Clear                                                                                                    |
| Springfield<br>Brentwood<br>Fire Island<br>Seashore | Layer<br>CTEJIndex_v12 | Image: statistics   Image: statistics   Image: statistics |

### **39** Click the "Layer name" field and name it.

| 📆 🧶 Connecticut Envire                                                                        | onmental Justice Mapping T | Select |          |
|-----------------------------------------------------------------------------------------------|----------------------------|--------|----------|
| ✓ Find address or place                                                                       | Massachusetts              |        | 🖓 Select |
| ngston                                                                                        | Springfield                | Layer  |          |
|                                                                                               | Create layer               |        | ×        |
| Poughkeepsie<br>wewburgh<br>wewburgh                                                          | Layer name                 | ОК     | Cancel   |
| Yonkers<br>Oprk 30mi<br>71 rt.471 Degrees<br>Brentwood<br>Fire Island<br>National<br>Seashore | Island<br>Sound            |        |          |

#### **40** The new layer will be created and added to the map.

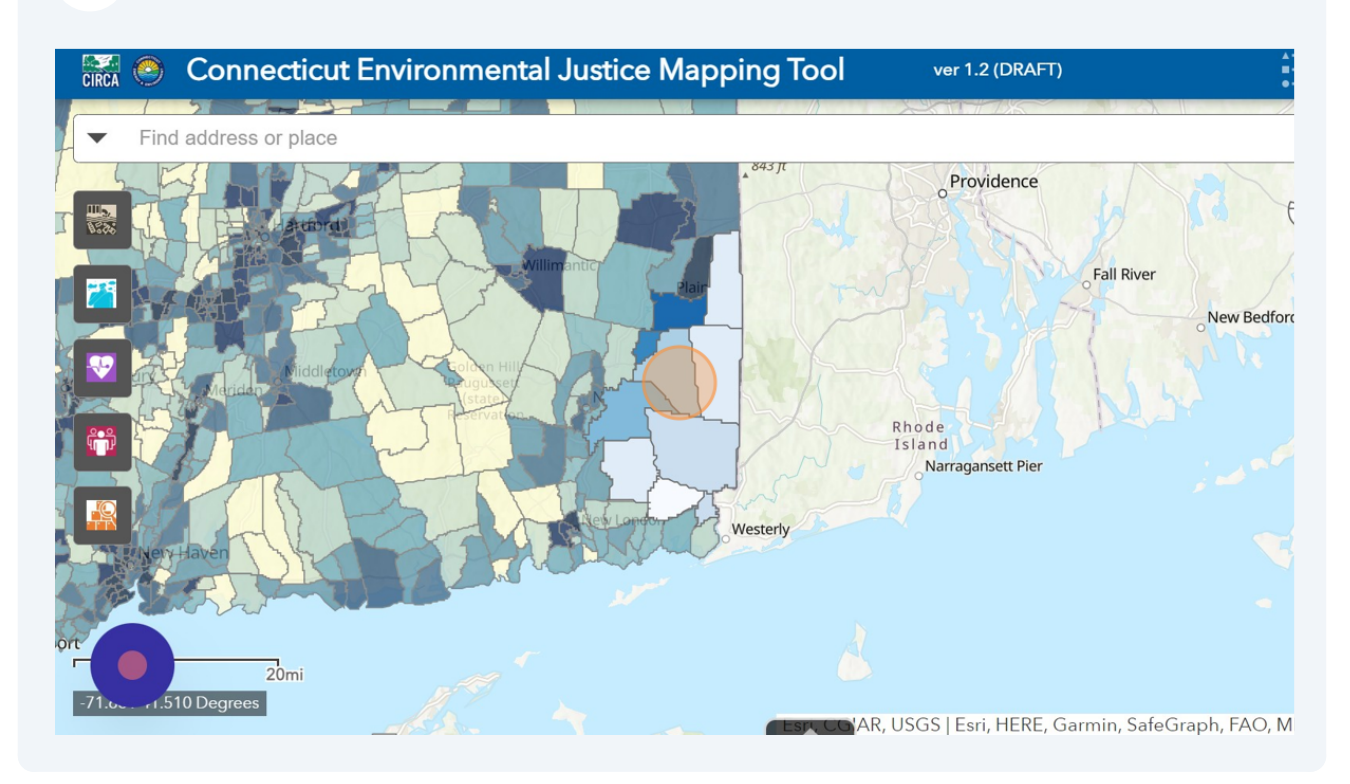

#### 41 Click "Open Attribute Table"

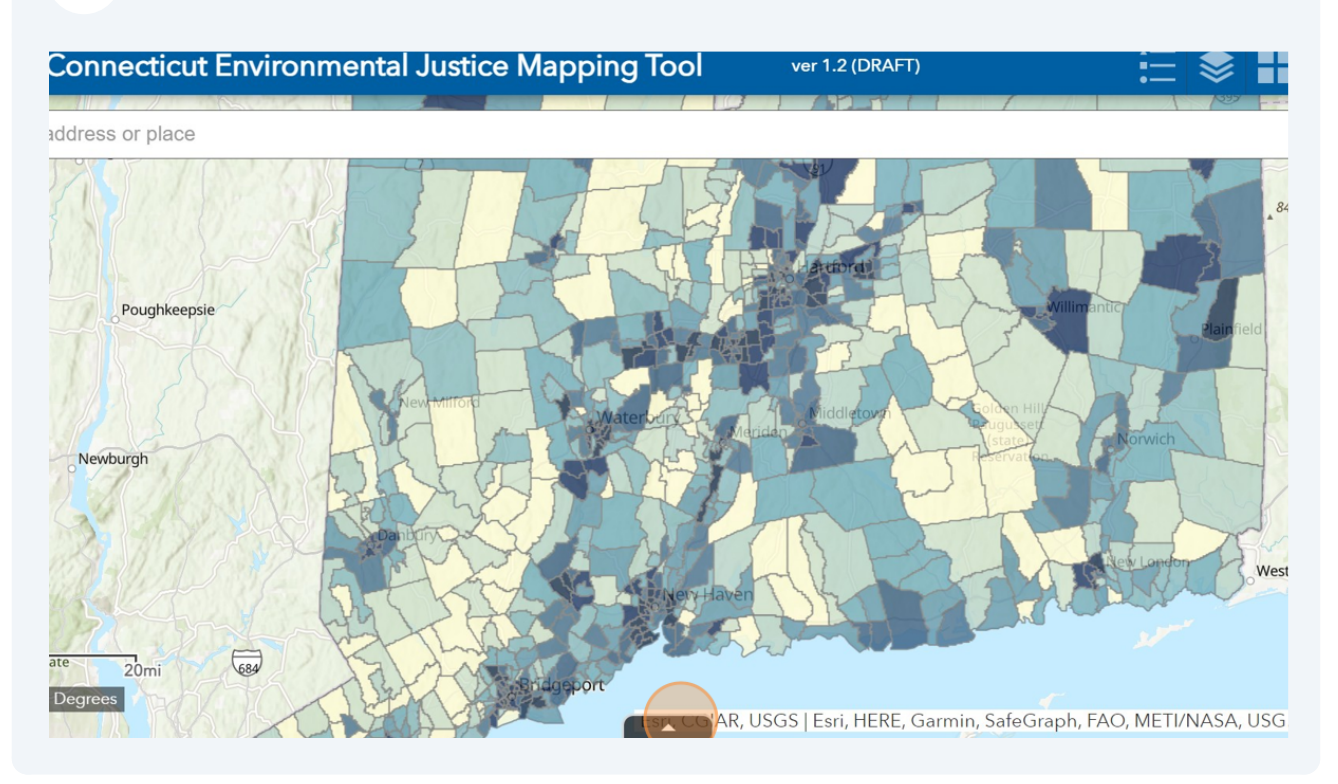

### 42 The attribute table for the displayed layer will be shown.

| ticut E              | nvironme            | ntal Justic     | e Mapping To    | ol           | ver 1.2 (DRAFT)       |               | := ♥                                    |                                        |
|----------------------|---------------------|-----------------|-----------------|--------------|-----------------------|---------------|-----------------------------------------|----------------------------------------|
| lace                 |                     |                 |                 |              |                       |               | 1 1 1 1 1 1 1 1 1 1 1 1 1 1 1 1 1 1 1 1 | Q                                      |
| hkeepsie<br>p extent | Zoom to             | Clear selection | C Refresh       | STI CGIAR, U | JSGS   Esri, HERE, Ga | rmin, SafeGra | aph, FAO, METI/NAS                      | ************************************** |
| AfricanAm            | %Native<br>American | %Asian          | %NativeHawaiian | %Other       | %HispanicLatino       | %white        | %Minoritized                            | Area_sqMil                             |
|                      | 1.05                | 0.16            | 0.00            | 0.36         | 2.13                  | 91.46         | 5.91                                    | 31.66                                  |
|                      | 0.93                | 4.23            | 0.00            | 0.98         | 2.78                  | 86.79         | 8.91                                    | 5.41                                   |
|                      | 0.32                | 0.87            | 0.51            | 0.00         | 2.88                  | 95.78         | 5.48                                    | 39.79                                  |
|                      |                     |                 |                 |              |                       |               |                                         |                                        |

### **43** Click "Show/Hide columns" to hide any field.

| <ul> <li>Find add</li> </ul>                                                                | ress or place                                                  |                                            |                                       |                            |                 |                                          |                 |          |
|---------------------------------------------------------------------------------------------|----------------------------------------------------------------|--------------------------------------------|---------------------------------------|----------------------------|-----------------|------------------------------------------|-----------------|----------|
|                                                                                             | 2 20mil keepsie                                                |                                            | 4                                     |                            |                 | er<br>Accordi                            | Willin          | mantic   |
| CTEJIndex v12                                                                               | grees                                                          | K / A                                      |                                       | M                          | sn, CGIAR, US   | GGS   Esri, HERE, C                      | Garmin, SafeGra | ph, FA   |
| CTEJIndex_v12                                                                               | Iter by map extent                                             | O Zoom to                                  | Clear selection                       | C Refresh                  | CGIAR, US       | SGS   Esri, HERE, C                      | Sarmin, SafeGra | ph, FA   |
| CTEJIndex_v12<br>Options V Fi<br>Show selected<br>Show related r                            | Iter by map extent<br>records<br>ecords                        | CountyName                                 | Clear selection<br>town               | C Refresh<br>Health        | SocioEco        | SGS   Esri, HERE, C                      | PollExp         | Pe       |
| CTEJIndex_v12<br>Options V Fi<br>Show selected<br>Show related r<br>Filter<br>Show/Hide col | Iter by map extent<br>records<br>ecords<br>umns<br>act<br>9073 | County Vame<br>County<br>Windham<br>County | Clear selection<br>town<br>Canterbury | C Refresh<br>Health<br>4.5 | SocioEco<br>6.4 | SGS   Esri, HERÈ, C<br>SensitiveP<br>5.5 | PollExp<br>4.2  | PA<br>PA |

#### 44 Click "Filter"

| 🔛 🛞 Connecticut E                                         | nvironmer         | ntal Justice    | Mapping   | Tool           | ver 1.2 (DRAFT)     |                 | Ĵ       |
|-----------------------------------------------------------|-------------------|-----------------|-----------|----------------|---------------------|-----------------|---------|
| ✓ Find address or place                                   |                   |                 |           |                |                     |                 |         |
| ever<br>e Park<br>-72.903 41.817 Degrees<br>CTEJIndex_v12 |                   |                 |           | €SUL COLAR, US | GGS   Esri, HERE, C | Garmin, SafeGra | ph, FAO |
| Filter by map extent                                      | OZoom to          | Clear selection | C Refresh |                |                     |                 |         |
| Show selected records ne                                  | CountyName        | town            | Health    | SocioEco       | SensitiveP          | PollExp         | Pol     |
| <b>T</b> Filter                                           | County            |                 |           |                |                     |                 |         |
| Show/Hide columns<br>9073                                 | Windham<br>County | Canterbury      | 4.5       | 6.4            | 5.5                 | 4.2             | 7.1     |
| 100 Census Tract<br>9081                                  | Windham<br>County | Killingly       | 6.4       | 4.9            | 5.7                 | 2.5             | 3.1     |
| 5 features 0 selected                                     |                   |                 |           |                |                     |                 |         |

45 Click "Add expression" to filter out specific tracts. If a set of expressions is needed, use "Add set".

| Connecticut Environmental Justice Manning Teel vor 1 2/DRAFT)                                            |
|----------------------------------------------------------------------------------------------------|
| Filter                                                                                                   |
| + Add expression + Add set                                                                               |
| Display features in the layer that match the following expression                                        |
|                                                                                                    |
|                                                                                                    |
|                                                                                                    |
|                                                                                                    |
|                                                                                                    |
|                                                                                                    |
|                                                                                                    |
| Without filter expressions defined, this query task will list all features in the specified data source. |
|                                                                                                    |
|                                                                                                    |
| 5 features 0 selected                                                                                    |

**46** Chose any fields and the filtering options.

| Filter                                       |                      |       |
|----------------------------------------------|----------------------|-------|
| + Add expression + Add set                   |                      |       |
| )isplay features in the layer that match the | following expression |       |
| All of the following expressions in this     | set are true         | ~ × + |
| FID (Number) is                              | -                    | 0     |
| own (String)                                 |                      |       |
| Health (Number)                              | <b>•</b>             |       |
| socioEco (Number)                            |                      |       |
| SensitiveP (Number)                          |                      |       |
| 'ollExp (Number)                             |                      |       |
| 'ollSource (Number)                          |                      |       |
| 'ollutionB (Number)                          | 1                    |       |
| icore (Number)                               |                      |       |
| 'error (Number)<br>Ra er)                    |                      |       |
| /le (Number)                                 |                      |       |

47 Click "OK"

| icut Environmental Justice Manning Teel wet 2/DRAET | -  |         | X  |
|-----------------------------------------------------|----|---------|----|
| Add set<br>that match the following expression      |    |         |    |
| ssions in this set are true                         | +  |         |    |
| is at least 🔻 7                                     | \$ |         |    |
| is between 🔹 8 and 10                               | \$ |         |    |
|                                                     |    |         |    |
|                                                     |    |         |    |
|                                                     |    | OK Canc | el |
|                                                     |    |         |    |

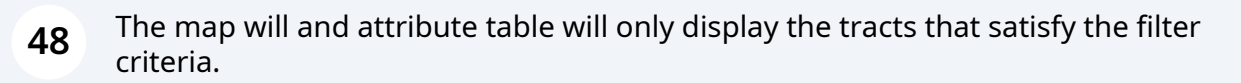

| ticut E   | nvironment      | tal Justice     | Mapping To | ol v           | er 1.2 (DRAFT)                |                           | :≡ ♦                       |            |
|-----------|-----------------|-----------------|------------|----------------|-------------------------------|---------------------------|----------------------------|------------|
| lace      |                 |                 |            |                |                               |                           |                            | Q          |
| hkeepsie  |                 | B               |            | STIT CGIAR, US | artford<br>GS   Esri, HERE, C | Willin<br>Garmin, SafeGra | nantic<br>ph, FAO, METI/NA | . 843 ft   |
| ap extent | Zoom to 🔀 🤇     | Clear selection | C Refresh  |                |                               |                           |                            |            |
| lame      | CountyName      | town            | Health     | SocioEco       | SensitiveP                    | PollExp                   | PollSource                 | PollutionB |
| Tract     | Hartford County | Hartford        | 8.7        | 8.0            | 8.6                           | 5.7                       | 5.0                        | 6.7        |
| Tract     | Hartford County | Bloomfield      | 8.2        | 8.8            | 8.8                           | 6.4                       | 4.5                        | 6.3        |
|           |                 |                 |            |                |                               |                           |                            |            |

#### 49 Click the number of displayed features will be shown on the bottom left.

| Find add                                                                   | ress or place                                                    | 0                                                                            |                                     |                            | 91              |                                         |                             | 17           |
|----------------------------------------------------------------------------|------------------------------------------------------------------|------------------------------------------------------------------------------|-------------------------------------|----------------------------|-----------------|-----------------------------------------|-----------------------------|--------------|
| Pougnkee                                                                   | psie 20mi                                                        | K                                                                            | X                                   |                            | otartiord       |                                         | Villimantic                 | Plainfi      |
| 72.704 41.817 Deg                                                          | grees                                                            |                                                                              |                                     |                            | Esn, CGIAR, US  | SGS   MDC, Esri, H                      | IERE, Garmin, Sa            | afeGra       |
| 72.704 41.817 Dec<br>EJIndex_v12                                           | prees                                                            | T Q Zoom to 🗵 🤇                                                              | Clear selection                     | C Refresh                  | STT, CGIAR, US  | GGS   MDC, Esri, H                      | IERE, Garmin, Sa            | afeGra       |
| 72,704 41.817 Des<br>EJIndex_v12<br>Options ▼ Fi<br>GEOID10                | ter by map extent<br>Tract_Name                                  | t OZoom to XC<br>CountyName                                                  | Clear selection<br>town             | C Refresh<br>Health        | SocioEco        | GGS   MDC, Esri, H                      | IERE, Garmin, Sa<br>PollExp | afeGrap<br>P |
| F2.704 41.817 Dec<br>EJIndex_v12<br>Options ▼ Fi<br>GEOID10                | Iter by map extent<br>Tract_Name<br>5381                         | t Q Zoom to 🗵 C<br>CountyName                                                | Clear selection<br>town             | C Refresh<br>Health        | SocioEco        | GGS   MDC, Esri, H                      | PollExp                     | afeGra<br>P  |
| 72.704 41.817 Dec<br>EJIndex_v12<br>Options ▼ Fi<br>GEOID10<br>09003524700 | Iter by map extent<br>Tract_Name<br>5381<br>Census Tract<br>5247 | <ul> <li>Zoom to X C</li> <li>CountyName</li> <li>Hartford County</li> </ul> | Clear selection<br>town<br>Hartford | C Refresh<br>Health<br>8.7 | SocioEco<br>8.0 | GGS   MDC, Esri, F<br>SensitiveP<br>8.6 | PollExp<br>5.7              | P<br>P       |

#### **50** Click "Hide Attribute Table"

| Со                    | nnecticut E          | nvironment      | al Justice | Mapping | Tool      | ver 1.2 (DRAFT)    |                                | :≡ ♦ ∎                              |
|-----------------------|----------------------|-----------------|------------|---------|-----------|--------------------|--------------------------------|-------------------------------------|
| l addr                | ess or place         |                 |            |         |           |                    |                                |                                     |
| ugnkee<br>17 Deg<br>2 | psie 20mi<br>irces   |                 |            |         | CGIAR, US | 5GS   MDC, Esri, H | rillimantic<br>ERE, Garmin, Sa | Plainfield<br>afeGraph, FAO, METI/I |
|                       | Tract_Name           | CountyName      | town       | Health  | SocioEco  | SensitiveP         | PollExp                        | PollSource                          |
|                       | 5381                 |                 |            |         |           |                    |                                |                                     |
| 700                   | Census Tract<br>5247 | Hartford County | Hartford   | 8.7     | 8.0       | 8.6                | 5.7                            | 5.0                                 |
| 400                   | Census Tract<br>5244 | Hartford County | Bloomfield | 8.2     | 8.8       | 8.8                | 6.4                            | 4.5                                 |
| electe                | d                    |                 |            |         |           |                    |                                |                                     |

#### **51** Click this image to "Filter" the tracts that has ranks larger than a specific score.

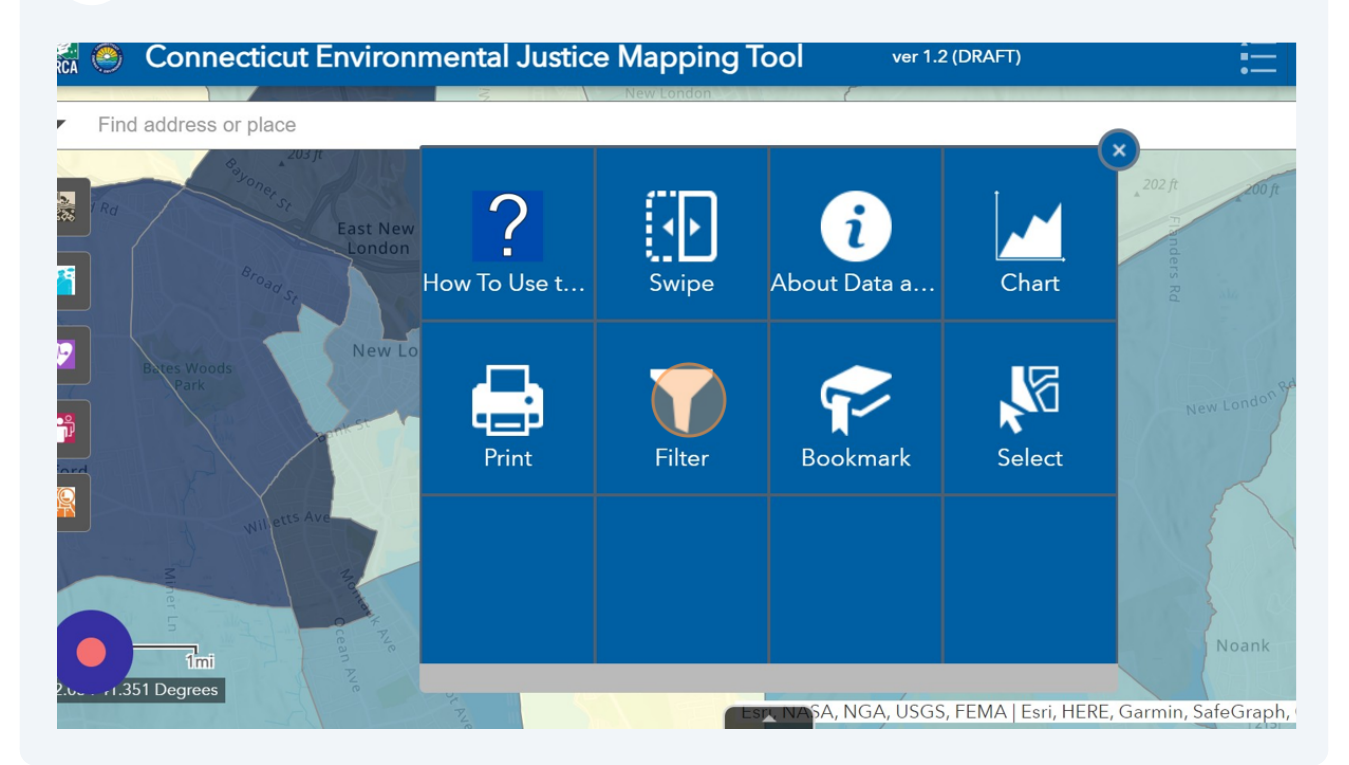

**52** Click the "Rank is greater than" field and type a number between 1 to 10.

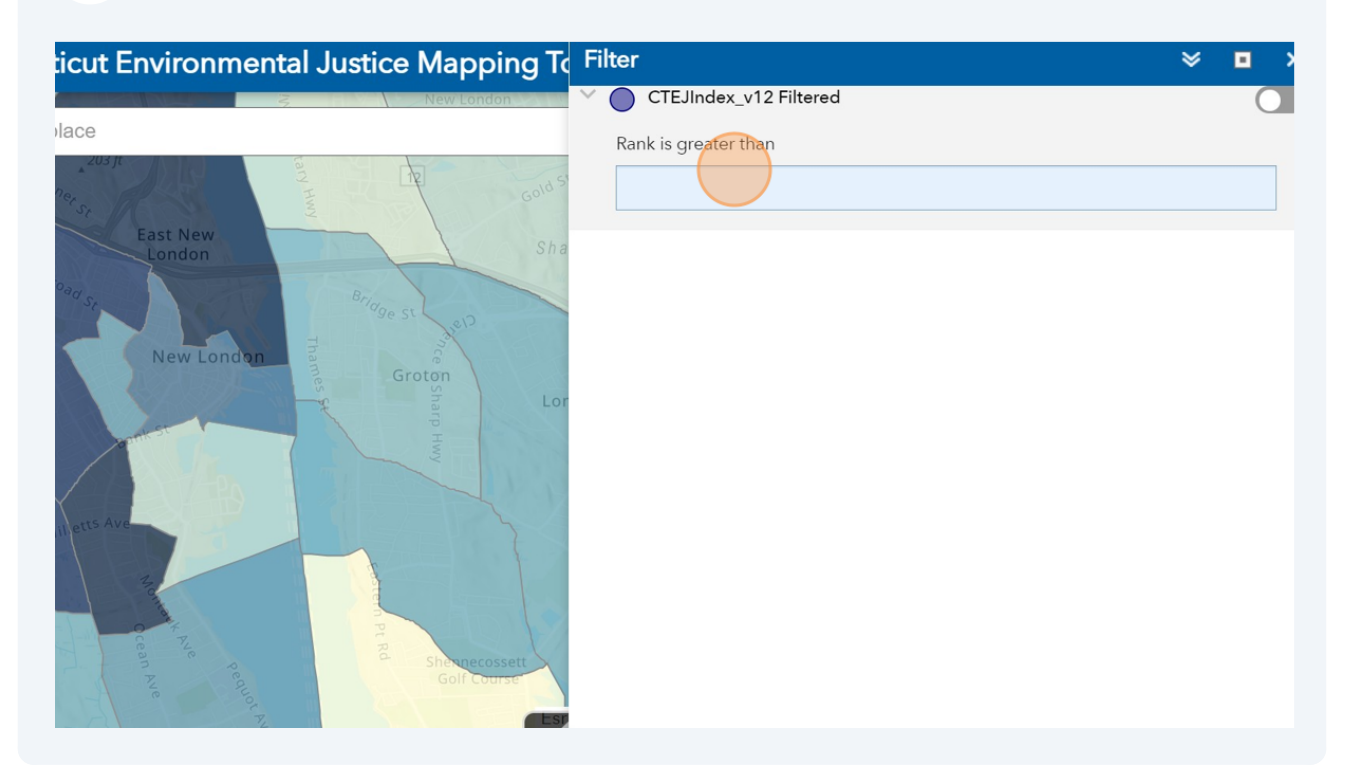

**53** The map will show the tracts with ranks greater than the typed number. Turn off the toggle to close this filtered layer.

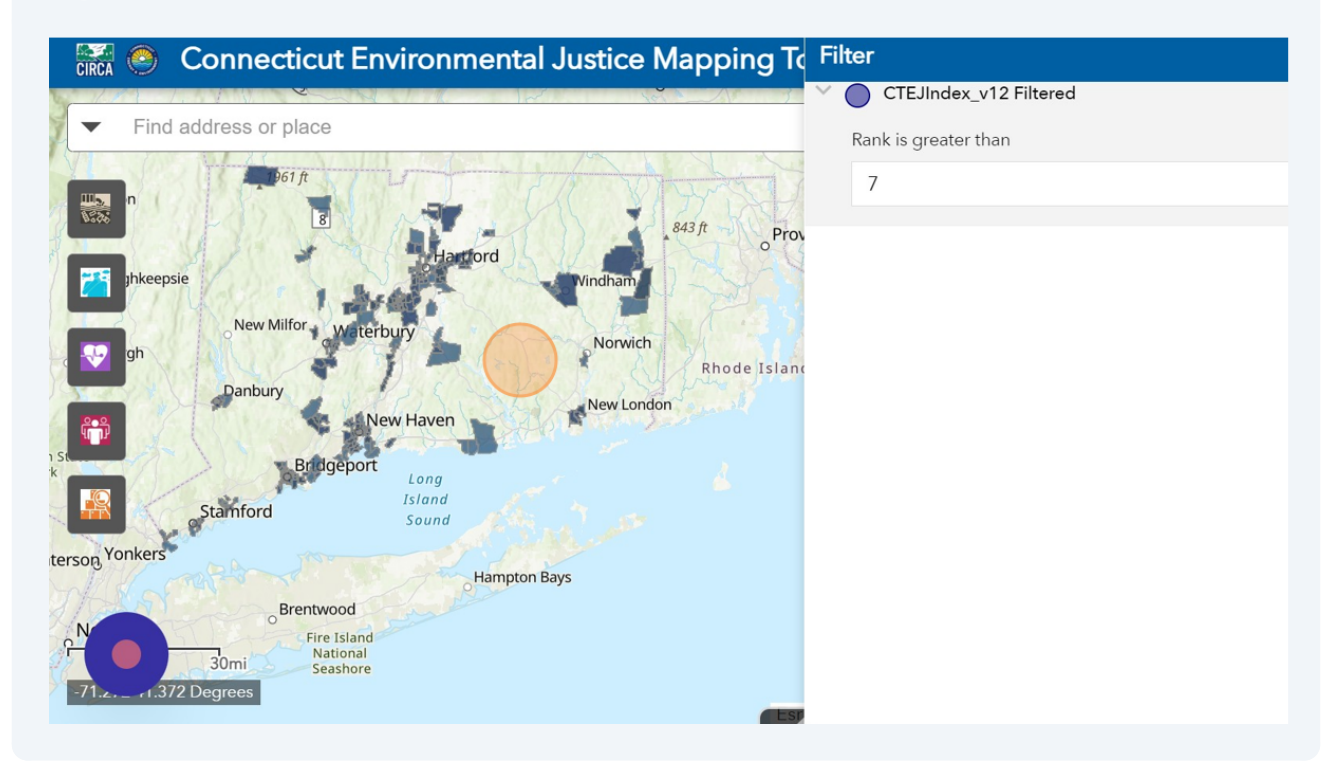

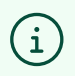

Tip! The application will include any other features for each indicator and index. Please click on "..." to examine them all.